### **VLA Data Reduction Techniques**

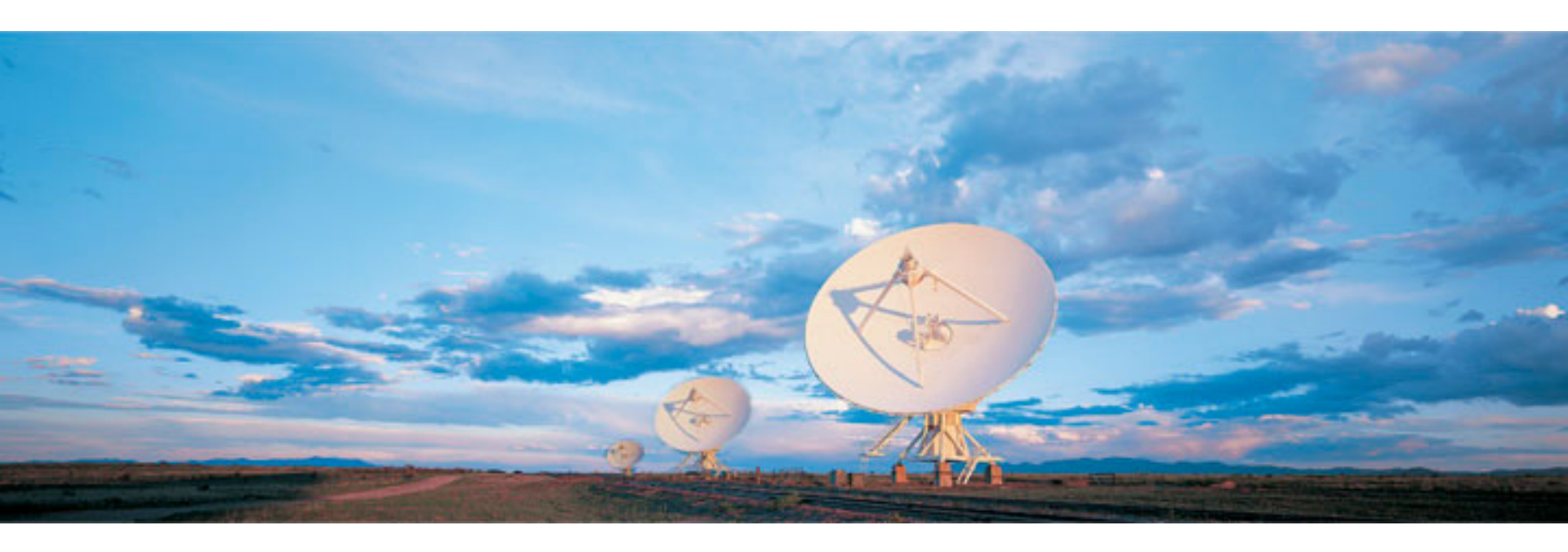

### Emmanuel Momjian NRAO

Atacama Large Millimeter/submillimeter Array Karl G. Jansky Very Large Array Robert C. Byrd Green Bank Telescope Very Long Baseline Array

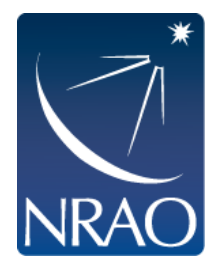

# Outline

- The archive tool.
- Loading the data set.
- CASA
- Examining/Flagging the data set.
- Calibration
  - Including high and low frequency considerations.
- Imaging
  - Including spectral line, continuum, wide band, and wide field.
- Image analysis

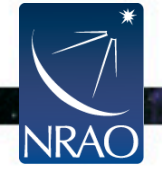

# Assumptions

This presentation assumes that you are familiar with the basics of:

- radio interferometry.
- flux density calibration, *antenna-based* calibration (complex gain, bandpass) and self-calibration.
- imaging and deconvolution.

For references on the above, please check:

- The lectures of the synthesis imaging workshop <u>http://www.aoc.nrao.edu/events/synthesis/2012/</u>
- Synthesis Imaging for Radio Astronomy II (eds. Taylor, Carilli, and Perley).
- Interferometry and Synthesis in Radio Astronomy (by Thompson, Moran, and Swenson).

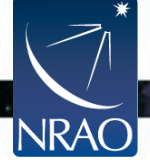

### https://science.nrao.edu/

NRAC

 $\rightarrow$  Facilities  $\rightarrow$  VLA, Data Archive (left menu), VLA/VLBA Archive

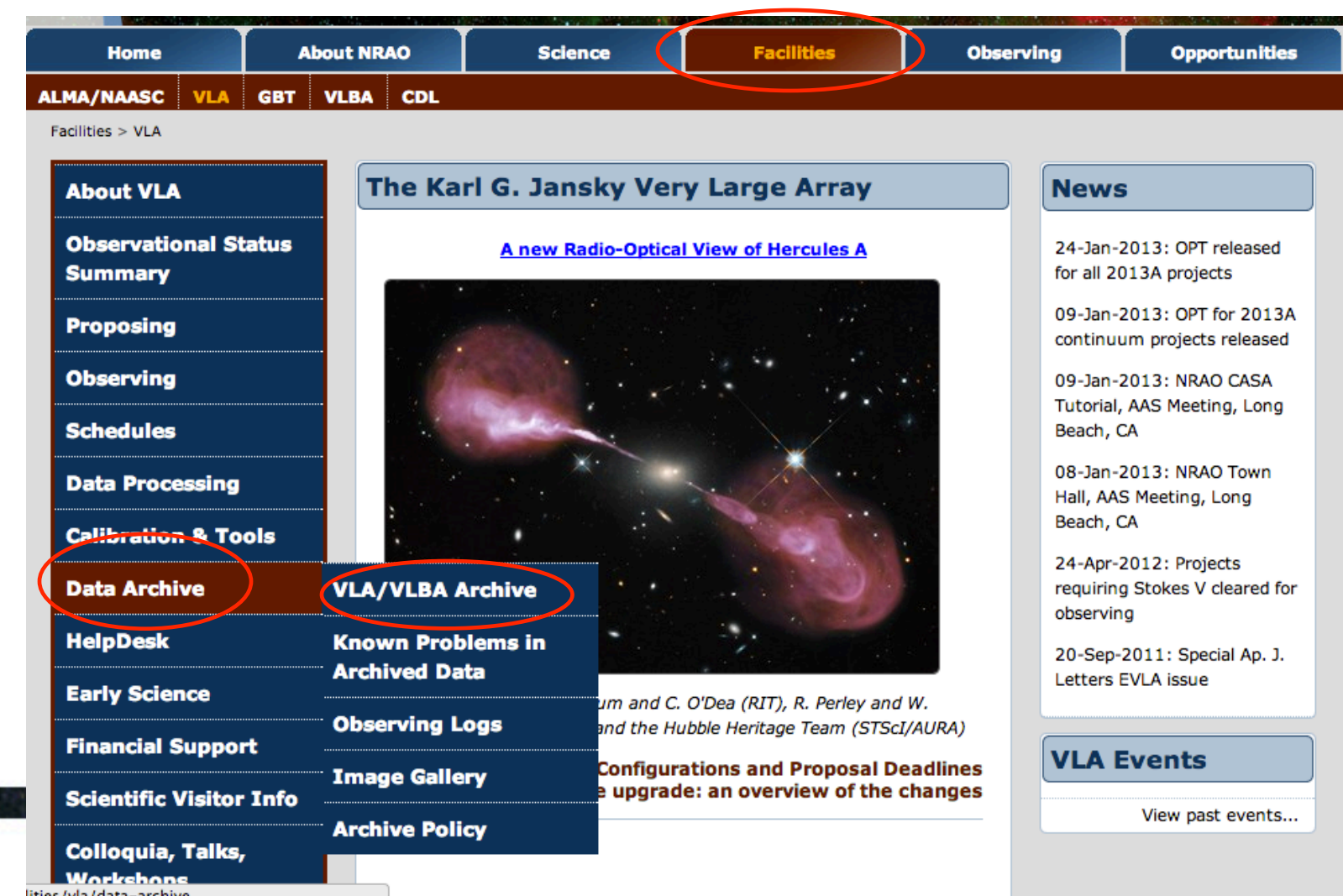

### https://archive.nrao.edu/

| NRAG                                            | O Science Data Archive : Adva  | anced Search Tool                                      |            |
|-------------------------------------------------|--------------------------------|--------------------------------------------------------|------------|
| Histor                                          | ical VLA, Jansky VLA, VLBA and | GBT Data Products                                      |            |
|                                                 |                                |                                                        |            |
| Submit Query                                    | Check Query                    | Clear Form                                             |            |
| Output Control Parameters :                     |                                |                                                        |            |
| Choose Query Return Type :                      |                                |                                                        |            |
| <ul> <li>Download Archive Data Files</li> </ul> | Dutput Tbl Format HTML +       | Sort Order Column 1 Starttime                          | As         |
| VLA Observations Summary Max                    | Output Tbl Rows NO LIMIT       | Sort Order Column 2 Starttime                          |            |
| List of Observation Scans                       |                                |                                                        |            |
|                                                 |                                |                                                        |            |
| General Search Parameters :                     |                                |                                                        |            |
|                                                 |                                |                                                        |            |
| Project Code <sub>GBT: AGBT12A_055</sub> Pro    | oject Session I                | Dates From                                             |            |
| JVLA: 12A-256                                   | chive File ID                  | То                                                     |            |
| Observer Name 744                               | (partial strings allowed)      | (2010-06-21 14:20:30)                                  |            |
| Position Search -                               |                                |                                                        |            |
| Target Name                                     | Search Type SIMBAD or NED +) M | in Exposure (sees)                                     |            |
| RA or Longitude DE                              | C or Latitude                  | Equinar (12000 A                                       |            |
| (04h33m11.1s or 68.29d)                         | (05d21'15.5" or 5.352d)        | Equinox                                                |            |
| Search Radius 1.0'<br>(1d00'00" or 0.2d)        | OR -  Check for automatic VI   | A field-of-view, freq. dependent.??                    |            |
| Observing Configurations Second .               |                                |                                                        |            |
| Observing Configurations Search :               |                                | - Allo 4 - Polos                                       | - C        |
| Telescope                                       | LA VLBA GBT                    | Observing Bands                                        | w          |
| Telescope All A AB BRACI                        |                                | Observing Mode ALL +                                   |            |
|                                                 | A                              | Correl Mode (ALL +)                                    |            |
| Sub_array All 1 2 3 4 5                         |                                | Polarization (ALL +)                                   |            |
| Data Type ALL                                   |                                | Frequency Range                                        |            |
|                                                 |                                | (In MHz : 1665.401 - 1720.500                          | )          |
|                                                 |                                |                                                        |            |
| Enter Looked Project Assess here                | Unique keyw                    | ords may be used to unlock proprietary data from indi- | vidual obs |

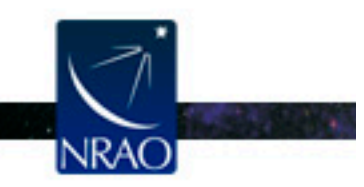

### https://archive.nrao.edu/

|                                                                            | NRAO Science Data A                          | Archive : Advanced Searc       | ch Tool                       |
|----------------------------------------------------------------------------|----------------------------------------------|--------------------------------|-------------------------------|
|                                                                            | Historical VLA, Jansky V                     | VLA, VLBA and GBT Data F       | roducts                       |
|                                                                            |                                              |                                |                               |
| Submit                                                                     | Query                                        | Check Query                    | Clear Form                    |
| Output Control Parame                                                      | ters :                                       |                                |                               |
| Choose Query Return                                                        | Cype :                                       |                                |                               |
| <ul> <li>Download Archive Data P</li> <li>VLA Observations Summ</li> </ul> | ary Output Tbl Format H                      | TML    Sort Order              | Column 1 Starttime            |
| List of Observation Scans                                                  | Max Output Tbl Rows NC                       | Sort Order                     | Column 2 Starttime            |
| List of Projects                                                           |                                              |                                |                               |
| General Search Paramet                                                     | ters :                                       |                                |                               |
|                                                                            |                                              | -                              |                               |
| Project Code<br>GBT: AG                                                    | BT12A_055 Project Session                    | Dates From                     |                               |
| Observer Name                                                              | Archive File ID                              | To                             |                               |
| Observer Hand                                                              | (partial st                                  | trings allowed) (20            | 10-06-21 14:20:30)            |
| Position Search :                                                          |                                              |                                |                               |
| Target Name                                                                | Search Type SIMBA                            | D or NED \$ Min. Exposure      | (secs)                        |
| RA or Longitude<br>(04h33m                                                 | 11.1s or 68.29d) DEC or Latitude<br>(05d21') | 15.5" or 5.352d) Equinox       | J2000 🛊                       |
| Search Radius 1.0'                                                         | - OR - Check                                 | for automatic VLA field-of-vie | w, freq. dependent.??         |
| (1400)                                                                     | J0° or 0.2d)                                 |                                | · · · · -                     |
| Observing Configuratio                                                     | ns Search :                                  |                                |                               |
| Telescope                                                                  | ky VLA Historical VLA VLBA GBT               | Observing B                    | ands All 4 P L S C            |
| Telescope at All A                                                         |                                              | Observing M                    | fode ALL +                    |
| Config c c                                                                 |                                              | Correl N                       | fode ALL \$                   |
| Sub_array All 1                                                            | 2 3 4 5                                      | Polariz                        | ation ALL \$                  |
|                                                                            | *                                            | Frequency R                    | ange                          |
| Data Type ALL                                                              |                                              |                                |                               |
| Data Type ALL                                                              |                                              |                                | (In MHZ: 1665.401 - 1720.500) |

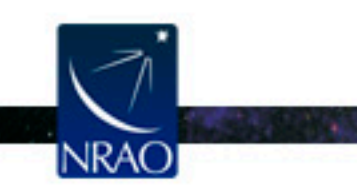

### **Basic Search: A Simple data retrieval tool**

| Arabiya Hama Daria Caarah Adyangad Caarah     | (Image Secret   Decorintion   Archive Policy | I Arabiwa Status I Arabiwa Toola I | Enture Cools I VI DA Courses   Downloads |
|-----------------------------------------------|----------------------------------------------|------------------------------------|------------------------------------------|
| Archive Home I Dasic Search I Advanced Search | a image Search i Description i Archive Foncy | Archive Status FArchive Tools I    | Future Obaist VLDA Sourcest Downloads    |
|                                               |                                              |                                    |                                          |

| In order to unlock your proprietary data and hav<br>My.NR | e access to other archive tools, you must log in to your AO account.                                                                                         |  |  |  |  |  |  |  |  |
|-----------------------------------------------------------|----------------------------------------------------------------------------------------------------|--|--|--|--|--|--|--|--|
| NRAO Science Data Archive : Basic Search Tool             |                                                                                                    |  |  |  |  |  |  |  |  |
| Historical VLA, Jansky VLA                                | , VLBA and GBT Data Products                                                                                                    |  |  |  |  |  |  |  |  |
| Instructions on how to download your data : click here    |                                                                                                    |  |  |  |  |  |  |  |  |
| Project (Proposal) Code                                   | The NRAO proposal or observing project id.                                                                                                    |  |  |  |  |  |  |  |  |
| Observer :                                                | The observer's name. Case sensitive, partial string searchs best.                                                                                            |  |  |  |  |  |  |  |  |
| Telescope ALL +                                           | You may restrict the search to a single telescope.                                                                                                    |  |  |  |  |  |  |  |  |
| Observe Start Date :                                      | Format : yyyy-MMM-dd or yyyy-MMM-dd hh:mm:ss                                                                                                    |  |  |  |  |  |  |  |  |
| Observe Stop Date :                                       | Format : yyyy-MMM-dd or yyyy-MMM-dd hh:mm:ss                                                                                                    |  |  |  |  |  |  |  |  |
| Query Control Parameters :                                |                                                                                                    |  |  |  |  |  |  |  |  |
| Enter Locked Project Access Key                           | Unique keywords may be used to unlock proprietary data from individual<br>observing projects. Contact the <u>NRAO Data Analysts</u> for project access keys. |  |  |  |  |  |  |  |  |
| Query Returns : Download Archive Files                    | Select 'Download Archive Files' to proceed to the download page, the other options are for browsing.                                                         |  |  |  |  |  |  |  |  |
| Submit Query Clear Form                                   |                                                                                                    |  |  |  |  |  |  |  |  |
| Please direct feedback and/or questions concerning this p | bage and its associated search engine to NRAO DAS contact                                                                                                    |  |  |  |  |  |  |  |  |

### **Basic Search: A Simple data retrieval tool**

| Archive Home   Basic Search   Advanced S | Search   Image Search   Description   Arc | hive Policy   Archive Status   Archive Tools | Future Goals I VI BA Sources   Downloads |
|------------------------------------------|-------------------------------------------|----------------------------------------------|------------------------------------------|
| Them to Home I busic bouten I ravanced a | - mage bearen ( Desemption ( Me           | ruenive foney ( ruenive fonte                | Tutule obuist (Downloads)                |

| NRAO Science Data A                                   | Archive : Basic Search Tool                                                                                                    |
|-------------------------------------------------------|----------------------------------------------------------------------------------------------------|
| Historical VLA, Jansky VL                             | A, VLBA and GBT Data Products                                                                                                    |
| nstructions on how to download your data : click here |                                                                                                    |
| Project (Proposal) Code                               | The NRAO proposal or observing project id.                                                                                                    |
| Observer :                                            | The observer's name. Case sensitive, partial string searchs best.                                                                                            |
| Telescope ALL +                                       | You may restrict the search to a single telescope.                                                                                                    |
| Observe Start Date :                                  | Format : yyyy-MMM-dd or yyyy-MMM-dd hh:mm:ss                                                                                                    |
| Observe Stop Date :                                   | Format : yyyy-MMM-dd or yyyy-MMM-dd hh:mm:ss                                                                                                    |
| Query Control Parameters :                            |                                                                                                    |
| Enter Locked Project Access Key                       | Unique keywords may be used to unlock proprietary data from individual<br>observing projects. Contact the <u>NRAO Data Analysts</u> for project access keys. |
| Query Returns : Download Archive File                 | Select 'Download Archive Files' to proceed to the download page, the other options are for browsing.                                                         |
| Submit Query Clear Form                               |                                                                                                    |

- For each observing session, the archive tool allows the observer to view:
  - The logs
  - The scans
  - The SDM-BDF set (listing of the sdm and bdf files)
  - Any data quality issues.

| Archive File                                    | Status | Project | Seg | Project Data Starts | Project Data Stops | File Size | Telescope:<br>config:sub" | Bands | Format        | Туре | DQ          | View<br>Scans | Logs<br>etc. |
|-------------------------------------------------|--------|---------|-----|---------------------|--------------------|-----------|---------------------------|-------|---------------|------|-------------|---------------|--------------|
| □ 11A-291.sb4911125.eb4924302.55782.00136674769 | locked | 11A-291 | x   | 11-Aug-09 00:02:01  | 11-Aug-09 01:01:45 | 42.46GB   | EVLA:A:0                  | L     | SDMset        | raw  | OK          | <u>Scans</u>  | <u>Logs</u>  |
| 11A-291.sb4911125.eb4944094.55784.99251239583   | locked | 11A-291 | x   | 11-Aug-11 23:50:07  | 11-Aug-1302:14:44  | 30.29GB   | EVLA:A:0                  | L     | SDMset        | raw  | OK          | <u>Scans</u>  | Logs         |
| 11A-291.sb4910900.eb4947827.55787.6933925       | locked | 11A-291 | x   | 11-Aug-14 16:39:27  | 11-Aug-14 18:39:07 | 78.96GB   | EVLA:A:0                  | L     | <u>SDMset</u> | raw  | <u>info</u> | Scans         | Logs         |

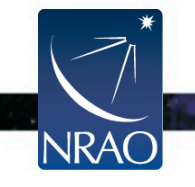

### Checking the data in the archive tool

### The scan listing:

| Project | Scan<br>:sub | Source     | Cal<br>Code | Start Time            | Stop Time             | Sys | TOS<br>(sec) | Intrvl<br>(sec) | Scan<br>Intent | Spect<br>Win                                                                                                    | Obs_Freq<br>(MHz)                                                                                                    | Bandw<br>(MHz)                                                                                                    | Polar                                                                                                    | Spect<br>chans                                                     | Corr<br>Mode                                                 | Tele:config<br>:sub:nants | RA(J2000)     | DEC(J2000)    | Archive File                                                                   |
|---------|--------------|------------|-------------|-----------------------|-----------------------|-----|--------------|-----------------|----------------|----------------------------------------------------------------------------------------------------|----------------------------------------------------------------------------------------------------|----------------------------------------------------------------------------------------------------|----------------------------------------------------------------------------------------------------|--------------------------------------------------------------------|--------------------------------------------------------------|---------------------------|---------------|---------------|--------------------------------------------------------------------------------|
| 11A-291 | 1:1          | J1120+1420 |             | 11-Aug-09<br>00:02:01 | 11-Aug-09<br>00:02:54 | UTC | 53.5         | 1               | OBS            | CD_0:SW_0<br>CD_0:SW_1<br>CD_0:SW_2<br>CD_0:SW_3<br>CD_0:SW_4<br>CD_0:SW_5<br>CD_0:SW_6<br>CD_0:SW_7<br>CD_0:SW_7<br>CD_0:SW_9<br>CD_0:SW_10<br>CD_0:SW_11<br>CD_0:SW_11<br>CD_0:SW_12<br>CD_0:SW_14<br>CD_0:SW_14                            | 998.00000<br>1062.00000<br>1126.00000<br>1190.00000<br>1382.00000<br>1382.00000<br>1382.00000<br>1570.00000<br>1634.00000<br>1634.00000<br>1638.00000<br>1639.00000<br>1826.00000<br>1895.00000            | 64.000<br>64.000<br>64.000<br>64.000<br>64.000<br>64.000<br>64.000<br>64.000<br>64.000<br>64.000<br>64.000<br>64.000<br>64.000<br>64.000                     | RR,LL<br>RR,LL<br>RR,LL<br>RR,LL<br>RR,LL<br>RR,LL<br>RR,LL<br>RR,LL<br>RR,LL<br>RR,LL<br>RR,LL<br>RR,LL<br>RR,LL          | 128<br>128<br>128<br>128<br>128<br>128<br>128<br>128<br>128<br>128 | WIDR<br>WIDR<br>WIDR<br>WIDR<br>WIDR<br>WIDR<br>WIDR<br>WIDR | EVLA:A:1:27               | 11h20m27.807s | +14d2054.99*  | 11A-291.sb4911125.eb4924302.55782.00136674769<br>uidev1a_bdf_1312848123251.bdf |
| 114-291 | 2:1          | J1120+1420 |             | 11-Aug-09<br>00:02:54 | 11-Aug-09<br>00:03:54 | UTC | 59.8         | 1               | CAL            | CD_0:SW_0<br>CD_0:SW_1<br>CD_0:SW_2<br>CD_0:SW_2<br>CD_0:SW_4<br>CD_0:SW_5<br>CD_0:SW_6<br>CD_0:SW_7<br>CD_0:SW_8<br>CD_0:SW_9<br>CD_0:SW_9<br>CD_0:SW_10<br>CD_0:SW_11<br>CD_0:SW_11<br>CD_0:SW_11<br>CD_0:SW_14<br>CD_0:SW_14<br>CD_0:SW_14 | 998.00000<br>1052.00000<br>1126.00000<br>1126.00000<br>138.00000<br>138.00000<br>138.00000<br>1446.00000<br>1506.00000<br>1506.00000<br>1634.00000<br>1638.00000<br>1638.00000<br>1890.00000<br>1954.00000 | 64.000<br>64.000<br>64.000<br>64.000<br>64.000<br>64.000<br>64.000<br>64.000<br>64.000<br>64.000<br>64.000<br>64.000<br>64.000<br>64.000<br>64.000           | RR,LL<br>RR,LL<br>RR,LL<br>RR,LL<br>RR,LL<br>RR,LL<br>RR,LL<br>RR,LL<br>RR,LL<br>RR,LL<br>RR,LL<br>RR,LL<br>RR,LL<br>RR,LL | 128<br>128<br>128<br>128<br>128<br>128<br>128<br>128<br>128<br>128 | WIDR<br>WIDR<br>WIDR<br>WIDR<br>WIDR<br>WIDR<br>WIDR<br>WIDR | EVLA:A:1:27               | 11h20m27.807s | +14d20/54.99* | 11A-291.sb4911125.eb4924302.55782.00136674769<br>uidevla_bdf_1312848123257.bdf |
| 11A-291 | 3:1          | J1120+1420 |             | 11-Aug-09<br>00:03:54 | 11-Aug-09<br>00:05:24 | UTC | 89.8         | 1               | CAL            | CD_0:SW_0<br>CD_0:SW_1<br>CD_0:SW_2<br>CD_0:SW_3<br>CD_0:SW_5<br>CD_0:SW_6<br>CD_0:SW_6<br>CD_0:SW_7<br>CD_0:SW_9<br>CD_0:SW_9<br>CD_0:SW_10<br>CD_0:SW_11<br>CD_0:SW_11<br>CD_0:SW_12<br>CD_0:SW_14<br>CD_0:SW_14<br>CD_0:SW_14              | 998.00000<br>1062.00000<br>1126.00000<br>1254.00000<br>1318.00000<br>1318.00000<br>1348.00000<br>1570.00000<br>1570.00000<br>1634.000000<br>1634.000000<br>1890.000000<br>1890.000000                      | 64.000<br>64.000<br>64.000<br>64.000<br>64.000<br>64.000<br>64.000<br>64.000<br>64.000<br>64.000<br>64.000<br>64.000<br>64.000<br>64.000<br>64.000<br>64.000 | RR,LL<br>RR,LL<br>RR,LL<br>RR,LL<br>RR,LL<br>RR,LL<br>RR,LL<br>RR,LL<br>RR,LL<br>RR,LL<br>RR,LL<br>RR,LL<br>RR,LL<br>RR,LL | 128<br>128<br>128<br>128<br>128<br>128<br>128<br>128<br>128<br>128 | WIDR<br>WIDR<br>WIDR<br>WIDR<br>WIDR<br>WIDR<br>WIDR<br>WIDR | EVLA:A:1:27               | 11h20m27.807s | +14d2054.99*  | 11A-291.sb4911125.eb4924302.55782.00136674769<br>nidevla_bdf_1312848174961.bdf |

### Checking the data in the archive tool

### The scan listing (reference pointing):

| 11A-258 | 42:1  | 0542+498=3C147 | 11-Jun-01<br>01:26:47 | 11-Jun-01<br>01:27:07 | UTC | 19.4 | 1   | POINT | CD_1:SW_16<br>CD_1:SW_17 | 8332.000000<br>8460.000000 | 128.000<br>128.000 | RR,RL,LR,LL<br>RR,RL,LR,LL | 64<br>64 | WIDR<br>WIDR | EVLA:BnA->A:1:25 | 05h42m36.138s | +49d51'07.23' | 11A-258.sb4139176.eb4258095.55713.0339549537<br>uidevla_bdf_1306891607524.bdf |
|---------|-------|----------------|-----------------------|-----------------------|-----|------|-----|-------|--------------------------|----------------------------|--------------------|----------------------------|----------|--------------|------------------|---------------|---------------|-------------------------------------------------------------------------------|
| 11A-258 | 42:2  | 0542+498=3C147 | 11-Jun-01<br>01:27:07 | 11-Jun-01<br>01:27:27 | UTC | 20   | 1.1 | POINT | CD_1:SW_16<br>CD_1:SW_17 | 8332.000000<br>8460.000000 | 128.000<br>128.000 | RR,RL,LR,LL<br>RR,RL,LR,LL | 64<br>64 | WIDR<br>WIDR | EVLA:BnA->A:1:25 | 05h42m36.138s | +49d51'07.23' | 11A-258.sb4139176.eb4258095.55713.0339549537<br>uidevla_bdf_1306891608043.bdf |
| 11A-258 | 42:3  | 0542+498=3C147 | 11-Jun-01<br>01:27:27 | 11-Jun-01<br>01:27:47 | UTC | 20   | 1.1 | POINT | CD_1:SW_16<br>CD_1:SW_17 | 8332.000000<br>8460.000000 | 128.000<br>128.000 | RR,RL,LR,LL<br>RR,RL,LR,LL | 64<br>64 | WIDR<br>WIDR | EVLA:BnA->A:1:25 | 05h42m36.138s | +49d51'07.23' | 11A-258.sb4139176.eb4258095.55713.0339549537<br>uidevla_bdf_1306891627503.bdf |
| 11A-258 | 42:4  | 0542+498=3C147 | 11-Jun-01<br>01:27:47 | 11-Jun-01<br>01:28:07 | UTC | 20   | 1.1 | POINT | CD_1:SW_16<br>CD_1:SW_17 | 8332.000000<br>8460.000000 | 128.000<br>128.000 | RR,RL,LR,LL<br>RR,RL,LR,LL | 64<br>64 | WIDR<br>WIDR | EVLA:BnA->A:1:25 | 05h42m36.138s | +49d51'07.23' | 11A-258.sb4139176.eb4258095.55713.0339549537<br>uidevla_bdf_1306891647507.bdf |
| 11A-258 | 42:5  | 0542+498=3C147 | 11-Jun-01<br>01:28:07 | 11-Jun-01<br>01:28:27 | UTC | 20   | 1.1 | POINT | CD_1:SW_16<br>CD_1:SW_17 | 8332.000000<br>8460.000000 | 128.000<br>128.000 | RR,RL,LR,LL<br>RR,RL,LR,LL | 64<br>64 | WIDR<br>WIDR | EVLA:BnA->A:1:25 | 05h42m36.138s | +49d51'07.23' | 11A-258.sb4139176.eb4258095.55713.0339549537<br>uidevla_bdf_1306891667503.bdf |
| 11A-258 | 42:6  | 0542+498=3C147 | 11-Jun-01<br>01:28:27 | 11-Jun-01<br>01:28:47 | UTC | 20   | 1.1 | POINT | CD_1:SW_16<br>CD_1:SW_17 | 8332.000000<br>8460.000000 | 128.000<br>128.000 | RR,RL,LR,LL<br>RR,RL,LR,LL | 64<br>64 | WIDR<br>WIDR | EVLA:BnA->A:1:25 | 05h42m36.138s | +49d51'07.23' | 11A-258.sb4139176.eb4258095.55713.0339549537<br>uidevla_bdf_1306891687511.bdf |
| 11A-258 | 42:7  | 0542+498=3C147 | 11-Jun-01<br>01:28:47 | 11-Jun-01<br>01:29:07 | UTC | 20   | 1.1 | POINT | CD_1:SW_16<br>CD_1:SW_17 | 8332.000000<br>8460.000000 | 128.000<br>128.000 | RR,RL,LR,LL<br>RR,RL,LR,LL | 64<br>64 | WIDR<br>WIDR | EVLA:BnA->A:1:25 | 05h42m36.138s | +49d51'07.23' | 11A-258.sb4139176.eb4258095.55713.0339549537<br>uidevla_bdf_1306891707505.bdf |
| 11A-258 | 42:8  | 0542+498=3C147 | 11-Jun-01<br>01:29:07 | 11-Jun-01<br>01:29:27 | UTC | 20   | 1.1 | POINT | CD_1:SW_16<br>CD_1:SW_17 | 8332.000000<br>8460.000000 | 128.000<br>128.000 | RR,RL,LR,LL<br>RR,RL,LR,LL | 64<br>64 | WIDR<br>WIDR | EVLA:BnA->A:1:25 | 05h42m36.138s | +49d51'07.23' | 11A-258.sb4139176.eb4258095.55713.0339549537<br>uidevla_bdf_1306891727505.bdf |
| 11A-258 | 42:9  | 0542+498=3C147 | 11-Jun-01<br>01:29:27 | 11-Jun-01<br>01:29:47 | UTC | 20   | 1.1 | POINT | CD_1:SW_16<br>CD_1:SW_17 | 8332.000000<br>8460.000000 | 128.000<br>128.000 | RR,RL,LR,LL<br>RR,RL,LR,LL | 64<br>64 | WIDR<br>WIDR | EVLA:BnA->A:1:25 | 05h42m36.138s | +49d51'07.23' | 11A-258.sb4139176.eb4258095.55713.0339549537<br>uidevla_bdf_1306891747507.bdf |
| 11A-258 | 42:10 | 0542+498=3C147 | 11-Jun-01<br>01:29:47 | 11-Jun-01<br>01:30:07 | UTC | 20   | 1.1 | POINT | CD_1:SW_16<br>CD_1:SW_17 | 8332.000000<br>8460.000000 | 128.000<br>128.000 | RR,RL,LR,LL<br>RR,RL,LR,LL | 64<br>64 | WIDR<br>WIDR | EVLA:BnA->A:1:25 | 05h42m36.138s | +49d51'07.23' | 11A-258.sb4139176.eb4258095.55713.0339549537<br>uidevla_bdf_1306891767505.bdf |
| 11A-258 | 42:11 | 0542+498=3C147 | 11-Jun-01<br>01:30:07 | 11-Jun-01<br>01:30:27 | UTC | 20   | 1.1 | POINT | CD_1:SW_16<br>CD_1:SW_17 | 8332.000000<br>8460.000000 | 128.000<br>128.000 | RR,RL,LR,LL<br>RR,RL,LR,LL | 64<br>64 | WIDR<br>WIDR | EVLA:BnA->A:1:25 | 05h42m36.138s | +49d51'07.23' | 11A-258.sb4139176.eb4258095.55713.0339549537<br>uidevla_bdf_1306891787507.bdf |
| 11A-258 | 42:12 | 0542+498=3C147 | 11-Jun-01<br>01:30:27 | 11-Jun-01<br>01:30:42 | UTC | 15.4 | 1.2 | POINT | CD_1:SW_16<br>CD_1:SW_17 | 8332.000000<br>8460.000000 | 128.000<br>128.000 | RR,RL,LR,LL<br>RR,RL,LR,LL | 64<br>64 | WIDR<br>WIDR | EVLA:BnA->A:1:25 | 05h42m36.138s | +49d51'07.23' | 11A-258.sb4139176.eb4258095.55713.0339549537<br>uidevla_bdf_1306891807506.bdf |
|         |       |                |                       |                       |     |      |     |       |                          |                            |                    |                            |          |              |                  |               |               |                                                                               |

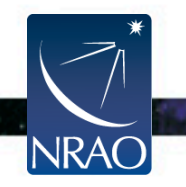

CASA MS Data formats: AIPS FITS Choose download data format SDM-BDF dataset (all files) - SDM-BDF (native format; SDM tables only (no visibiliites) Create MS or SDM tar file Create tar file : desirable for the pipeline) Apply flags generated during Apply telescope flags : observing - CASA MS (default) Spectral Averaging (chans) x1 Choose online averaging for CASA MS or AIPS FITS : - AIPS FITS Time Averaging (secs) 0s Select scans for MS or AIPS ALL FITS : Include verbatim SDM tables in Auxiliary SDM Tables : MS

Expanded VLA datasets

- If CASA MS is requested, the SDM-BDF is loaded to a staging area and converted to MS using CASA' s importevla task.
- If AIPS FITS is requested, then the MS made above will be exported as a FITS file using CASA' s *exportuvfits* task.

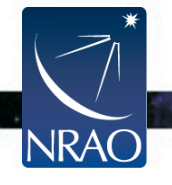

#### EVLA - WIDAR datasets

- If the apply flags option is not checked, the flags are written to a
   FLAG\_CMD MS table.
   They can later be applied by using the CASA task flagcmd.
- If checked, the flags are applied on the data.

|                                       | O CASA MS                              |
|---------------------------------------|----------------------------------------|
| Choose download data format           | AIPS FITS                              |
| :                                     | ○ SDM-BDF dataset (all files)          |
|                                       | SDM tables only (no visibiliites)      |
| Create tar file :                     | Create MS or SDM tar file              |
| Apply telescope flags :               | Apply flags generated during observing |
| Choose online averaging for           | ×1 Spectral Averaging (chans)          |
| CASA MS or AIPS FITS :                | 0s Time Averaging (secs)               |
| Select scans for MS or AIPS<br>FITS : | ALL                                    |
| Auxiliary SDM Tables :                | Include verbatim SDM tables in MS      |

 For UVFITS, the flags need to be applied, as there will not be a FG table in the resulting file.

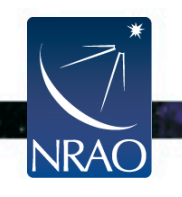

### Expanded VLA datasets

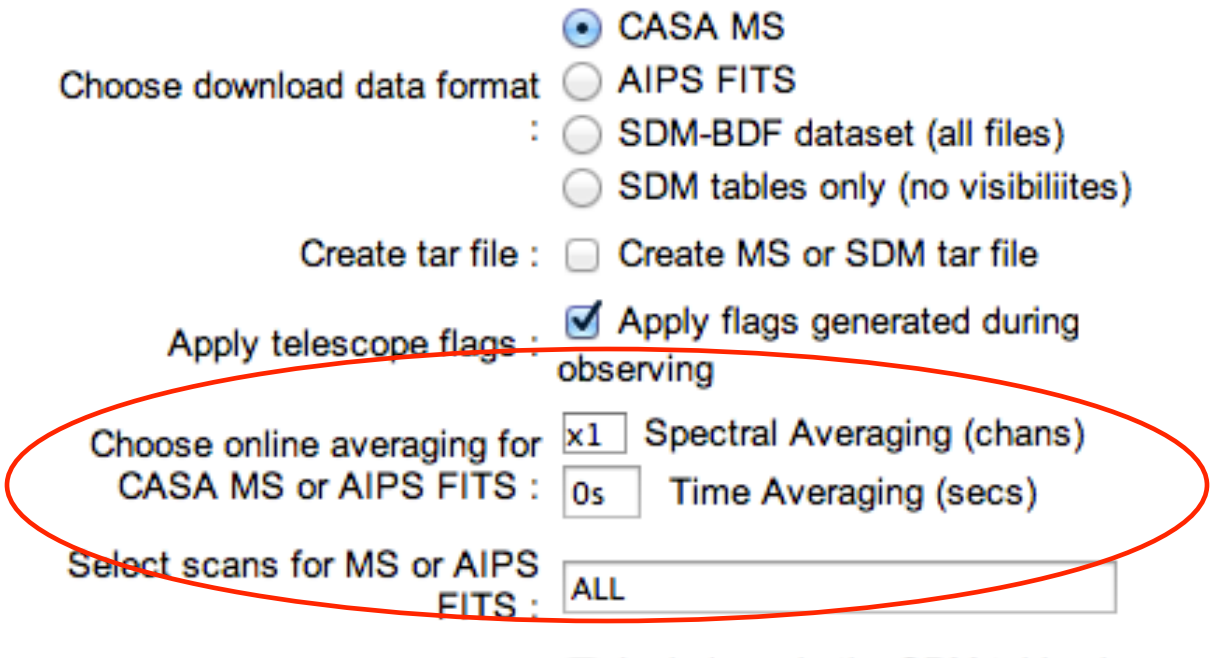

Auxiliary SDM Tables : Include verbatim SDM tables in MS

- The tool allows the observer to average the data in time and/ or in frequency.
- It also allows the selection of scans.
  - For these, the archive tool uses the CASA task split.

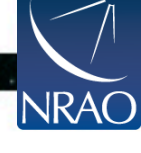

### Expanded VLA datasets

### If applying online averaging:

- I. Make sure to apply the flags.
- 2. Averaging in frequency is discouraged as delays can cause coherence loss. We recommend reviewing the data before frequency averaging.
- Averaging in time should take into account the type of science you would like to do. See the VLA Observational Status Summary for amplitude loss due to time averaging.

| Choose download data format<br>:                      | <ul> <li>CASA MS</li> <li>AIPS FITS</li> <li>SDM-BDF dataset (all files)</li> <li>SDM tables only (no visibiliites)</li> </ul> |
|-------------------------------------------------------|----------------------------------------------------------------------------------------------------|
| Create tar file :                                     | Create MS or SDM tar file                                                                                                    |
| Apply telescope flags :                               | Apply flags generated during<br>observing                                                                                      |
| Choose online averaging for<br>CASA MS or AIPS FITS : | x1 Spectral Averaging (chans)<br>0s Time Averaging (secs)                                                                      |
| Select scans for MS or AIPS<br>FITS :                 | ALL                                                                                                    |
| Auxiliary SDM Tables :                                | Include verbatim SDM tables in MS                                                                                              |

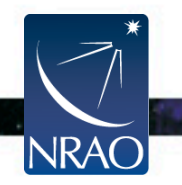

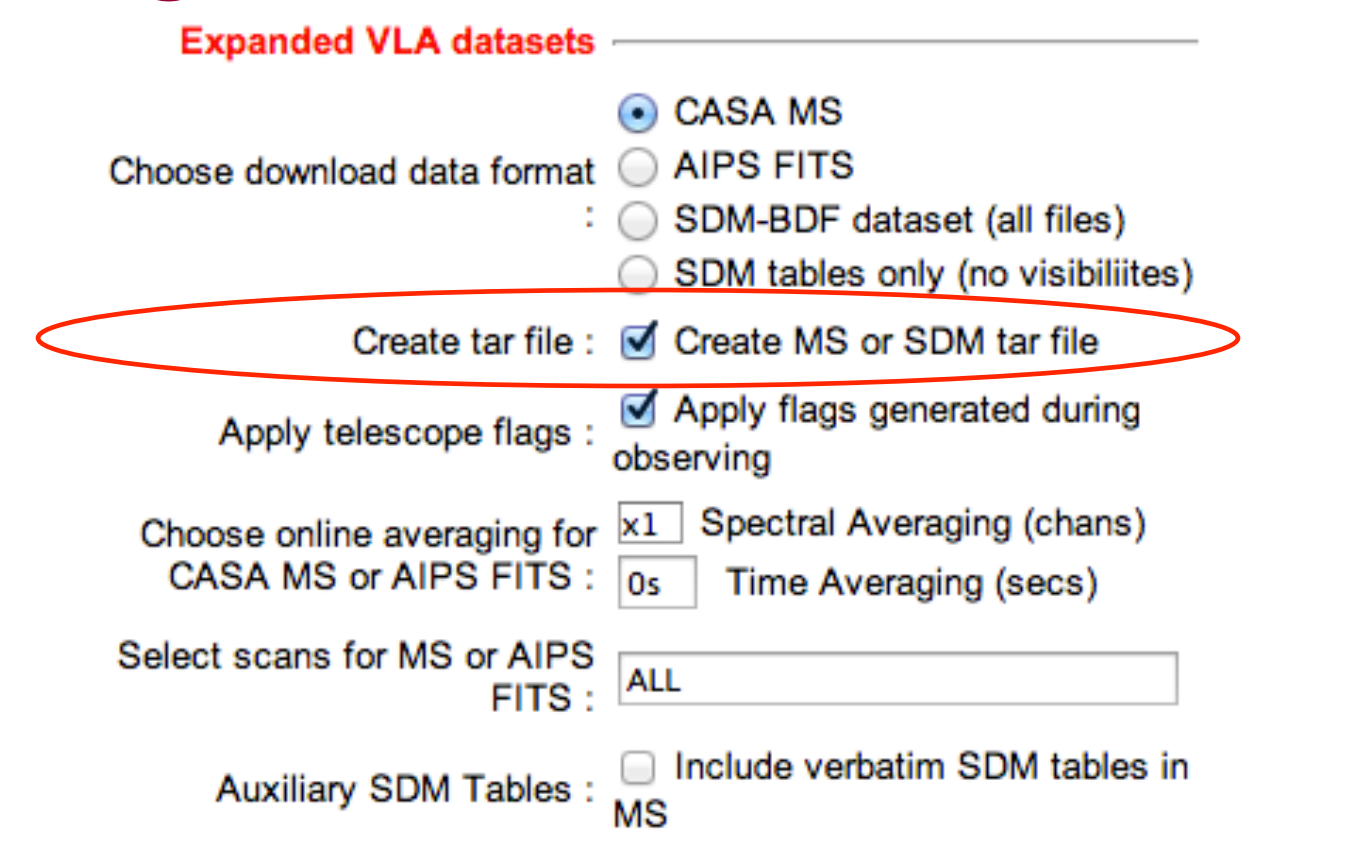

 The SDM-BDF and MS are directories. For downloading through the net, make sure to ask for a tar file.

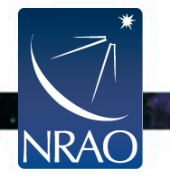

# Loading The Data: The archive tool Requesting the data on a hard disk

- NRAO offers a data shipping service using hard disks:
  - when the size of the data is large, or
  - when the user does not have fast enough internet connection.
- This disk-ordering process is done through the archive tool.
- The data will be saved on 1.8 TB disks and shipped to the observer.
- Cost \$125.00 USD.

NRAC

- Disk shipment information and policies are posted at
  - <u>https://archive.nrao.edu/archive/hdshiplnfo.html</u>

https://science.nrao.edu/facilities/evla/data-shipment

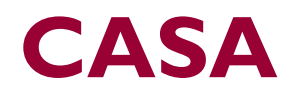

- Web site: <u>http://casa.nrao.edu/</u>
- Available for both Linux and Mac OS.

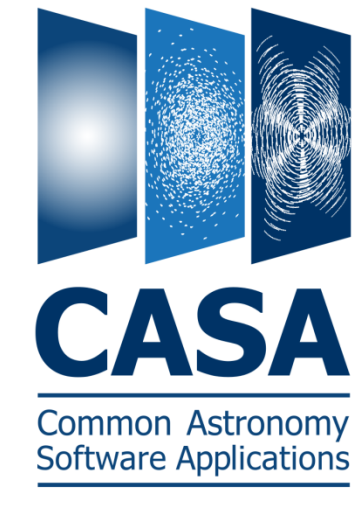

- Make sure to subscribe to the CASA mailing lists:
  - casa-announce: For announcements of new releases, workshops, etc...
  - casa-users: For critical bugs and code updates.

<u>http://casa.nrao.edu/</u>  $\rightarrow$  Getting Help  $\rightarrow$  Mailing lists

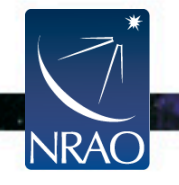

### CASA

- Documentation is available at <u>http://casa.nrao.edu/</u> → 'Using CASA'
- Training material is available at <a href="http://casaguides.nrao.edu">http://casaguides.nrao.edu</a>
- For help, use the NRAO help desk at: <u>http://help.nrao.edu</u>

### CASA 4.1.0 (stable revision 22971) will be used at this workshop

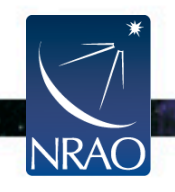

# CASA

- All CASA tasks can be listed by tasklist.
- The tasks are grouped as:
  - Import/export
  - Information
  - Editing
  - Manipulation
  - Calibration
  - Modeling

- Imaging
- Analysis
- Visualization
- Simulation
- Single dish
- Utility
- AIPS CASA dictionary, and (historic) MIRIAD-CASA and CLIC-CASA dictionaries are available in the CASA cookbook.
   <u>http://casa.nrao.edu/</u> → 'Using CASA' → 'User Reference and Cookbook'.

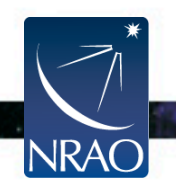

# Loading The Data: importevla

If one chooses to download the SDM-BDF

- The task importevla converts the SDM-BDF to MS.
- *importevla* is an enhanced version of *importasdm* that allows the use of the VLA online flags.
- It converts the data into a MS, and carries out various types of flagging (online flags, pure zeros, shadowing).

| asdm       | = | 'archive_sdm_directory' |
|------------|---|-------------------------|
| vis        | = | 'output MS name'        |
| ocorr_mode | = | 'co' (or load ca, ao)   |
| scans      | = | т.т.                    |

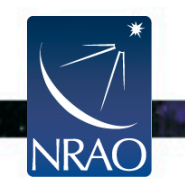

# Loading The Data: importevla

| Flags:     |   |       |
|------------|---|-------|
| online     | = | True  |
| tbuff      | = | 0.0   |
| flagzero   | = | True  |
| flagpol    | = | True  |
| shadow     | = | True  |
| tolerance  | = | 0.0   |
| applyflags | = | False |

- If applyflags = False (default) => the flags are written to a FLAG\_CMD MS table. They can be examined (listed, plotted) and applied by using the task flagcmd [recommended].
- **If** applyflags = True => the flags are applied on the data.

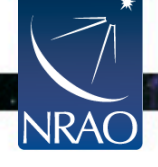

# **Examining Your Data**

- Observing summary (sources, scans, spectral windows, antennas, etc...): *listobs*
- Plotting the antennas: plotants
- Plotting/displaying data: plotms (unix command line casaplotms), and msview

Examine your data carefully before flagging

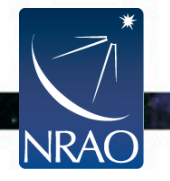

# **Observing Summary: listobs**

```
= 'MS file name'
    vis
    verbose
                                                               (or False)
                                                True
                                    =
    selectdata
                                                               (or False)
                                                True
                                    =
listobs:...
                   MeasurementSet Name: /lustre/aoc/users/emomjian/zeeman/StokesV 50Hz
Observer: Dr. Emmanuel Momjian Project: T.B.D.
listobs:…
listobs:... Observation: EVLA(27 antennas)
                                   Total integration time = 3586.94 seconds
listobs:... Data records: 1249911
            Observed from 12-Jul-2011/10:22:38.6 to 12-Jul-2011/11:22:25.5 (UTC)
listobs:...
listobs: ... Fields: 3
listobs: ... ID Code Name
                                RA
                                             Decl
                                                           Epoch
                                                                  SrcId
                                18:51:46.7217 +00.35.32.4140 J2000
listobs:…
                    J1851+0035
           0
               D
listobs:... 1 NONE G37.40+1.52* 18:54:14.2627 +04.41.41.4167 J2000
                                                                  1
                    0137+331=3C* 01:37:41.2994 +33.09.35.1330 J2000
listobs:…
           2
               Е
                                                                   2
listobs:... (nVis = Total number of time/baseline visibilities per field)
listobs:... Spectral Windows: (1 unique spectral windows and 1 unique polarization setups)
           SpwID #Chans Frame Ch1(MHz) ChanWid(kHz)TotBW(kHz) Ref(MHz)
listobs:...
                                                                          Corrs
listobs:...
           0
                    256 TOPO 6667.85673 0.9765625
                                                    250
                                                               6667.85673 RR LL
listobs: ... Sources: 3
listobs:...
                           SpwId RestFreq(MHz)
                                               SysVel(km/s)
           ID
              Name
listobs:...
           0 J1851+0035 0 6668.518
                                               41
listobs:...
              G37.40+1.52* 0 6668.518
                                               41
           1
listobs:...
               0137 + 331 = 3C * 0
                              6668.518
                                               41
listobs:... Antennas: 27 'name'='station'
            ID= 0-3: 'ea01'='W72', 'ea02'='E56', 'ea03'='E72', 'ea04'='W64',
listobs:...
            ID= 4-7: 'ea05'='W08', 'ea06'='N40', 'ea07'='E32', 'ea08'='N64',
listobs:...
            ID= 8-11: 'ea09'='E24', 'ea10'='N32', 'ea11'='E40', 'ea12'='E08',
listobs: ....
            ID= 12-15: 'ea13'='N16', 'ea14'='W48', 'ea15'='W24', 'ea16'='N48',
listobs:...
listobs: ...
            ID= 16-19: 'ea17'='W32', 'ea18'='E48', 'ea19'='W40', 'ea20'='N72',
            ID= 20-23: 'ea22'='N24', 'ea23'='E16', 'ea24'='W16', 'ea25'='N56',
listobs:...
                                                                                   24
            ID= 24-26: 'ea26'='W56', 'ea27'='E64', 'ea28'='N08'
listobs:...
```

### Plotting the antennas: plotants

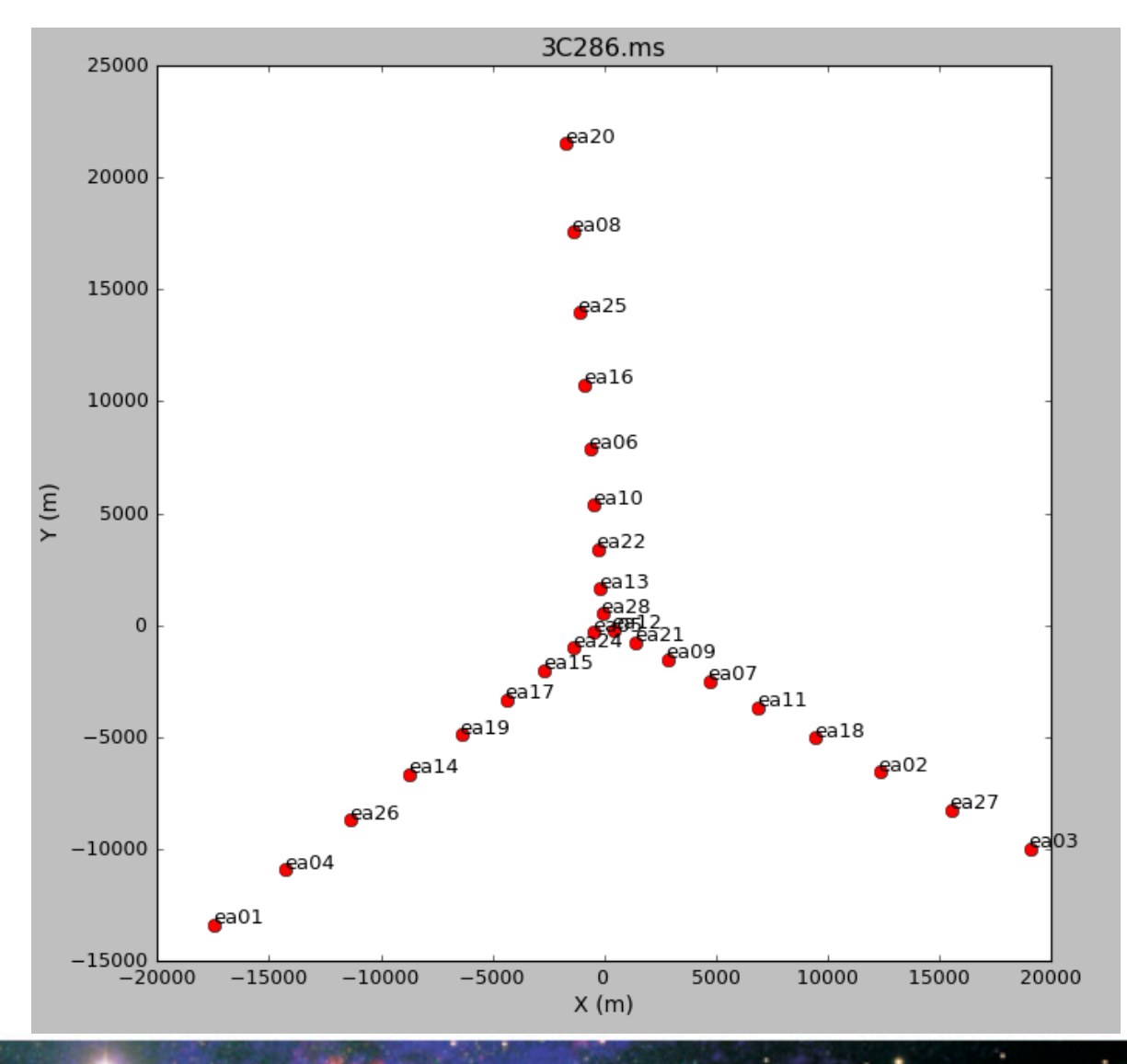

vis = 'MS file name'

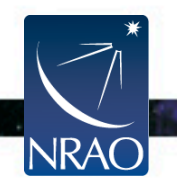

### Data Review: plotms (unix command line casaplotms)

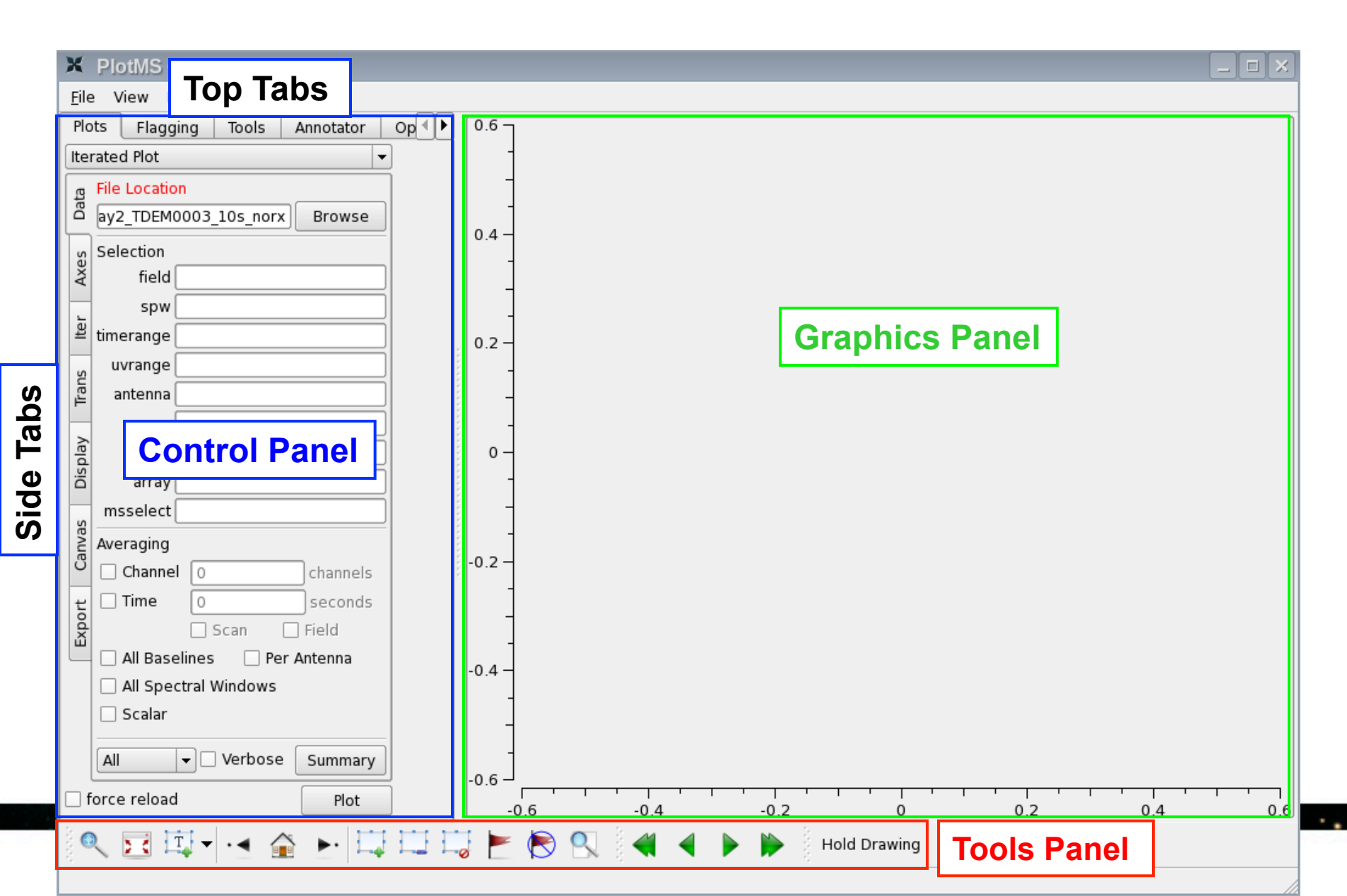

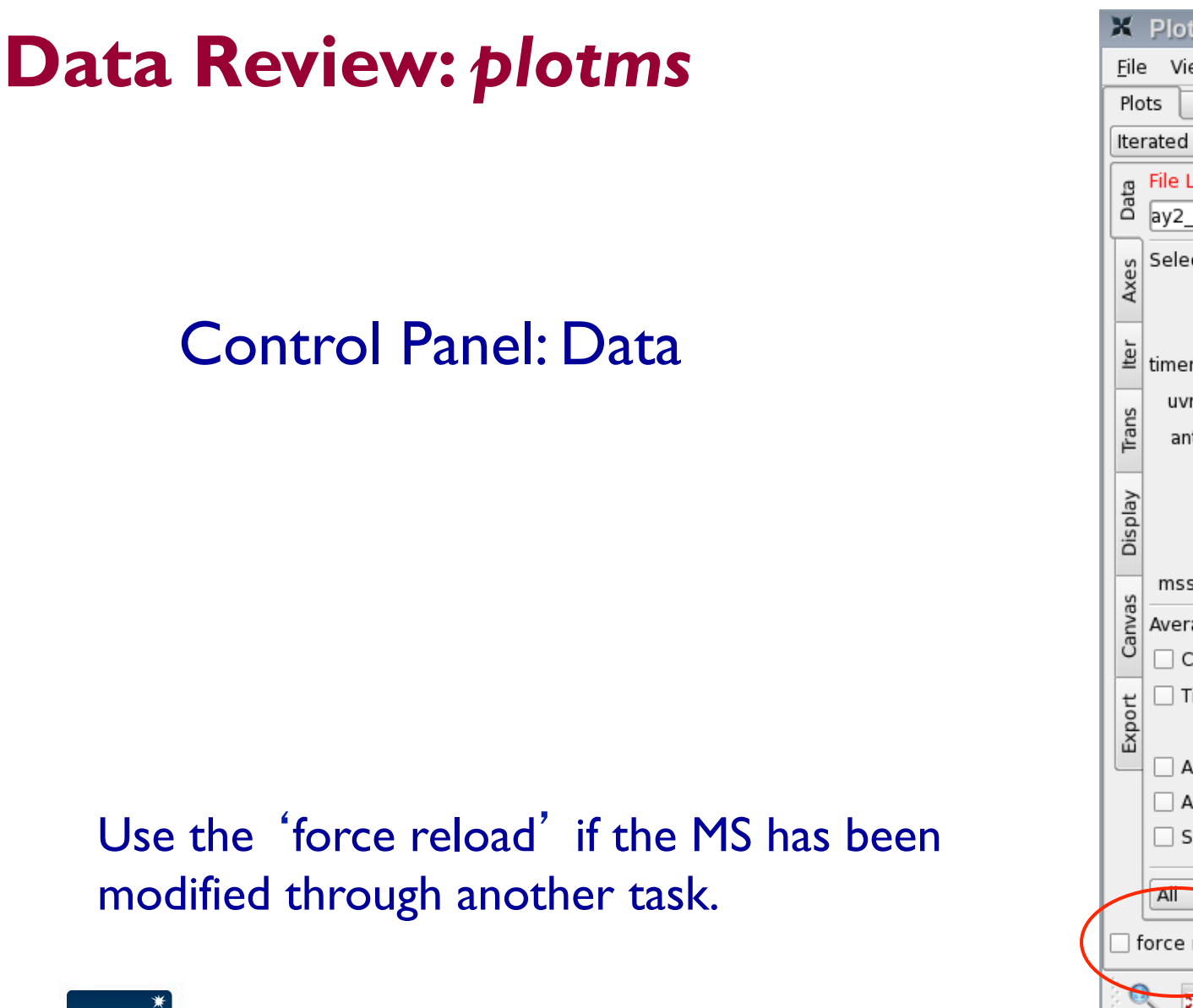

NRAC

| ×            | PlotMS <3>                        |  |  |  |  |  |  |
|--------------|-----------------------------------|--|--|--|--|--|--|
| <u></u> Eil€ | e View Help                       |  |  |  |  |  |  |
| Plo          | ots Flagging Tools Annotator Op 🕨 |  |  |  |  |  |  |
| lte          | rated Plot 👻                      |  |  |  |  |  |  |
| g            | File Location                     |  |  |  |  |  |  |
| lõ           | ay2_TDEM0003_10s_norx Browse      |  |  |  |  |  |  |
| es           | Selection                         |  |  |  |  |  |  |
| AX           | field                             |  |  |  |  |  |  |
| -            | spw                               |  |  |  |  |  |  |
| E            | timerange                         |  |  |  |  |  |  |
| S            | uvrange                           |  |  |  |  |  |  |
| Trai         | antenna                           |  |  |  |  |  |  |
|              | scan                              |  |  |  |  |  |  |
| spla         | corr                              |  |  |  |  |  |  |
| ă            | array                             |  |  |  |  |  |  |
| se           | msselect                          |  |  |  |  |  |  |
| anvia        | Averaging                         |  |  |  |  |  |  |
|              | Channel O channels                |  |  |  |  |  |  |
| to           | Time 0 seconds                    |  |  |  |  |  |  |
| EXp          | Scan 🗌 Field                      |  |  |  |  |  |  |
|              | All Baselines Per Antenna         |  |  |  |  |  |  |
|              | All Spectral Windows              |  |  |  |  |  |  |
|              | Scalar                            |  |  |  |  |  |  |
|              | All  Verbose Summary              |  |  |  |  |  |  |
|              |                                   |  |  |  |  |  |  |
| Ľ            | FIOL                              |  |  |  |  |  |  |
| X            |                                   |  |  |  |  |  |  |
|              |                                   |  |  |  |  |  |  |

27

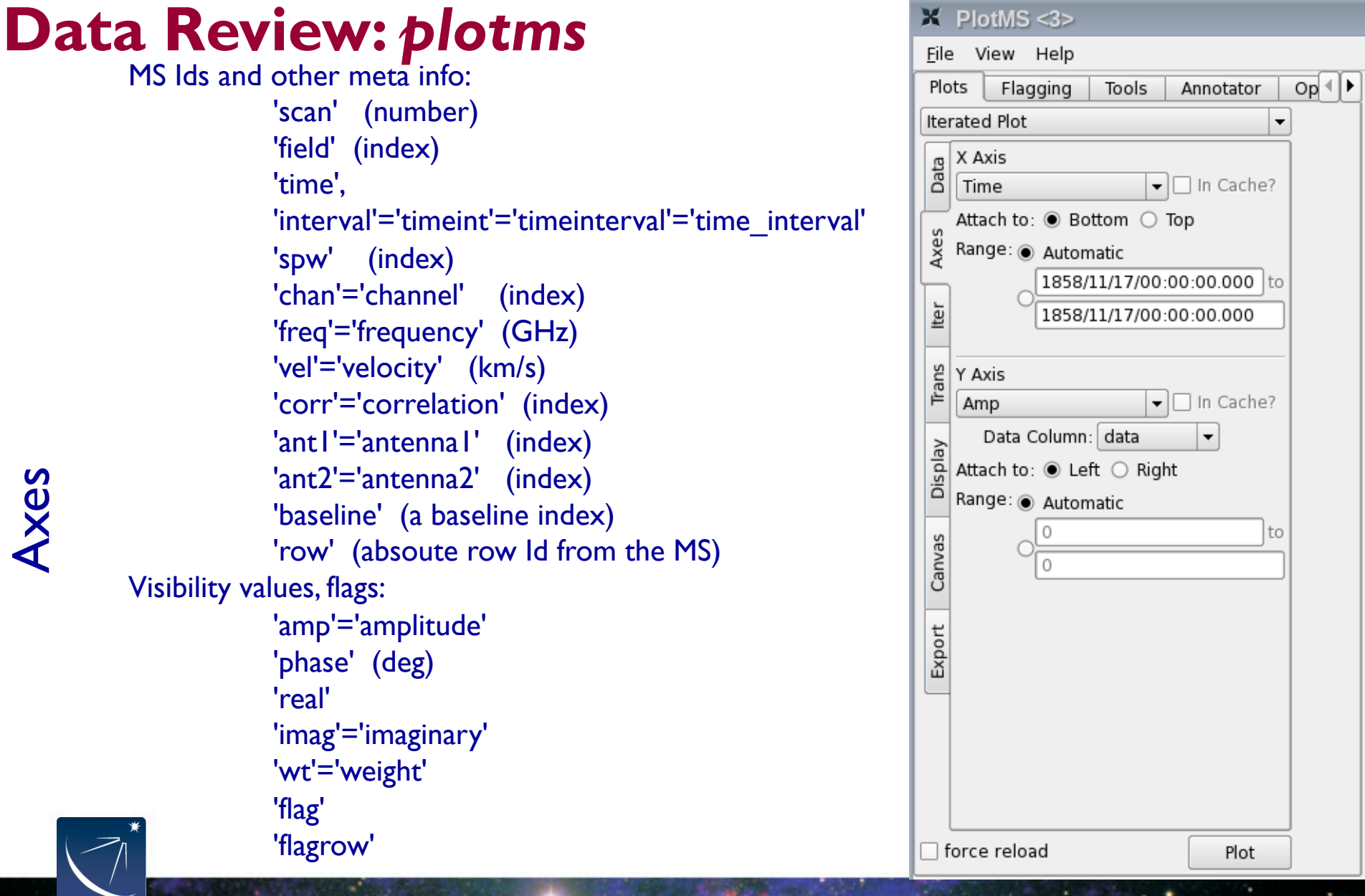

| Observational geometry:                                                                                                    | lte                                   | rated Plot                                                                                                    | -   |
|----------------------------------------------------------------------------------------------------|---------------------------------------|----------------------------------------------------------------------------------------------------|-----|
| 'uvdist' (meters)<br>'uvwave'='uvdistl'='uvdist_l' (wavelengths, per                                                                                                    | Data                                  | X Axis                                                                                                    | ie? |
| channel)<br>'u' (meters)<br>'v' (meters)<br>'azimuth' (at array reference; degrees)<br>'elevation' (at array reference; degrees)<br>'hourang'='hourangle' (at array reference; hours)<br>'parang'='parangle'='parallacticangle' (at array<br>reference; degrees)<br>Antenna-based (only works vs. data lds):<br>'ant'='antenna'<br>'ant-azimuth'<br>'ant-elevation'<br>'ant-parang'='ant-parangle' | Export Canvas Display Trans Iter Axes | Attach to:      Automatic      Automatic      1858/11/17/00:00:00.000      1858/11/17/00:00:00.000      Y Axis      Amp     In Cach      Data Column: data     Attach to:      Left      Right  Range:      Automatic      0     0      force reload      Plot | ]to |

Axes

NRAO

X PlotMS <3>

View Help

Flagging

Tools

Annotator

Plot

Op∢►

Ŧ

<u>F</u>ile

Plots

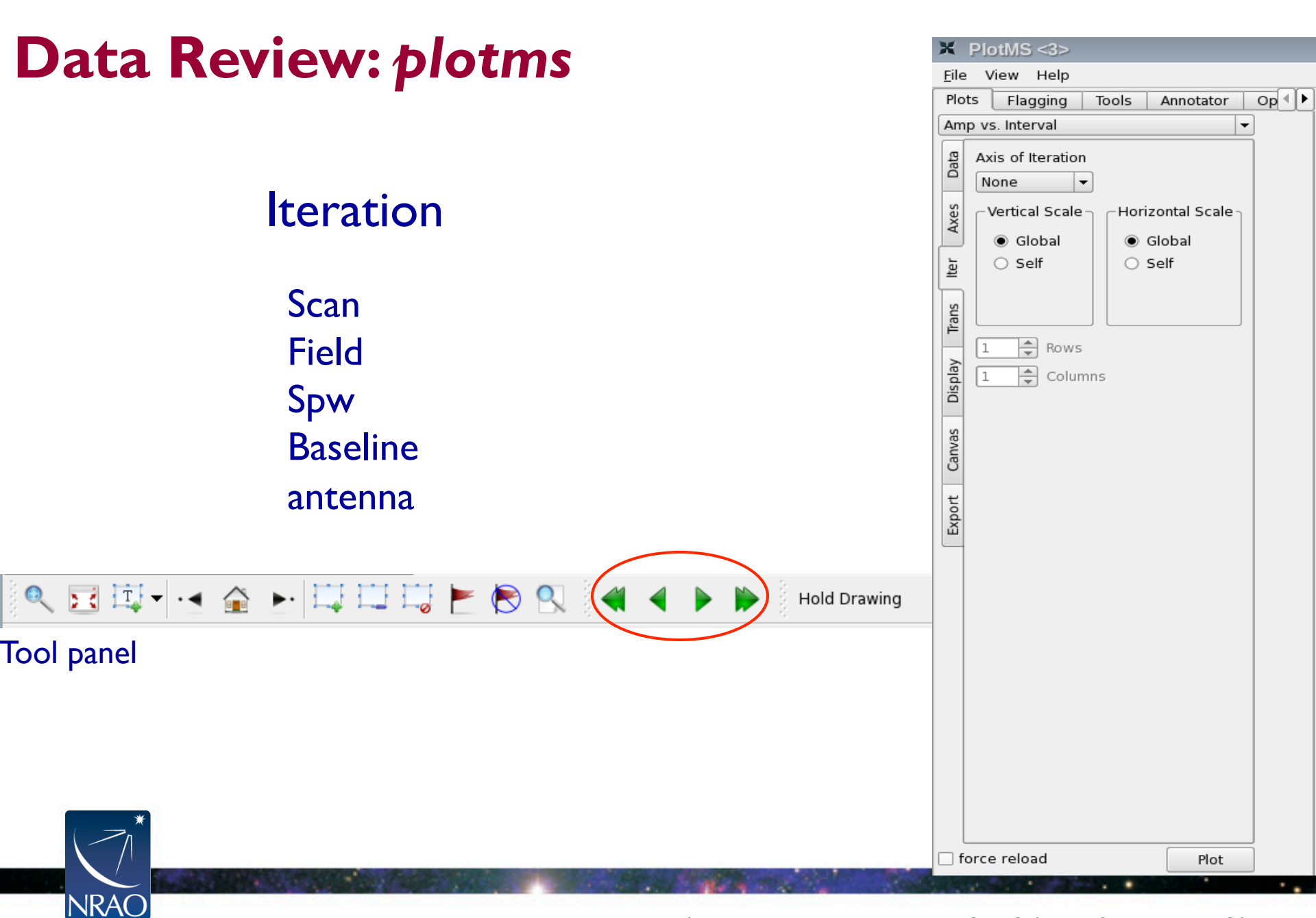

### **Transformations**

### Frame: TOPO, GEO, BARY, LSRK, LSRD, etc..

| X            | Plo         | otMS           | 5 <3>           |            |           |   |    |   |   |
|--------------|-------------|----------------|-----------------|------------|-----------|---|----|---|---|
| <u>F</u> ile | e V         | /iew           | Help            |            |           |   |    |   |   |
| Plo          | ts          | Fla            | gging           | Tools      | Annotator |   | Ор | ┛ | Þ |
| Am           | p vs        | s. Inte        | erval           |            |           | • | ]  |   |   |
| es Data      | Trai<br>Fra | nsfori<br>me:[ | mations<br>LSRK | •          |           |   |    |   |   |
| Iter Axe     | Vel         | locity         | Defn: R         | ADIO       | •         |   |    |   |   |
| Trans        | Res         | st Fre         | q (MHz)         | : 1420.4   | 05752     |   |    |   |   |
| Display      | Pha         | dX:            | enter sh<br>0   | ift (arcse | c):<br>0  |   |    |   |   |
| Canvas       |             |                |                 |            |           |   |    |   |   |
| Export       |             |                |                 |            |           |   |    |   |   |
| f            | orce        | e relo         | ad              |            | Plot      |   | ]  |   |   |

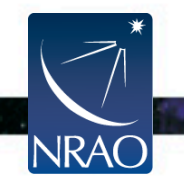

### Display

Colorize by: Scan Field Spw Antenna I Antenna2 Baseline Channel Correlation

| Х            | Plo                       | otMS    | <3>      |                |           |      |  |
|--------------|---------------------------|---------|----------|----------------|-----------|------|--|
| <u>F</u> ile | è۱                        | /iew    | Help     |                |           |      |  |
| Plo          | ots                       | Flag    | gging    | Tools          | Annotator | Op∮∮ |  |
| Am           | np v                      | s. Inte | rval     |                |           | •    |  |
| g            | Plot                      | : Title |          |                |           |      |  |
| Dat          | 0                         | None    | ۲        | Default        |           |      |  |
| 5            | 0 %%yaxis%% vs. %%xaxis%% |         |          |                |           |      |  |
| Axe          | Unf                       | lagge   | d Point  | s Symbol       |           |      |  |
|              | 0                         | None    |          |                |           |      |  |
| lter         | ۲                         | Defau   | lt       |                |           |      |  |
|              | 0                         | Custo   | m        |                |           |      |  |
| ans          |                           | Style   | : 2      | , ∎px,         | circle 🔻  |      |  |
| Ē            |                           | Fill:   | 000      | 00ff           | . fill    |      |  |
| Ъ.           | /                         | Outlir  | ie: 🔘 N  | lone O E       | efault    |      |  |
| disp         |                           | Coloriz | e by:    | Spw            | $\Box$    |      |  |
| F            | Fla                       | gged    | Points 9 | Symbol         |           |      |  |
| vas          | ۲                         | None    |          |                |           |      |  |
| Can          | 0                         | Defau   | lt       |                |           |      |  |
|              | 0                         | Custo   | m        |                |           |      |  |
| ort          |                           | Style   | : 2      | <b>≜</b> px, [ | circle 🔻  |      |  |
| Exp          |                           | Fill:   | ffoo     |                | . fill •  |      |  |
|              |                           | Outlir  | ne: 💿 N  | lone 🔿 🛛       | Default   |      |  |
|              |                           | n role  | - d      |                | Dist      |      |  |
|              | orce                      | e reio  | aŭ       |                | Plot      |      |  |

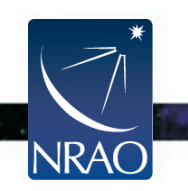

NRAC

### Example: x-axis: time, y-axis: amp iter: spw (with all channels averaged)

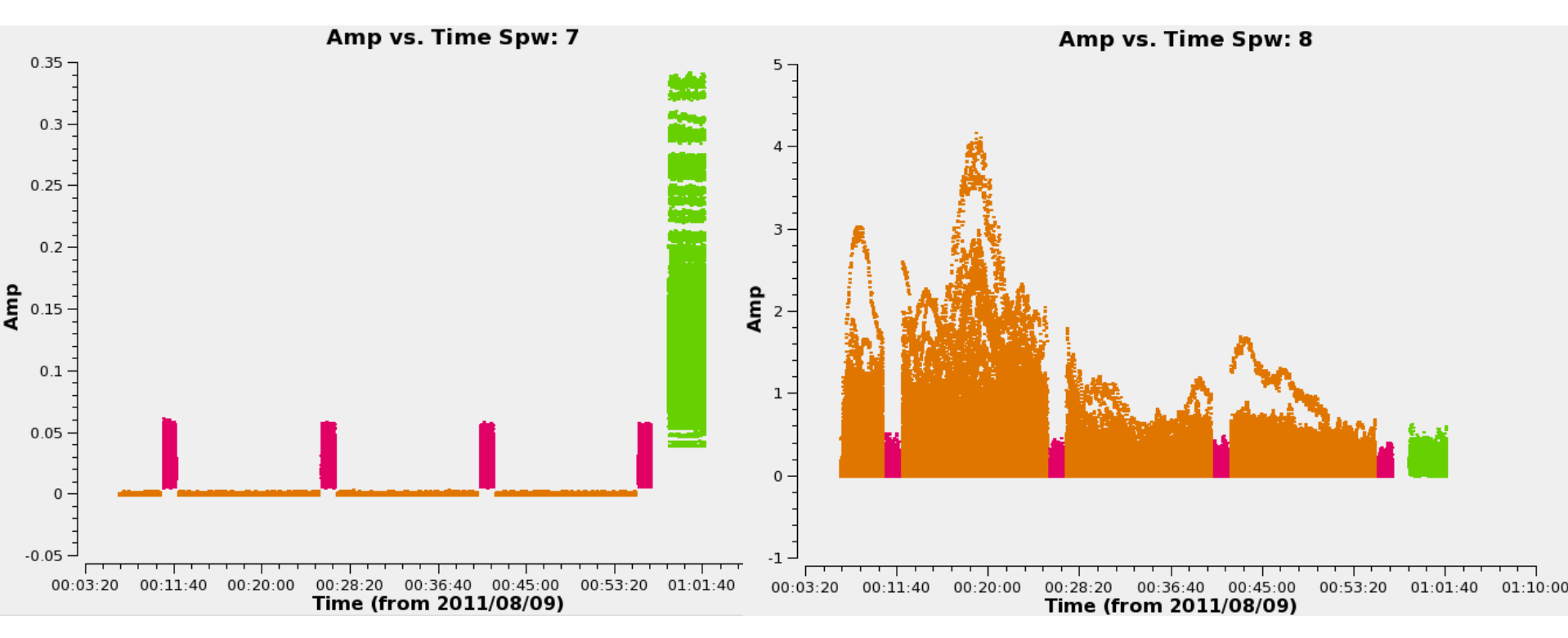

### Example: x-axis: frequency, y-axis: amp

iteration: scan

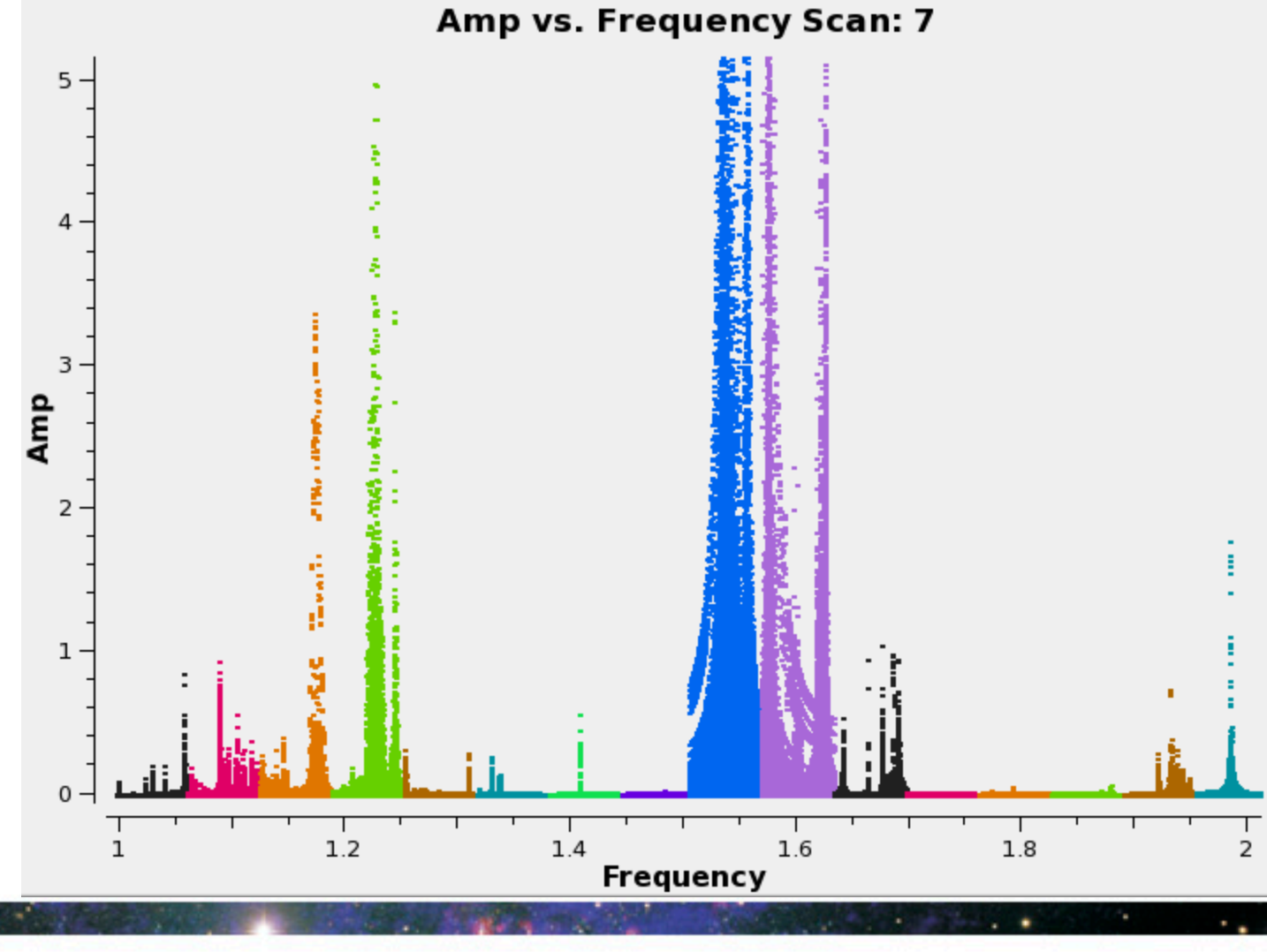

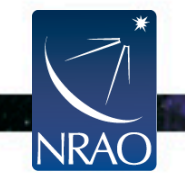

### Flagging (or unflagging) Data

I. flagdata: All purpose flagging task based on selection.

- Includes RFI flagging capabilities (RFLAG, TFCROP).
- 2. *flagcmd*: All purpose flagging task based on commands (alternative to *flagdata* for certain types of flagging).
- 3. plotms: Interactive flagging
- 4. msview: Interactive flagging

Review the VLA operator's log carefully. Certain issues (e.g., antennas without receivers), do not end up in the online flags, and need to be flagged manually.

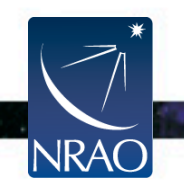

### Flagging (or unflagging) Data A few important notes

- I. Data in CASA are either flagged or not flagged.
  - Every MS has a flag column.
  - Every bit of data has its own flag (set either to true or false).
  - Applying flags means setting the flag column entries of the selected bits of data to true.
- 2. Most flagging tasks have the option of creating a flag backup.
- 3. A flag backup is a MS that contains the state of the flags before running a flagging task.
- 4. Using *flagmanager*, backed-up flags can be restored (or a flag backup can be made).

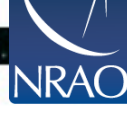
# Flagging Data: flagdata - Modes

- list = apply a list of flagging commands
- manual = flagging based on specific selection parameters
- clip = clip data according to values
- quack = remove/keep specific time range at scan beginning/end
- shadow = remove antenna-shadowed data
- elevation = remove data below/above given elevations
- *tfcrop* = auto identification of outliers on the time-freq plane
- rflag = auto detection of outliers based on sliding-window RMS filters
- extend = extend and/or grow flags
- Also summary (per antenna, correlation, field, scan, total), and unflag.
- Can also flag calibration tables.

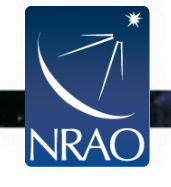

# Flagging Data: flagcmd

- It allows listing, plotting, saving, applying, or un-applying flags.
- Flagging modes (inpmode) are:
  - table: uses the FLAG\_CMD MS table (initially created by importevla)
  - list: uses an ASCII file that contains a set of flagging commands.
  - xml: uses the online flags from Flag.xml in the MS.
- It allows the user to save the flag records in the FLAG\_CMD MS table or a file.

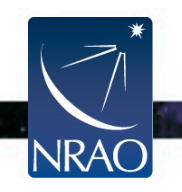

# Examining the flags with flagcmd

### list

| Key | FlagID | Antenna | Reason                | Timerange                                       |
|-----|--------|---------|-----------------------|-------------------------------------------------|
| 0   | 0      | ea28    | SUBREFLECTOR_ERROR    | 2011/08/09/00:02:00.401~2011/08/09/00:02:15.300 |
| 1   | 1      | ea26    | SUBREFLECTOR_ERROR    | 2011/08/09/00:02:00.435~2011/08/09/00:02:15.274 |
| 2   | 2      | ea21    | SUBREFLECTOR_ERROR    | 2011/08/09/00:02:00.478~2011/08/09/00:02:15.093 |
| 3   | 3      | ea08    | SUBREFLECTOR_ERROR    | 2011/08/09/00:02:00.478~2011/08/09/00:02:15.300 |
| 4   | 4      | ea22    | SUBREFLECTOR_ERROR    | 2011/08/09/00:02:00.487~2011/08/09/00:02:14.946 |
| 5   | 5      | ea27    | SUBREFLECTOR_ERROR    | 2011/08/09/00:02:00.487~2011/08/09/00:02:15.594 |
| 6   | 6      | ea20    | SUBREFLECTOR_ERROR    | 2011/08/09/00:02:00.522~2011/08/09/00:02:15.343 |
| 7   | 7      | ea03    | ANTENNA_NOT_ON_SOURCE | 2011/08/09/00:02:00.548~2011/08/09/00:06:58.537 |
| 8   | 8      | ea03    | SUBREFLECTOR_ERROR    | 2011/08/09/00:02:00.548~2011/08/09/00:02:15.551 |
| 9   | 9      | ea18    | ANTENNA_NOT_ON_SOURCE | 2011/08/09/00:02:00.573~2011/08/09/00:07:31.533 |
| 10  | 10     | ea18    | SUBREFLECTOR_ERROR    | 2011/08/09/00:02:00.573~2011/08/09/00:02:15.084 |
| 11  | 11     | ea04    | ANTENNA_NOT_ON_SOURCE | 2011/08/09/00:02:00.573~2011/08/09/00:06:30.586 |
| 12  | 12     | ea04    | SUBREFLECTOR_ERROR    | 2011/08/09/00:02:00.573~2011/08/09/00:02:15.179 |
| 13  | 13     | ea19    | ANTENNA_NOT_ON_SOURCE | 2011/08/09/00:02:00.591~2011/08/09/00:06:42.907 |
| 14  | 14     | ea19    | SUBREFLECTOR_ERROR    | 2011/08/09/00:02:00.591~2011/08/09/00:02:16.069 |
| 15  | 15     | ea28    | ANTENNA_NOT_ON_SOURCE | 2011/08/09/00:02:00.599~2011/08/09/00:06:42.397 |
| 16  | 16     | ea07    | ANTENNA_NOT_ON_SOURCE | 2011/08/09/00:02:00.608~2011/08/09/00:06:46.907 |
| 17  | 17     | ea16    | ANTENNA_NOT_ON_SOURCE | 2011/08/09/00:02:00.591~2011/08/09/00:06:39.658 |
| 18  | 18     | ea07    | SUBREFLECTOR_ERROR    | 2011/08/09/00:02:00.608~2011/08/09/00:02:15.663 |
| 19  | 19     | ea16    | SUBREFLECTOR_ERROR    | 2011/08/09/00:02:00.591~2011/08/09/00:02:15.706 |
| 20  | 20     | ea10    | ANTENNA_NOT_ON_SOURCE | 2011/08/09/00:02:00.608~2011/08/09/00:06:45.810 |
| 21  | 21     | ea01    | ANTENNA_NOT_ON_SOURCE | 2011/08/09/00:02:00.591~2011/08/09/00:06:30.301 |
| 22  | 22     | ea10    | SUBREFLECTOR_ERROR    | 2011/08/09/00:02:00.617~2011/08/09/00:02:15.706 |
| 23  | 23     | ea01    | SUBREFLECTOR_ERROR    | 2011/08/09/00:02:00.591~2011/08/09/00:02:15.430 |
| 24  | 24     | ea02    | ANTENNA_NOT_ON_SOURCE | 2011/08/09/00:02:00.625~2011/08/09/00:06:59.098 |

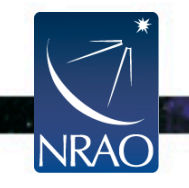

# Examining the flags with flagcmd

plot

|               |                     |              | NOT IN SUBARRAY | Other        |
|---------------|---------------------|--------------|-----------------|--------------|
|               | JOCOS SOBILI LECTOR | OFF SOURCE   | NOT IN SUBARRAI | oulei        |
| 00.20         |                     |              |                 |              |
| ea28 -        |                     |              |                 | · - 1        |
| eaz/          |                     |              |                 | •            |
| ea26 -        |                     |              |                 | ·- 1         |
| eazo -        |                     |              |                 | 1            |
| ea24          |                     |              |                 |              |
| ea22          |                     |              |                 | 1            |
| eazi -        |                     |              |                 |              |
| ea20 -        |                     |              |                 |              |
| ea19 -        |                     |              |                 |              |
| ea18 -        |                     |              |                 |              |
| eal/-         |                     |              |                 |              |
| ealo -        |                     |              |                 |              |
| eal5          |                     |              |                 |              |
| eal4          |                     |              |                 |              |
| eal3          |                     |              |                 |              |
| eal2          |                     |              |                 |              |
| eall          |                     |              |                 |              |
| eal0          |                     |              |                 | • - 1        |
| ea09          |                     |              |                 | • - 1        |
| ea08 -        |                     |              |                 |              |
| ea07-         |                     |              |                 |              |
| ea06 -        |                     |              |                 |              |
| ea05 -        |                     |              |                 | · • •        |
| ea04 -        |                     |              |                 | •••          |
| ea03 -        |                     |              |                 | •            |
| ea02          |                     |              |                 | •            |
| ea01 -        | · · ·               |              |                 | •            |
| 2011/08/08/23 | :55:00.000          | 00:28:20.000 |                 | 01:01:40.000 |

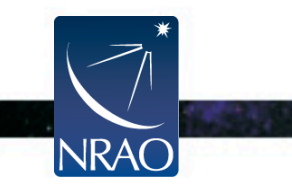

# Flagging Data: flagdata vs. flagcmd

- Complementary flagging tasks.
- Have several common features.
- Some of the important differences:

| Flagdata                                         | Flagcmd                                                 |
|--------------------------------------------------|---------------------------------------------------------|
| RFI flagging (tfcrop, rflag)*                    | Access to the Flag.xml                                  |
| Runtime displays*<br>(before and after flagging) | Apply the online (and other) flags in FLAG_CMD MS table |
|                                                  | Plot Flags                                              |

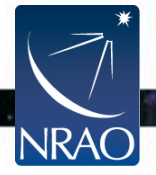

\* More details on Tuesday by U. Rau

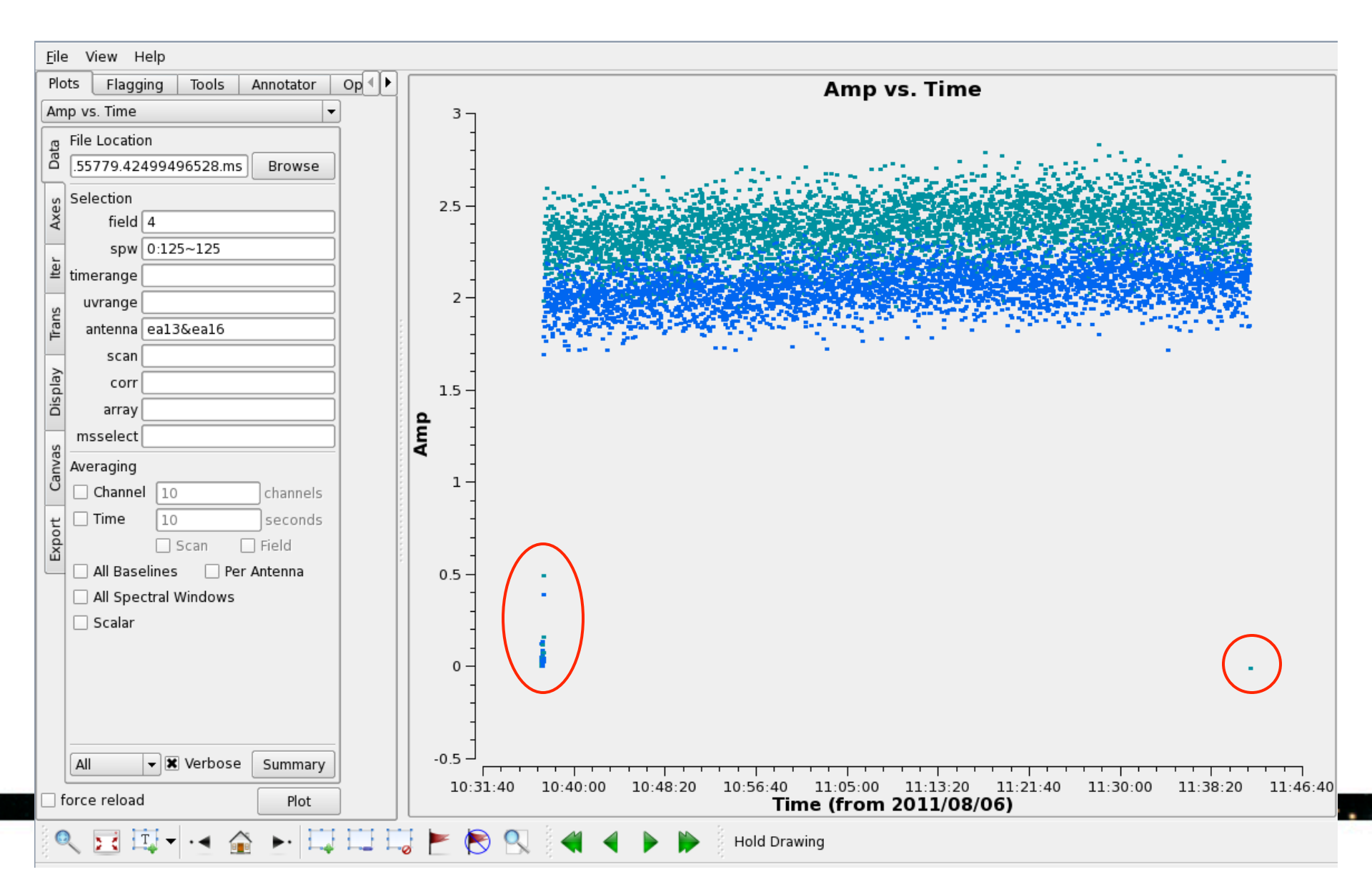

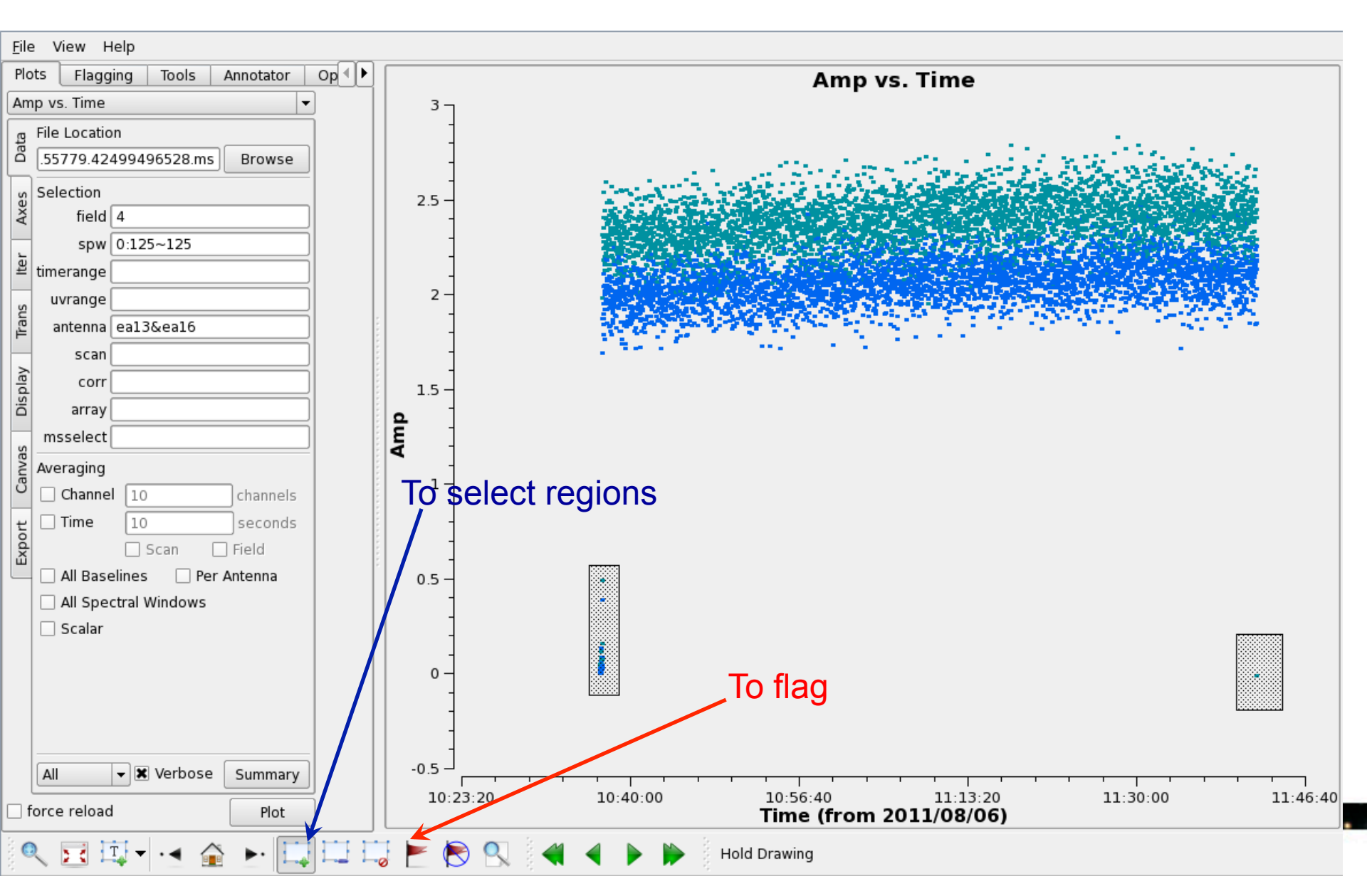

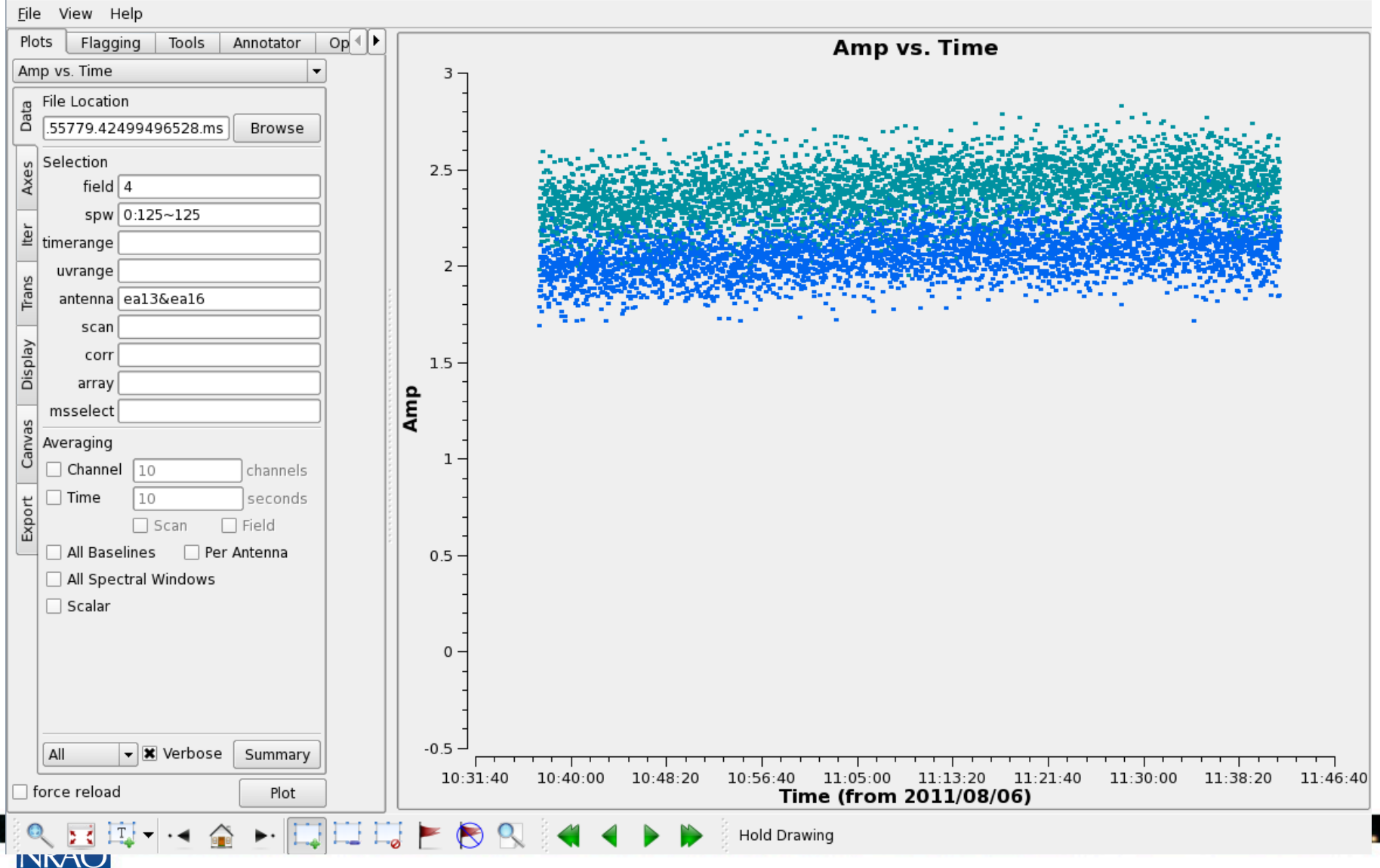

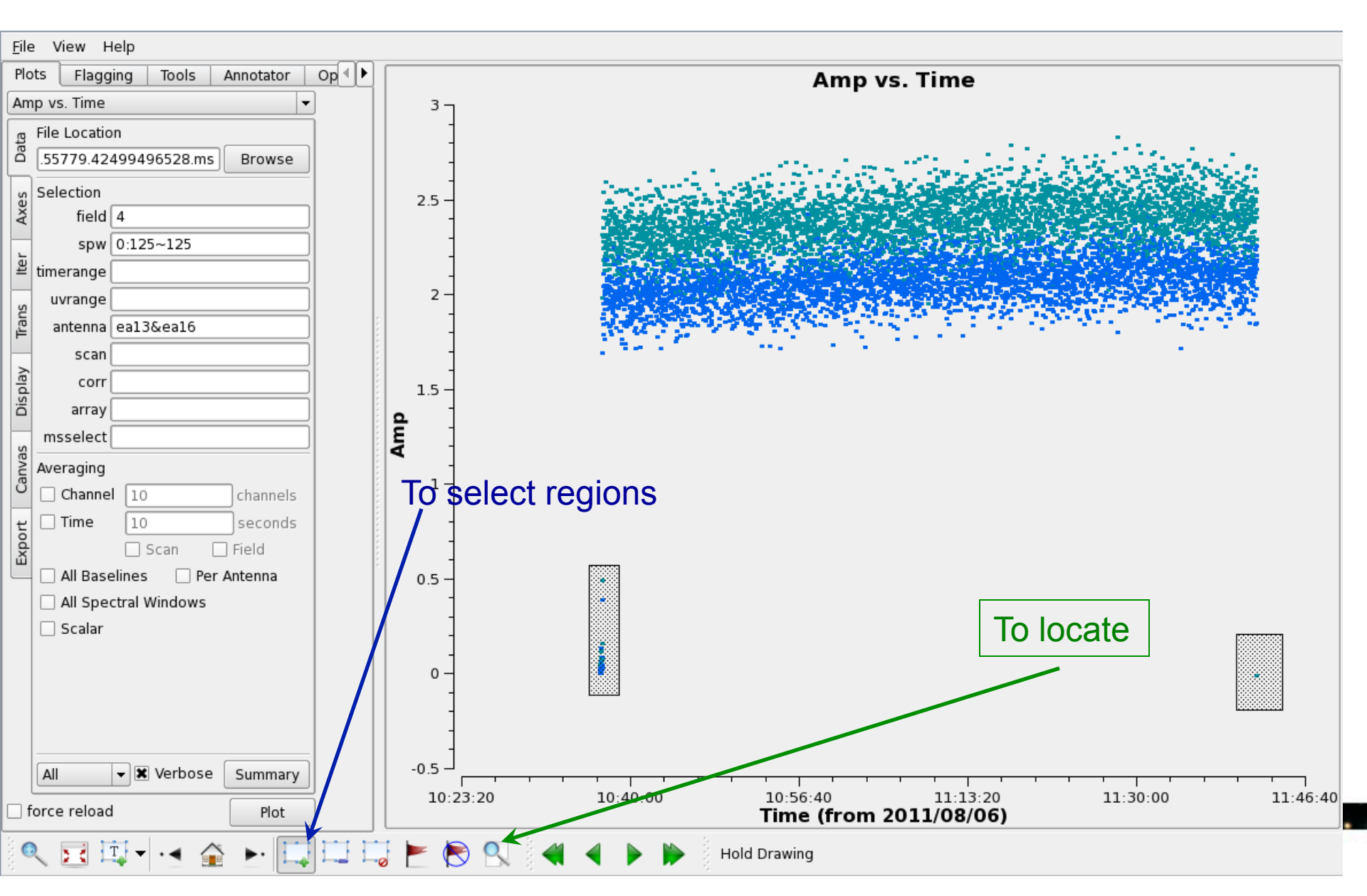

#### The output of locate in the casalog

|        | -               | · · ·                      |                     |       |          |              |         |
|--------|-----------------|----------------------------|---------------------|-------|----------|--------------|---------|
| Scan=9 | Field=W3IRS5[4] | Time=2011/08/06/10:36:57.3 | BL=ea13&ea16[11&14] | Spw=0 | Chan=125 | Freq=22.2398 | Corr=RR |
| Scan=9 | Field=W3IRS5[4] | Time=2011/08/06/10:36:57.3 | BL=ea13&ea16[11&14] | Spw=0 | Chan=125 | Freq=22.2398 | Corr=LL |
| Scan=9 | Field=W3IRS5[4] | Time=2011/08/06/10:36:58.3 | BL=ea13&ea16[11&14] | Spw=0 | Chan=125 | Freq=22.2398 | Corr=RR |
| Scan=9 | Field=W3IRS5[4] | Time=2011/08/06/10:36:58.3 | BL=ea13&ea16[11&14] | Spw=0 | Chan=125 | Freq=22.2398 | Corr=LL |
| Scan=9 | Field=W3IRS5[4] | Time=2011/08/06/10:36:59.3 | BL=ea13&ea16[11&14] | Spw=0 | Chan=125 | Freq=22.2398 | Corr=RR |
| Scan=9 | Field=W3IRS5[4] | Time=2011/08/06/10:36:59.3 | BL=ea13&ea16[11&14] | Spw=0 | Chan=125 | Freq=22.2398 | Corr=LL |
| Scan=9 | Field=W3IRS5[4] | Time=2011/08/06/10:37:00.3 | BL=ea13&ea16[11&14] | Spw=0 | Chan=125 | Freq=22.2398 | Corr=RR |
| Scan=9 | Field=W3IRS5[4] | Time=2011/08/06/10:37:00.3 | BL=ea13&ea16[11&14] | Spw=0 | Chan=125 | Freq=22.2398 | Corr=LL |
| Scan=9 | Field=W3IRS5[4] | Time=2011/08/06/10:37:01.3 | BL=ea13&ea16[11&14] | Spw=0 | Chan=125 | Freq=22.2398 | Corr=RR |
| Scan=9 | Field=W3IRS5[4] | Time=2011/08/06/10:37:01.3 | BL=ea13&ea16[11&14] | Spw=0 | Chan=125 | Freq=22.2398 | Corr=LL |
| Scan=9 | Field=W3IRS5[4] | Time=2011/08/06/10:37:02.3 | BL=ea13&ea16[11&14] | Spw=0 | Chan=125 | Freq=22.2398 | Corr=RR |
| Scan=9 | Field=W3IRS5[4] | Time=2011/08/06/10:37:02.3 | BL=ea13&ea16[11&14] | Spw=0 | Chan=125 | Freq=22.2398 | Corr=LL |
| Scan=9 | Field=W3IRS5[4] | Time=2011/08/06/10:37:03.3 | BL=ea13&ea16[11&14] | Spw=0 | Chan=125 | Freq=22.2398 | Corr=RR |
| Scan=9 | Field=W3IRS5[4] | Time=2011/08/06/10:37:03.3 | BL=ea13&ea16[11&14] | Spw=0 | Chan=125 | Freq=22.2398 | Corr=LL |
| Scan=9 | Field=W3IRS5[4] | Time=2011/08/06/10:37:04.3 | BL=ea13&ea16[11&14] | Spw=0 | Chan=125 | Freq=22.2398 | Corr=RR |
| Scan=9 | Field=W3IRS5[4] | Time=2011/08/06/10:37:04.3 | BL=ea13&ea16[11&14] | Spw=0 | Chan=125 | Freq=22.2398 | Corr=LL |
| Scan=9 | Field=W3IRS5[4] | Time=2011/08/06/10:37:05.3 | BL=ea13&ea16[11&14] | Spw=0 | Chan=125 | Freq=22.2398 | Corr=RR |
| Scan=9 | Field=W3IRS5[4] | Time=2011/08/06/10:37:05.3 | BL=ea13&ea16[11&14] | Spw=0 | Chan=125 | Freq=22.2398 | Corr=LL |
| Scan=9 | Field=W3IRS5[4] | Time=2011/08/06/10:37:06.3 | BL=ea13&ea16[11&14] | Spw=0 | Chan=125 | Freq=22.2398 | Corr=RR |
|        |                 |                            |                     |       |          |              |         |

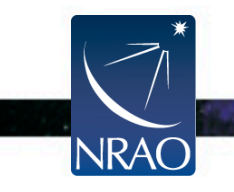

### Flagging Data: plotms A few important notes

- Use plotms carefully for flagging data.
- Keep in mind that flagging data with *plotms* often requires extending the flags (through the Flagging tab).
- plotms does not produce a flag backup (flagmanager has to be used).
- Use *plotms* to identify bad data (through the locate option). Then flag the bad data using *flagcmd* or *flagdata*.

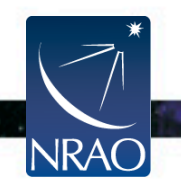

# Flagging Data: msview

- Shows gray scale (or colored) waterfall, plots.
- Plots Time vs. Baseline, or Time vs. Channel for
  - Amplitude (or amplitude diff or amplitude rms)
  - Phase (or phase diff or phase rms)
  - Real
  - Imaginary
- Provides interactive flagging tools (comparable to TVFLG and SPFLG in AIPS).

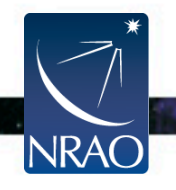

# Flagging Data: msview

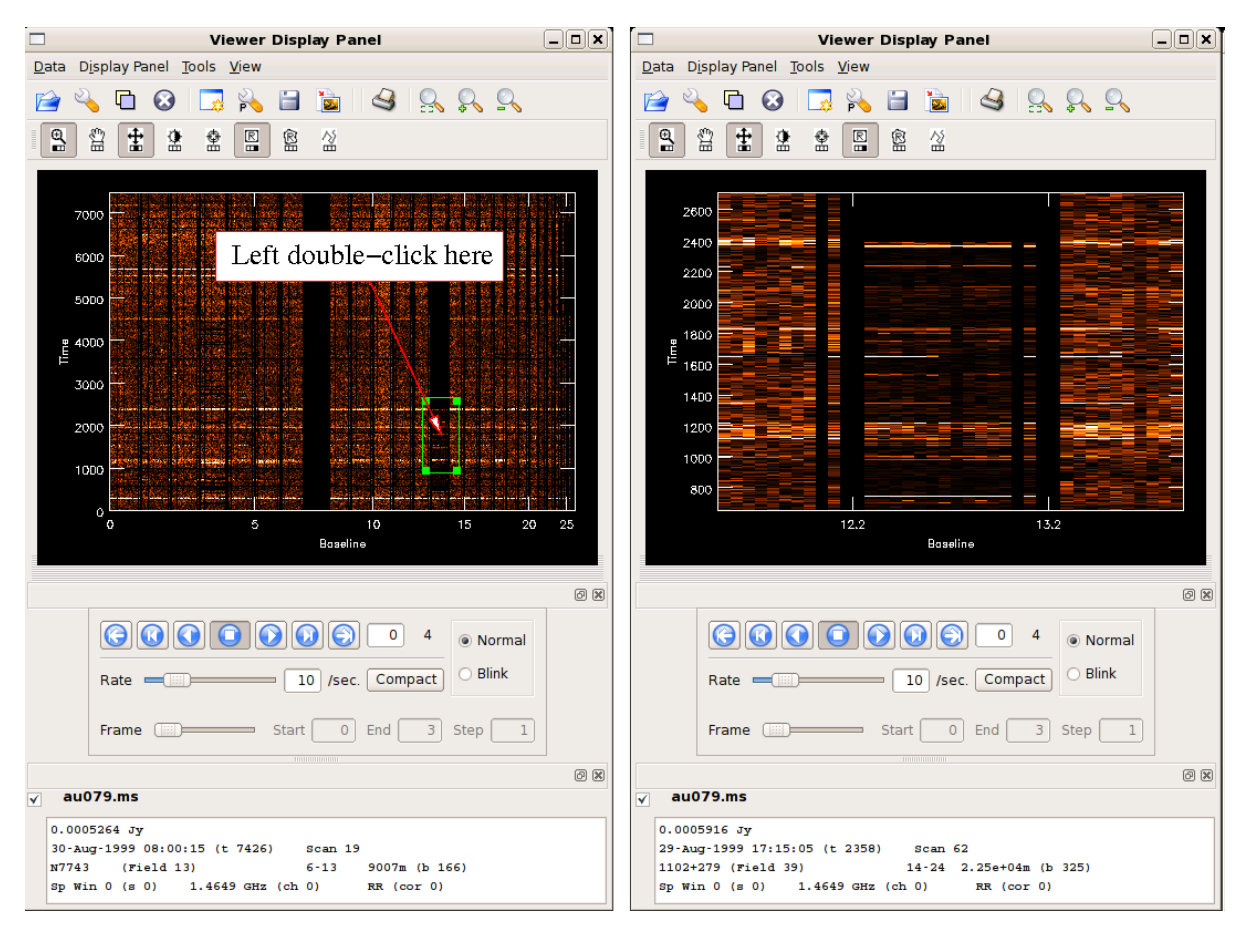

#### <u>http://casaguides.nrao.edu/</u> $\rightarrow$ Data flagging with viewer

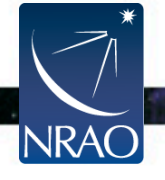

# Flagging Data: msview

### Use the Flagging Options

- to expand the flags.
- to apply the flags.

NRAO

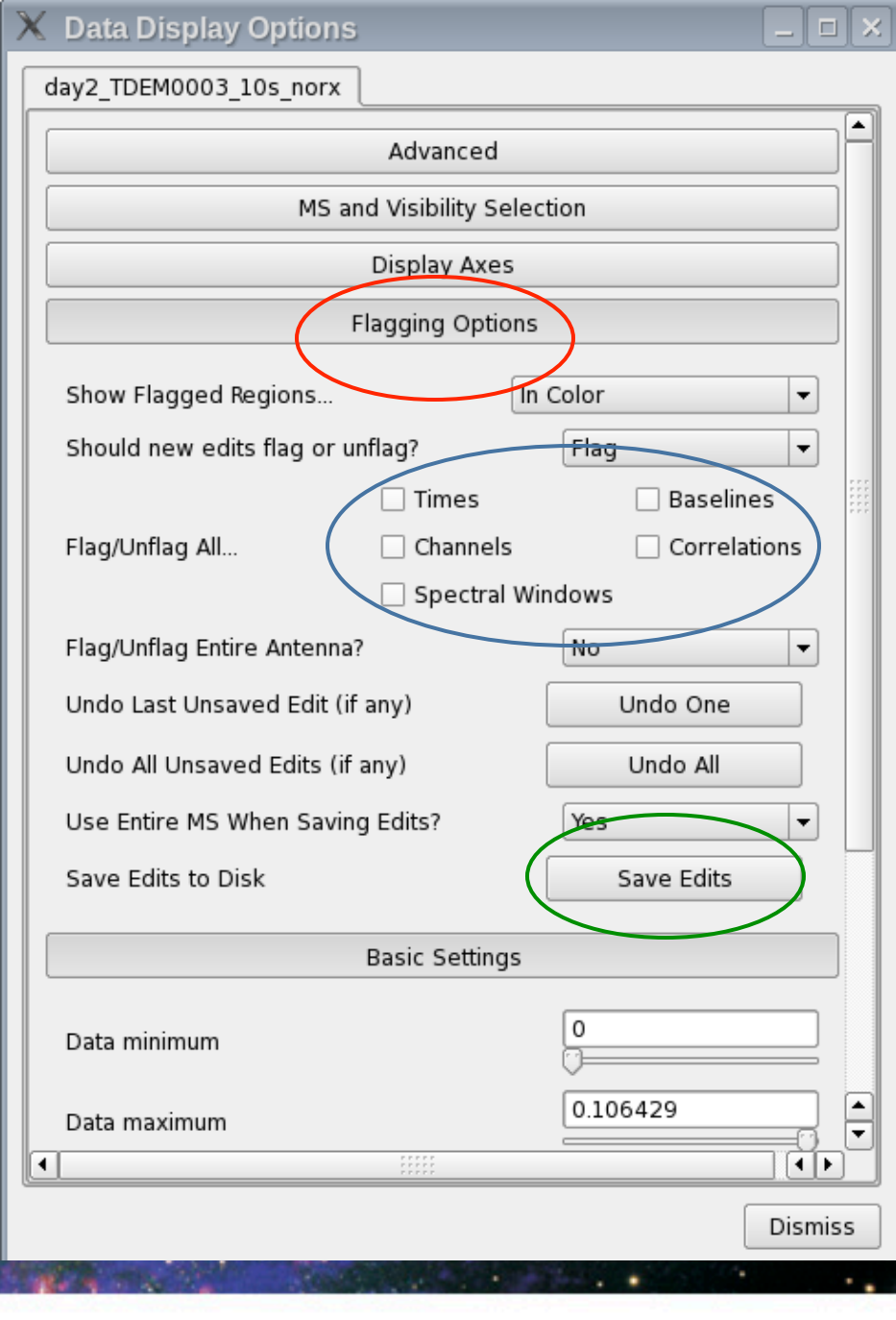

### **Radio Frequency Interference (RFI)**

- I. VLA observations, particularly at the lower frequency bands, will be severely affected by RFI.
- 2. VLA RFI information is available at:

<u>https://science.nrao.edu/</u>  $\rightarrow$  VLA  $\rightarrow$  Observing  $\rightarrow$  Guide to VLA Observing  $\rightarrow$  Radio Frequency Interference

- RFI listings per frequency Band.
- Spectra of various RFI sweeps between I-50 GHz.

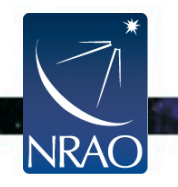

#### **RFI: L-band**

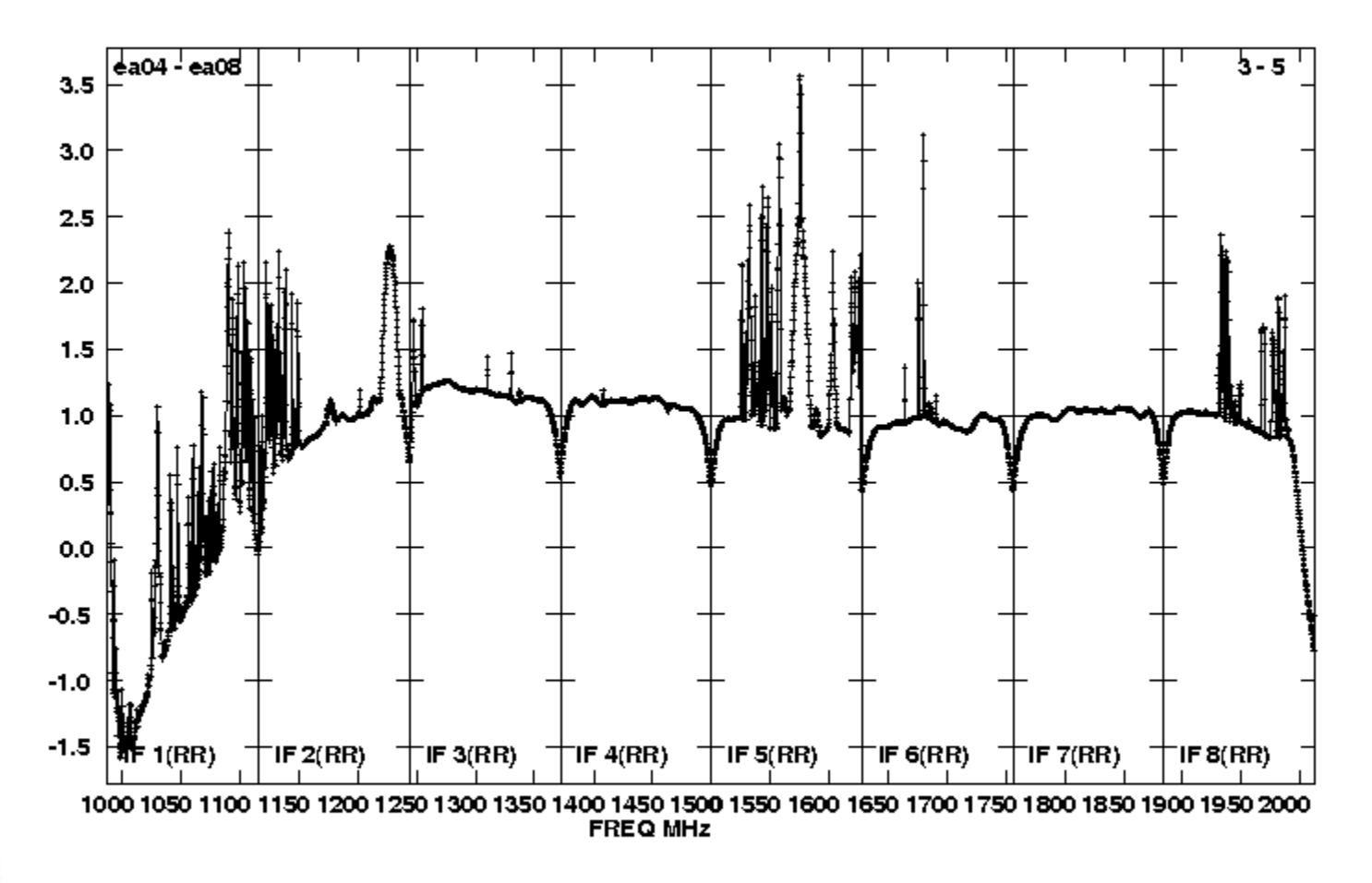

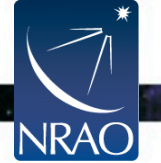

#### **RFI: S-band**

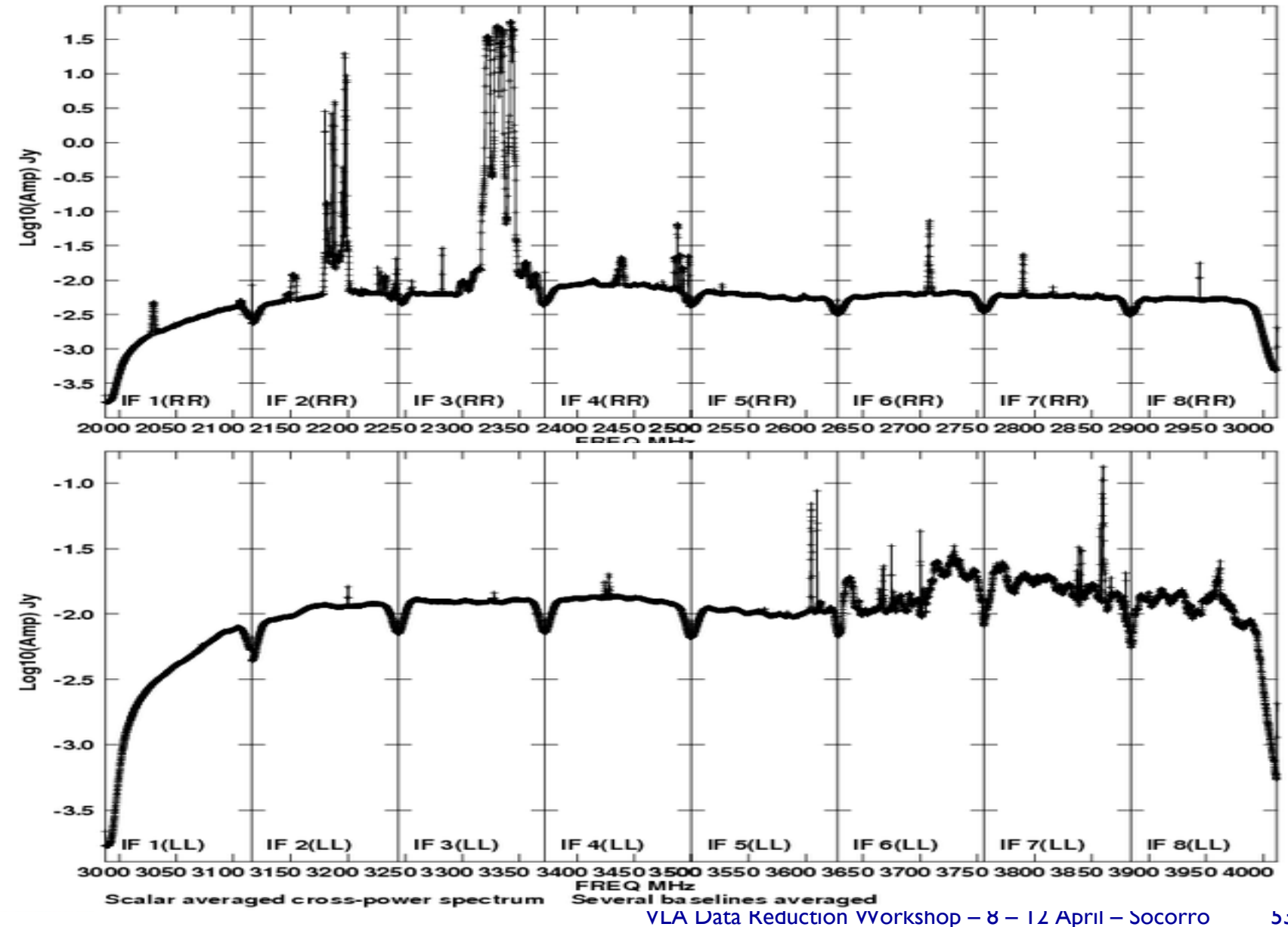

53

#### **RFI: C-band**

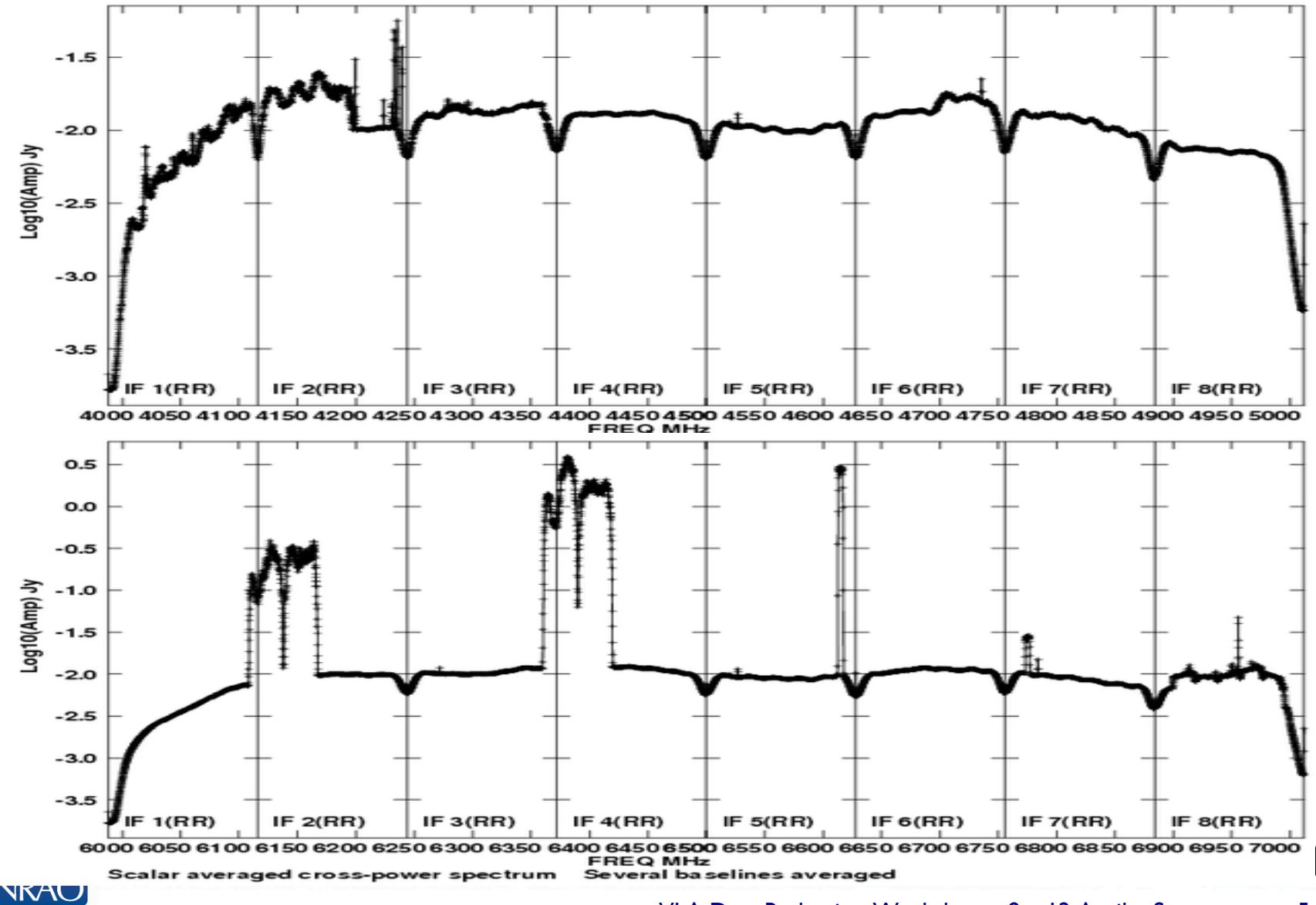

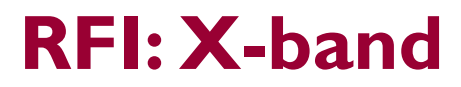

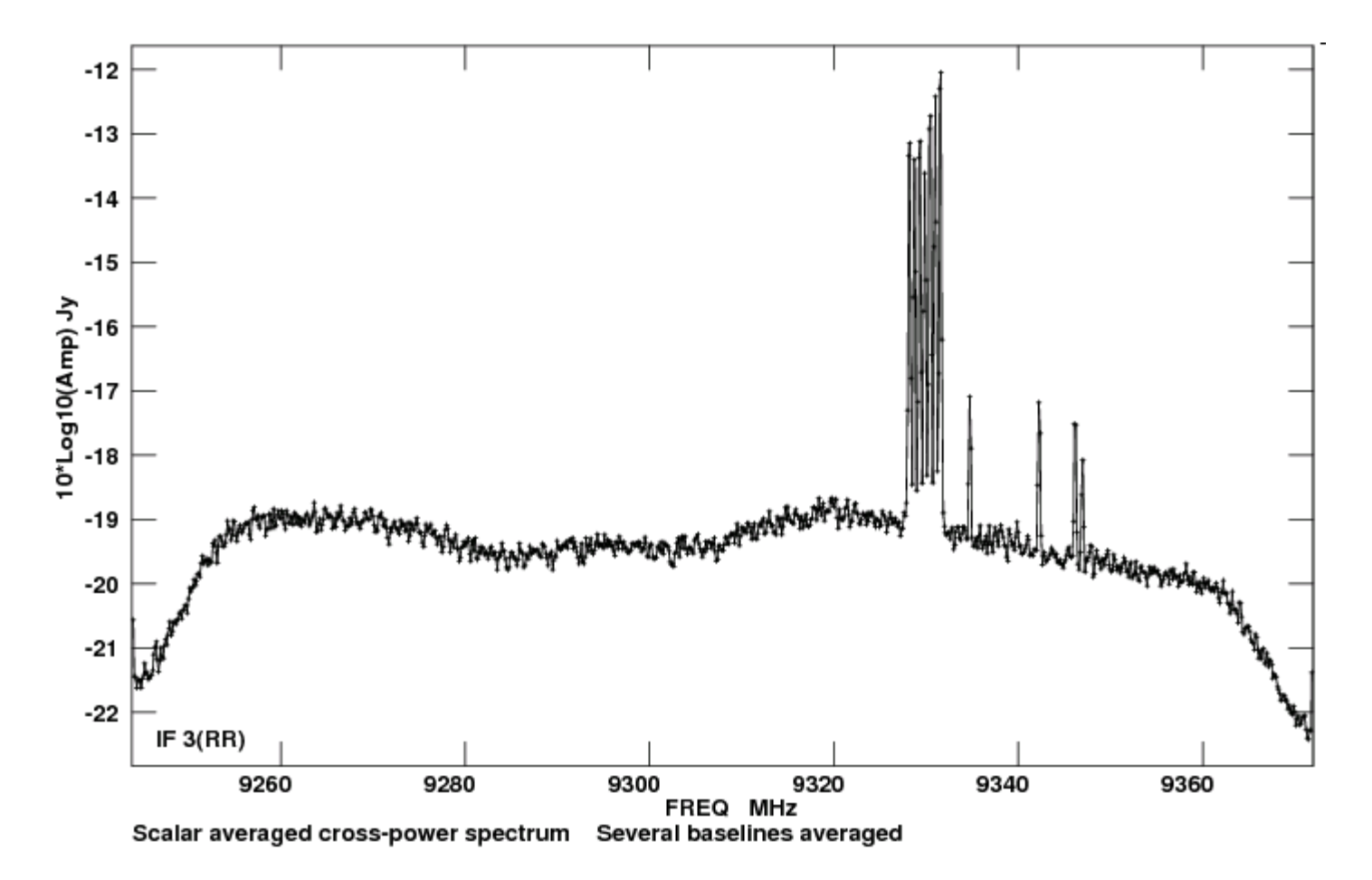

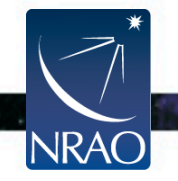

#### **RFI: Ku-band**

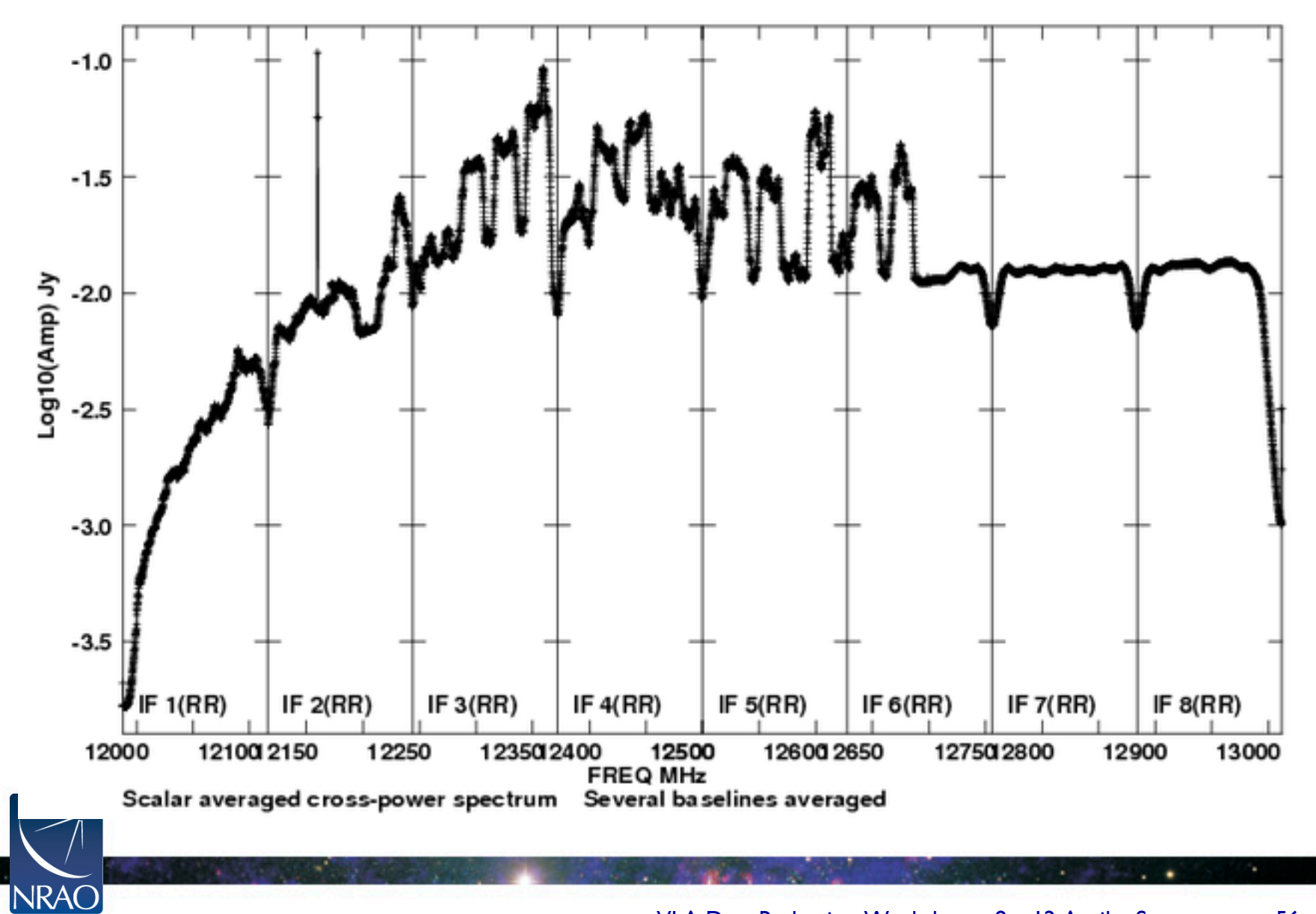

#### **RFI: K-band**

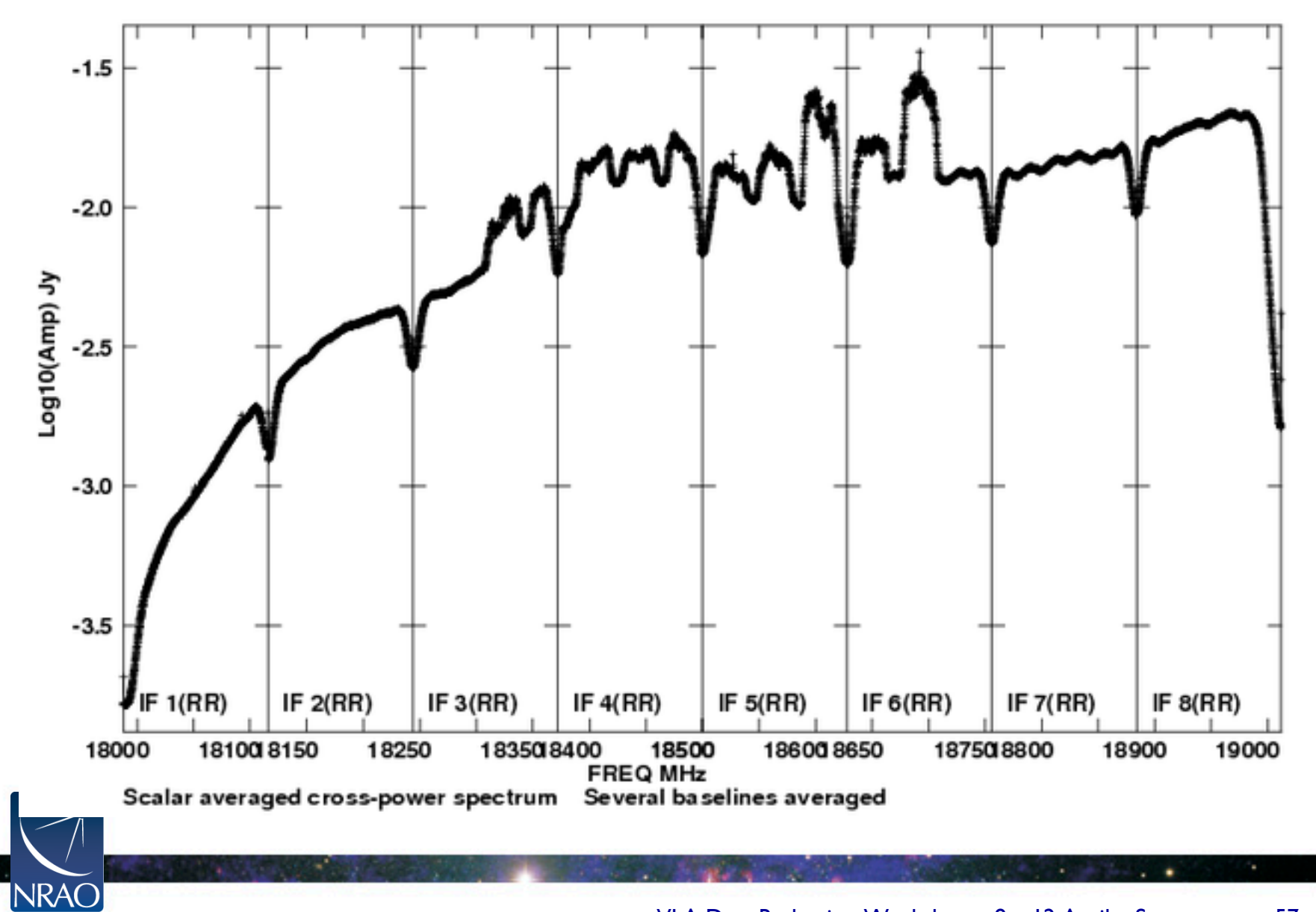

#### **RFI: Ka-band**

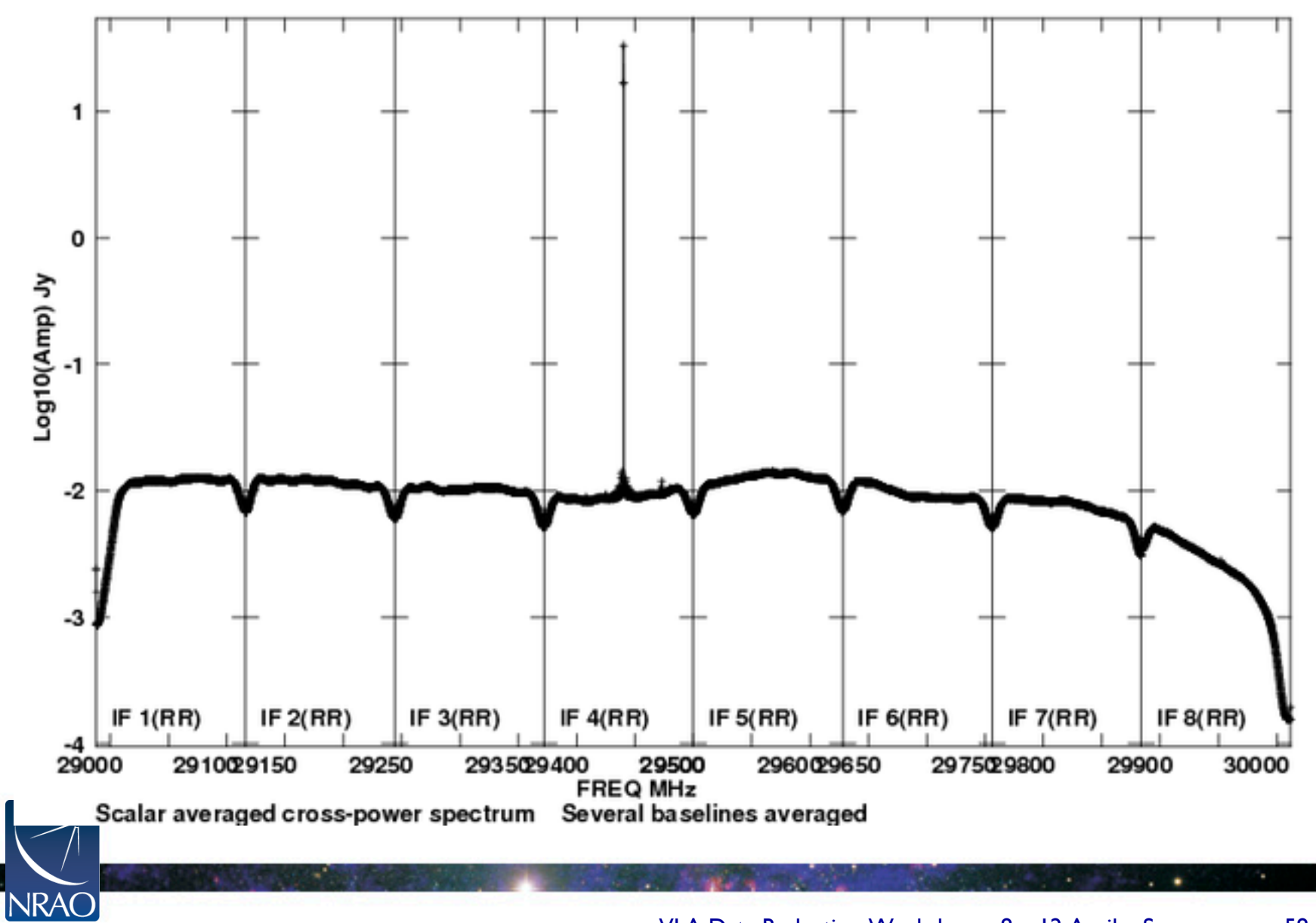

### **RFI: Q-band**

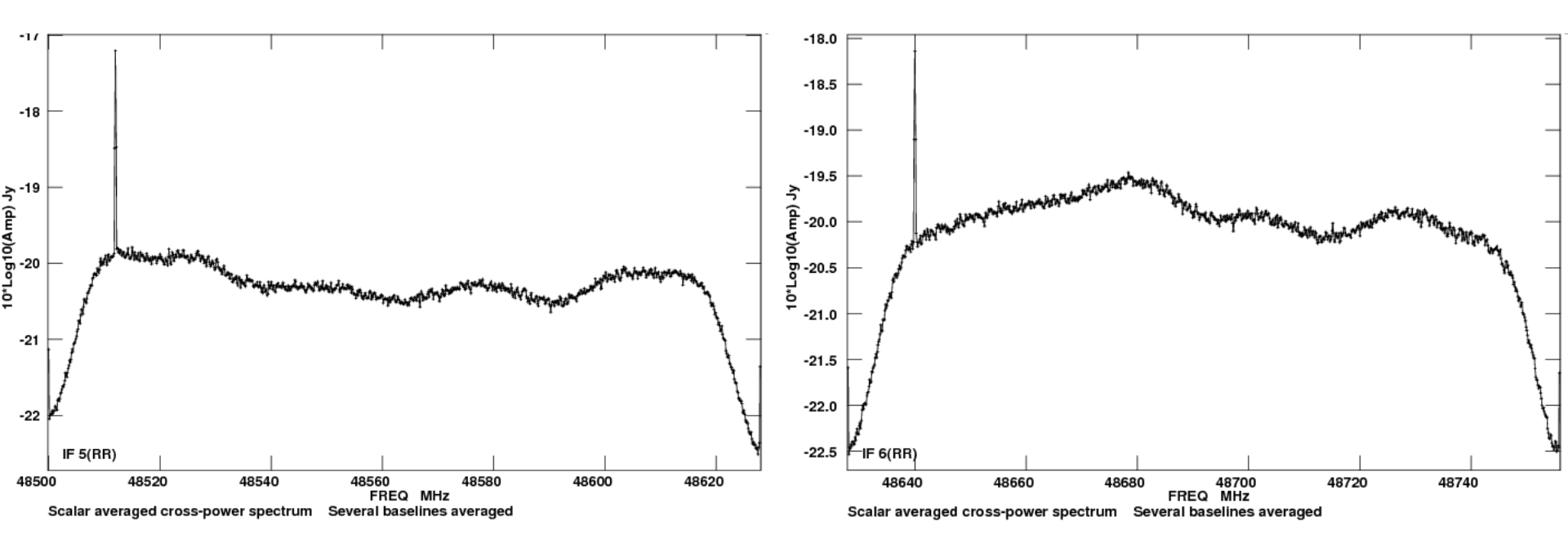

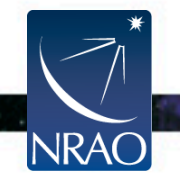

### **RFI: feedback from observers**

- The VLA has opened the full I to 50 GHz frequency range.
  - Also the 230-470 MHz range [shared risk].
- This exposed us to all types of RFI.
- RFI is direction dependent.
- User feedback is critical for our ongoing RFI identification and monitoring efforts.
- Observers are asked to email <u>nrao-rfi@nrao.edu</u> and provide:
  - Observation/project code
  - Frequency and Time of the observations
  - The characteristics of the RFI signal (e.g., continuous, intermittent)
  - A spectrum

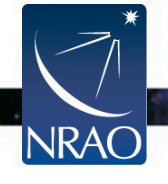

### **RFI: spectral (Gibbs) ringing**

- Strong RFI will introduce disturbing spectral ringing.
- Hanning-smoothing should be applied on such data sets before attempting any spectral flagging, or calibration.
- In CASA, the task to use is hanningsmooth.

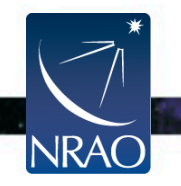

## **VLA Data Reduction Techniques: II**

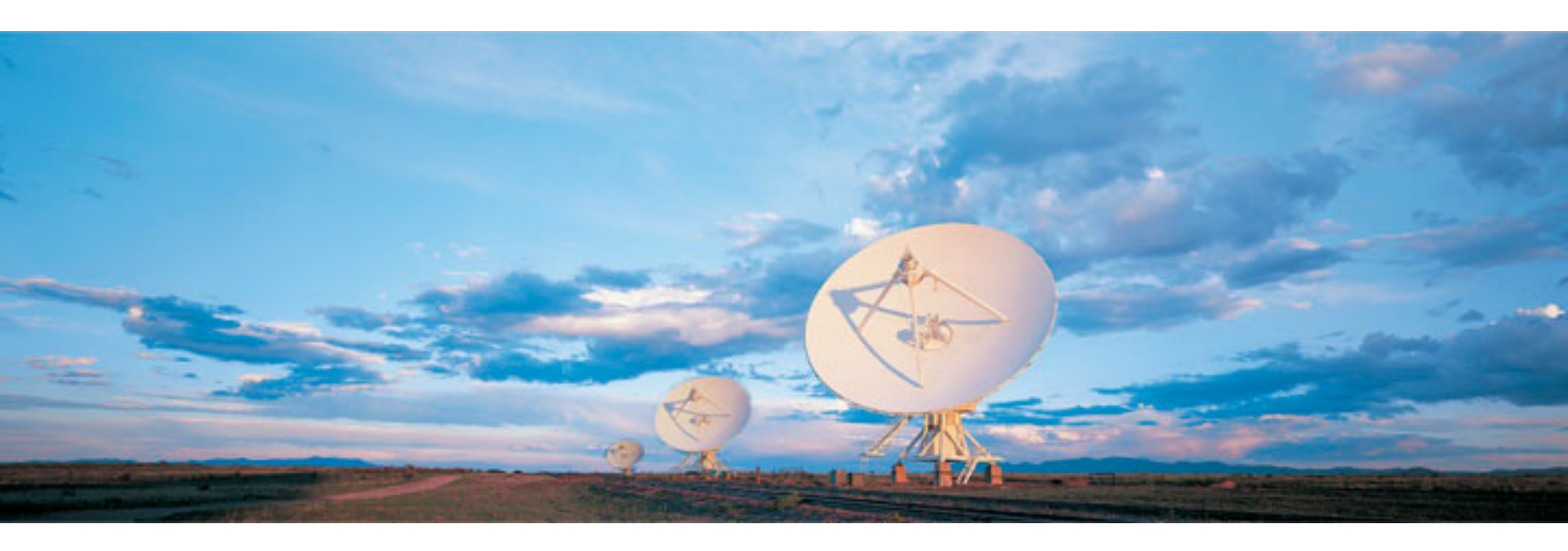

#### Emmanuel Momjian NRAO

Atacama Large Millimeter/submillimeter Array Karl G. Jansky Very Large Array Robert C. Byrd Green Bank Telescope Very Long Baseline Array

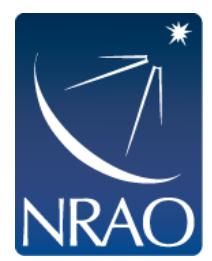

## Outline

- The archive tool.
- Loading the data set.
- CASA
- Examining/Flagging the data set.
- Calibration
  - Including high and low frequency considerations.
- Imaging
  - Including spectral line, continuum, wide band, and wide field.
- Image analysis

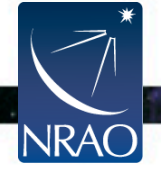

### The MS structure

| 'Data' column | <b>'Corrected'</b> Column | 'Model' Column     |
|---------------|---------------------------|--------------------|
|               |                           | (optional)         |
| Raw Data      | Calibrated Data           | FT of source model |

- When you load your data from the archive, your MS will only have the 'Data' column.
- The other two columns can be created by various means.
- The creation of the other two columns  $\rightarrow$  MS tripling in size.
- The 'Model' Column is optional.
  - If not created  $\rightarrow$  MS doubling in size.
  - Models can be "attached" to the MS, FT-ed and used when needed (replacing the need for the 'Model' column).

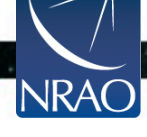

## **Calibration & Imaging Flow**

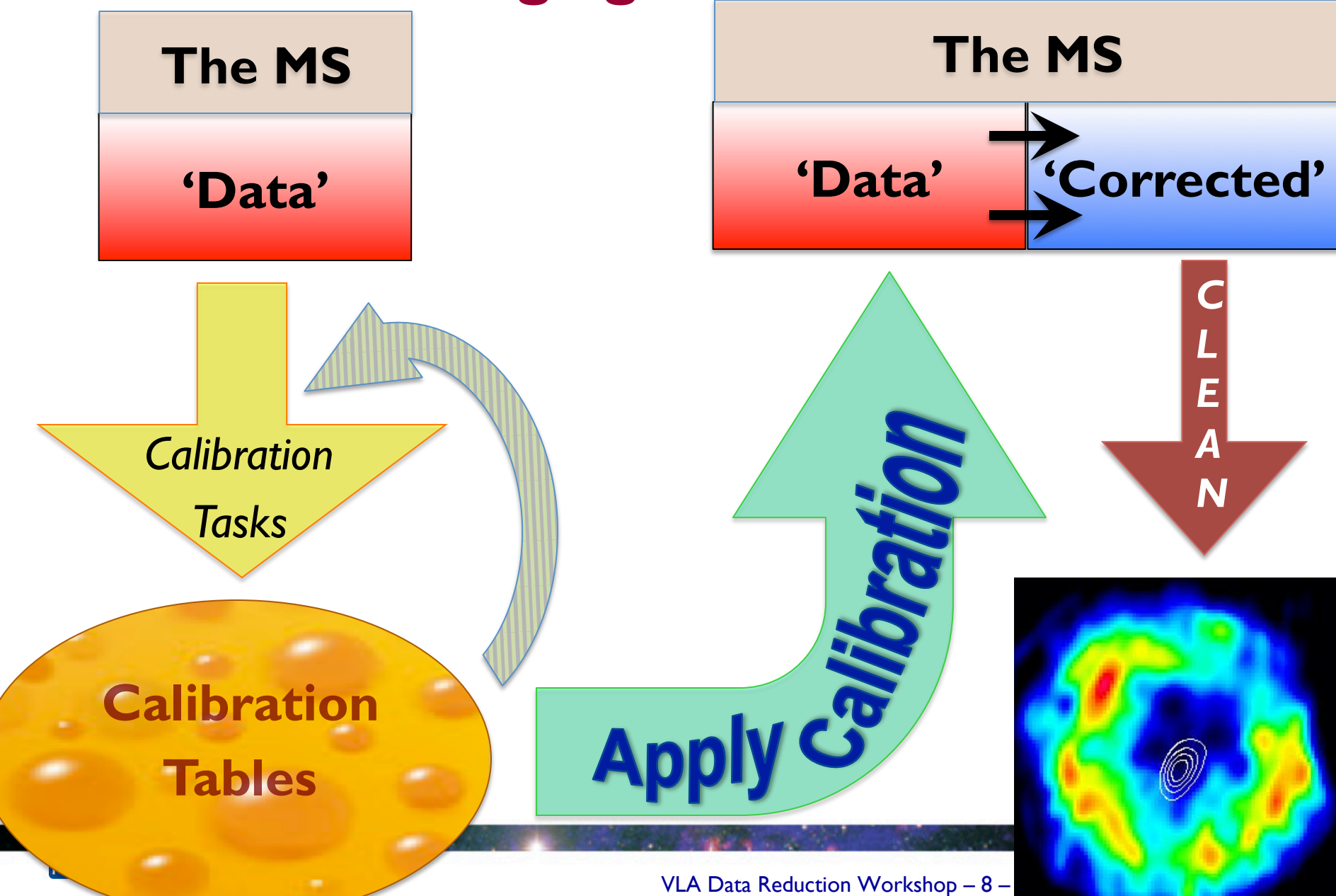

## Calibration

- Correcting antenna positions
- Gain Curves
- Opacity (HF) and Ionospheric (LF) corrections
- Requantizer gain calibration (for 3-bit)
- Setting the flux density scale
- Delay calibration
- Initial Phase only calibration (HF)
- Bandpass calibration
- Complex gain calibration
- Polarization Calibration
- Setting the flux scales of the secondary calibrators

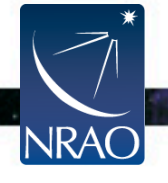

Prior Calibration

# gencal

#### • gencal is a task for various types of corrections:

```
'amp'= amplitude correction
```

```
'ph' = phase correction
```

```
'sbd'= single-band delay
```

```
'mbd'= multi-band delay
```

#### 'antpos' = ITRF antenna position corrections

'antposvla' = VLA-centric antenna pos. corrections

'tsys' = Tsys from the SYSCAL table (ALMA)

'swpow' = EVLA switched-power gains (experimental)

'rq' = EVLA requantizer gains

'opac' = Tropospheric opacity

'gc' = Gain curve (zenith-angle-dependent gain)

'gceff' = Gain curve and efficiency

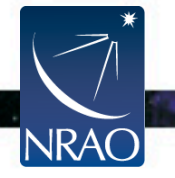

## Antenna Positions: gencal

- Check the operator's log to see if any antennas were recently moved.
- Use the task gencal to produce a calibration table that includes the antenna position corrections

caltype = 'antpos'
caltable = 'antpos.cal'

 Baseline correction related information is at: <u>http://www.vla.nrao.edu/astro/archive/baselines/</u>

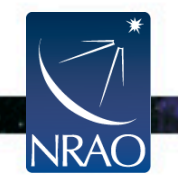

# Gain Curves: gencal

- Large antennas have a forward gain that changes with elevation.
- Gain curves describe how each antenna behaves as a function of elevation, for each receiver band.
- The polynomial coefficients for the VLA are available directly from the CASA data repository.
- Especially important for higher frequencies.
- In gencal, set

```
caltype = 'gc'
caltable = 'gaincurve.cal'
```

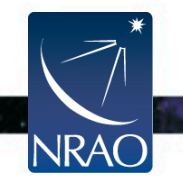

# **Opacity Corrections (HF): plotweather, gencal**

VLA Data Re

- Atmospheric optical depth corrections.
- Important for high frequency observations (>15 GHz).
- Use plotweather to estimate opacities.
  - Uses weather statistics and/or seasonal models.
  - Plots weather statistics.
- Use gencal to make a calibration table using the derived opacities.

caltype = 'opac'
caltable = 'opacity.cal'

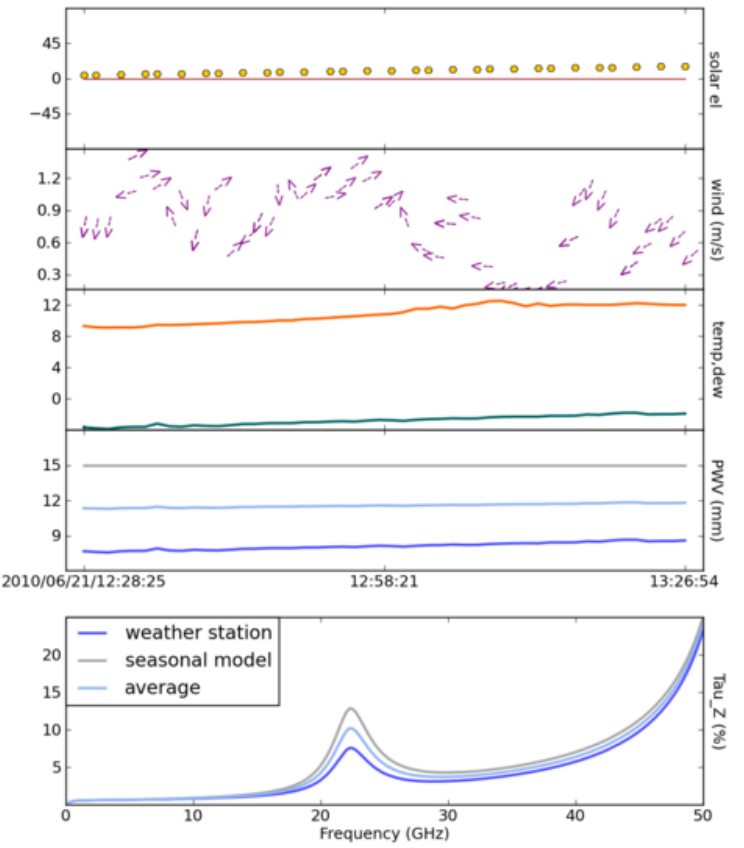

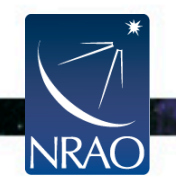

## **Ionosphere Correction**

- Needed for lower frequency observations (< I GHz).
- Available in AIPS (task *TECOR*; derives corrections for ionospheric Faraday rotation and dispersive delay).
- An improved version will be implemented in CASA in the future.

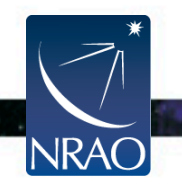

# Requantizer gains (3-bit): gencal

- Required for 3-bit data.
  - During the observations, the setting of the requantizer gains introduces 5-10% gain changes.
- In gencal, set

caltype = 'rq'
caltable = 'requant\_gains.cal'

• Need to use CASA version 4.1

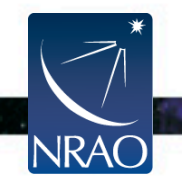
#### Setting the flux density scale: setjy

- Calculates the absolute flux density
  - as a function of frequency for standard flux calibrators
  - also time for Solar System objects.
  - If provided, attaches a model record to the MS

| vis         | = | 'MS file name'       |
|-------------|---|----------------------|
| field       | = | <b>'?'</b>           |
| spw         | = | т.т.                 |
| modimage    | = | <b>'?'</b>           |
| listmodels  | = | False                |
| scalebychan | = | True                 |
| fluxdensity | = | -1                   |
| standard    | = | 'Perley-Butler 2013' |
| usescratch  | = | False                |

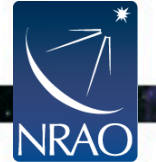

#### Calibration: setjy

- listmodels
  - If True, the task will only list the available primary calibrator models (3C138, 3C147, 3C286, 3C48; at L, S, C, X, U, K, A, Q bands).
  - If False, the task will calculate the flux density.
- usescratch
  - If True, the 'Model' column will be created. This will increase the size of the MS.
  - If False, the model is simply attached to the MS. When needed, it will be FT-ed and used.

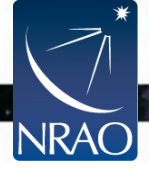

#### **Calibration:** setjy

#### The scalebychan parameter

- If False: The values will be per spectral window.
- Do not set it to False!

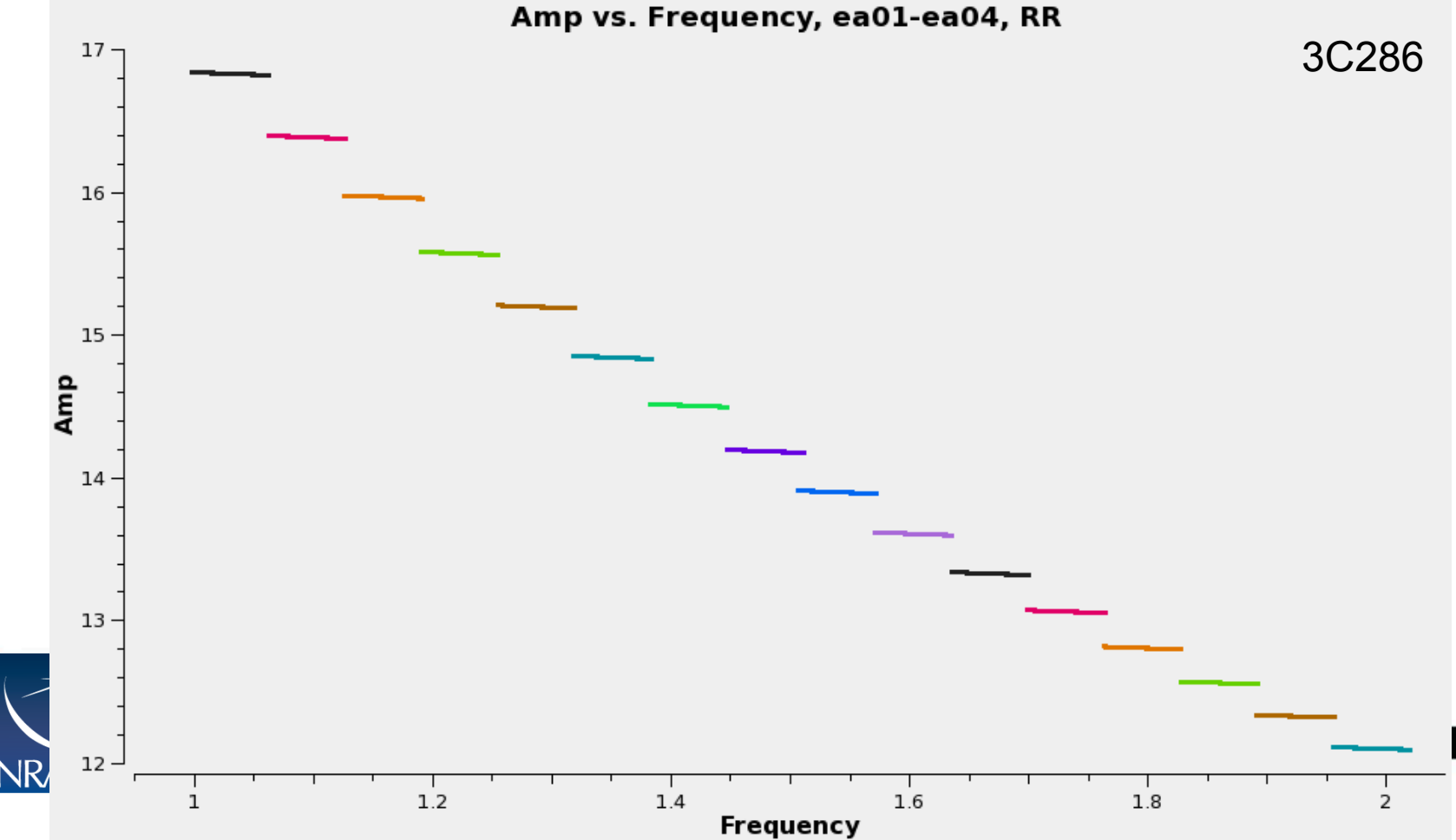

75

#### **Calibration:** setjy

#### The scalebychan parameter

• If True: The values will be per spectral channel

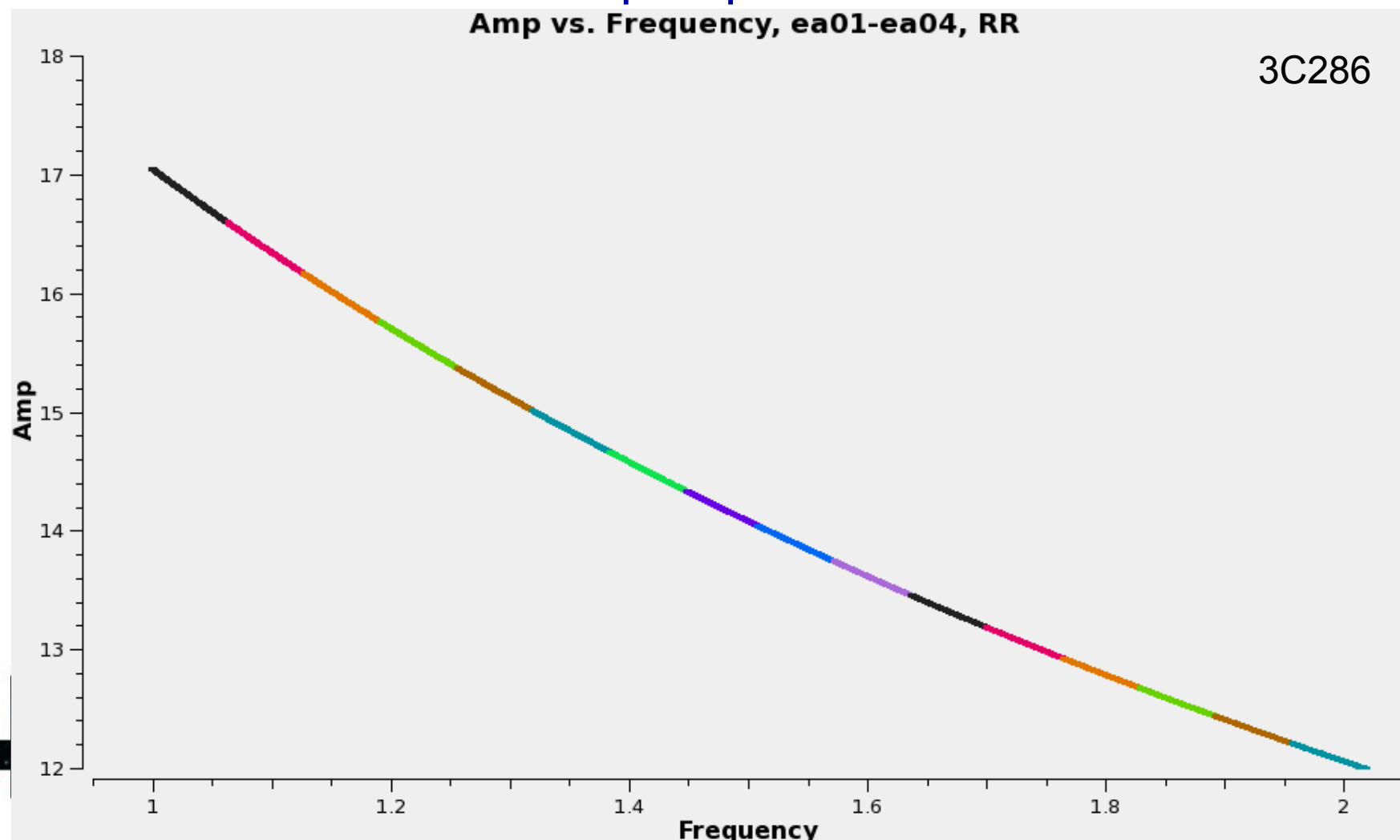

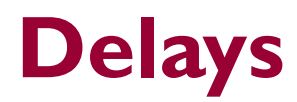

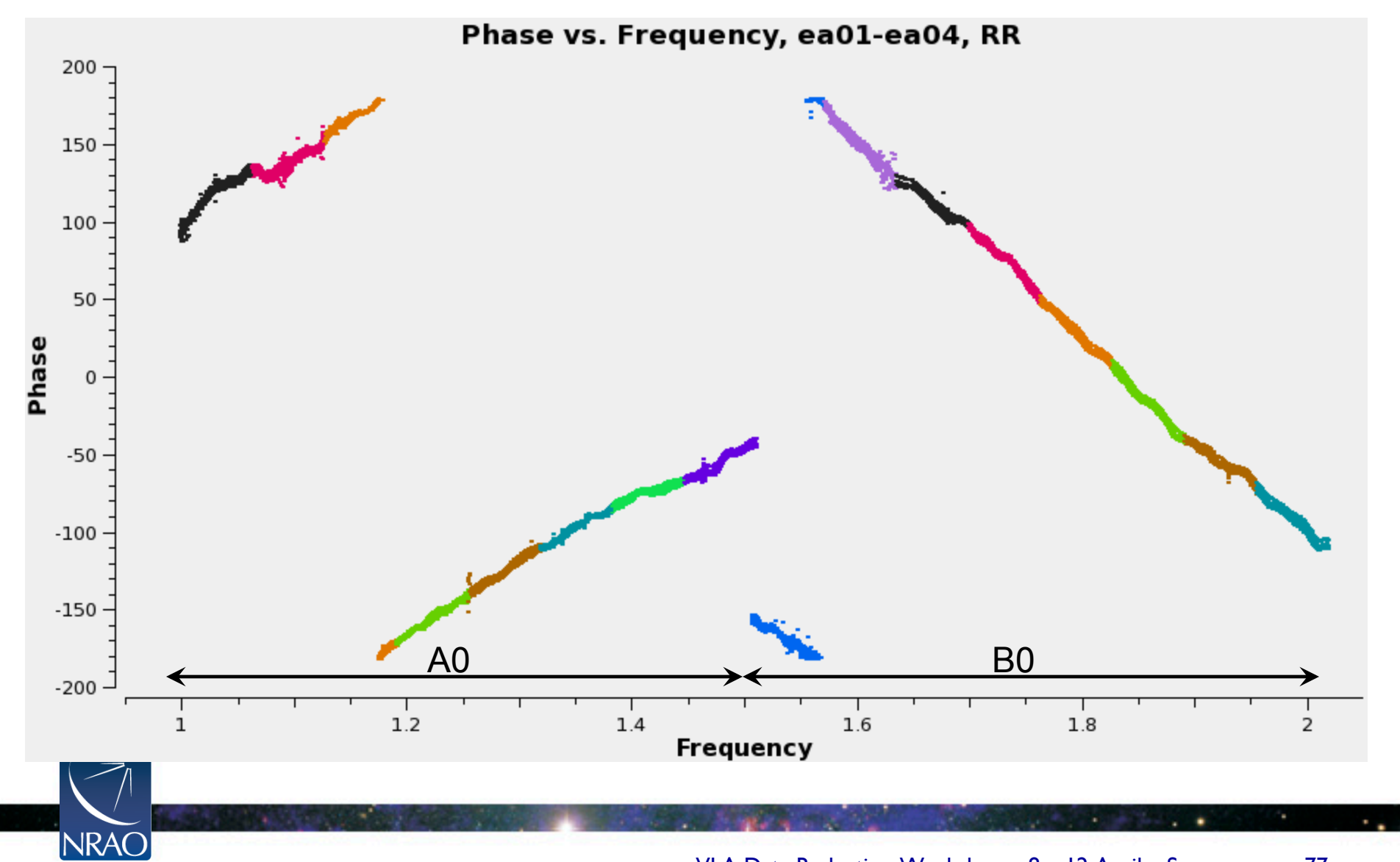

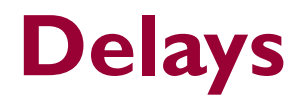

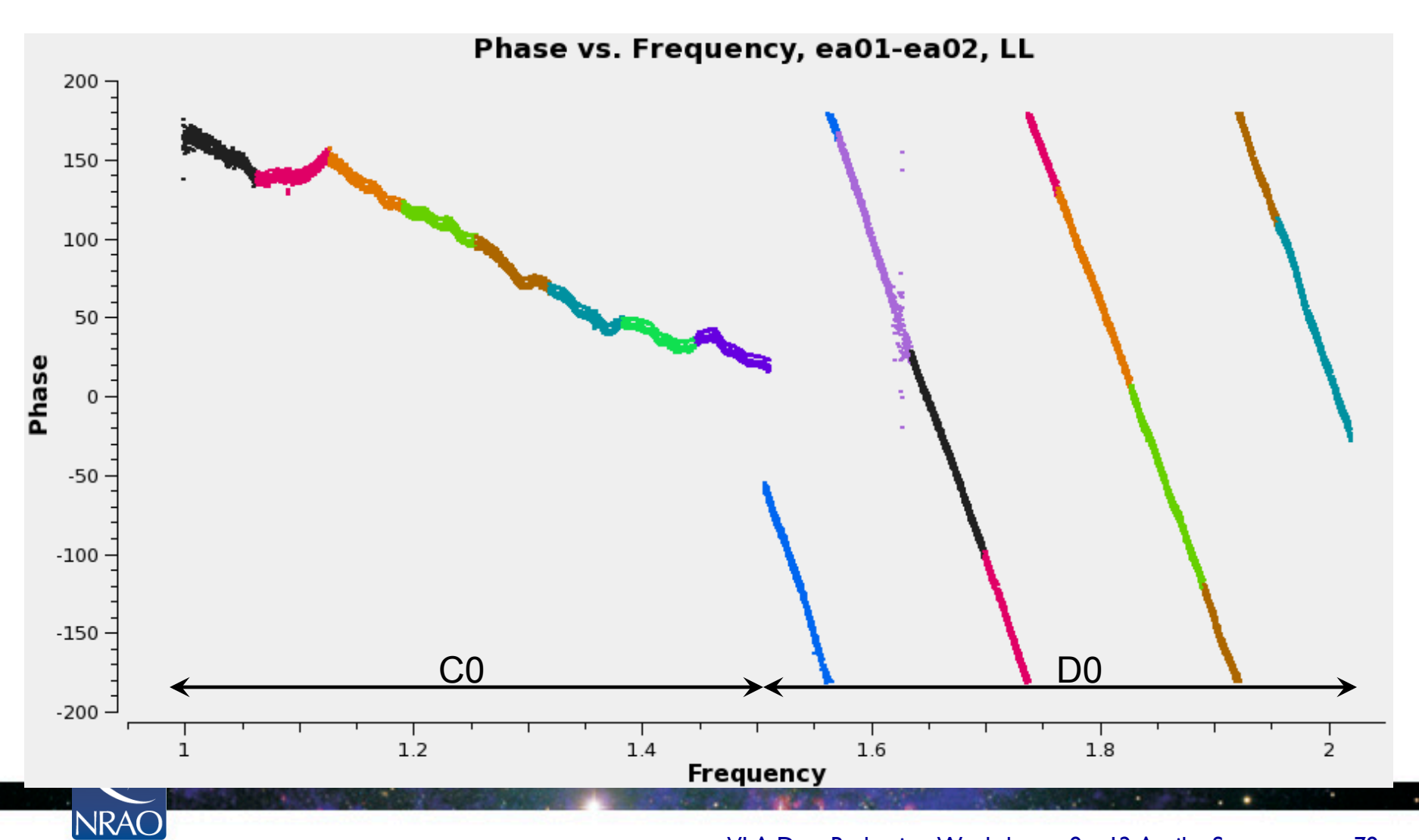

VLA Data Reduction Workshop – 8 – 12 April – Socorro 78

# **Delay Calibration:** gaincal

| gaintable | = | 'previous cal tables' |
|-----------|---|-----------------------|
| gaintype  | = | 'κ'                   |
| refant    | = | 'ea <b>??'</b>        |
| solint    | = | '60s'                 |
| field     | = | <b>'?</b> '           |
| caltable  | = | 'delays.cal'          |
| vis       | = | 'MS file name'        |

- Choose I min of data on a strong source (through selectdata
   → timerange).
- Make sure the refant has baselines to all the antennas in the selected time range.
- This is not a Global Fringe Fitting; it solves for antenna based single band delays.

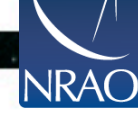

#### **Before Bandpass Calibration**

- Bandpass calibration is not only needed for spectralline observations, but also for continuum.
- Before calibrating the bandpass, do phase-only calibration on the bandpass calibrator (to be applied when calibrating the bandpass).
  - Prevents decorrelation when vector averaging.
  - Critical for high frequency observations.
  - Can also be used in low frequency observations.

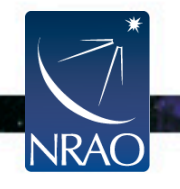

# Initial Phase only calibration: gaincal

• Run gaincal on the bandpass calibrator using:

-a short solution interval, and

-a few channels per spw (free of RFI).

• This table should only be used while calibrating the bandpass.

• In gaincal, set

- -caltable = `bpphase.gcal'
- -calmode = 'p'
- -gaintype = 'G'
- -gaintable = 'various calibration tables'
- -solint = `a short time interval'

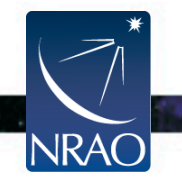

#### Initial Phase only calibration Plotting the solutions: *plotcal*

- plotcal is a multi-purpose plotter (editor) for calibration results
- To plot the phase calibration results:

| caltable  | <pre>= 'bpphase.gcal'</pre> |
|-----------|-----------------------------|
| xaxis     | = 'time'                    |
| yaxis     | = 'phase'                   |
| spw       | = '1'                       |
| subplot   | = 331                       |
| iteration | = 'antenna'                 |
| plotrange | = [0, 0, -200, 200]         |

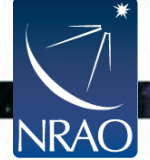

#### Initial Phase only calibration Plotting the solutions: *plotcal*

#### X CASA Plotter <2>

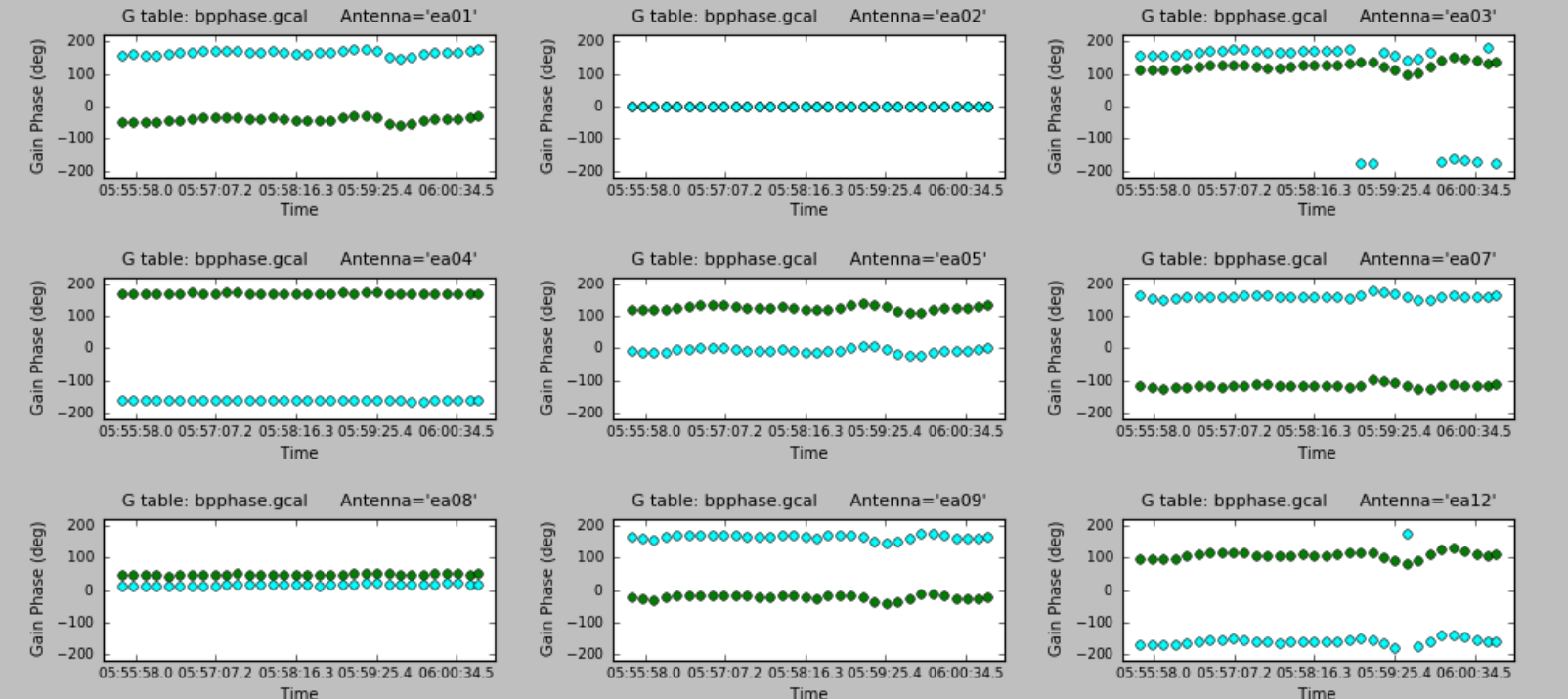

LIM

Mark Region Flag Unflag Locate Next Quit

#### **Bandpass Calibration:** bandpass

NRAO

• Needed for continuum observations too.

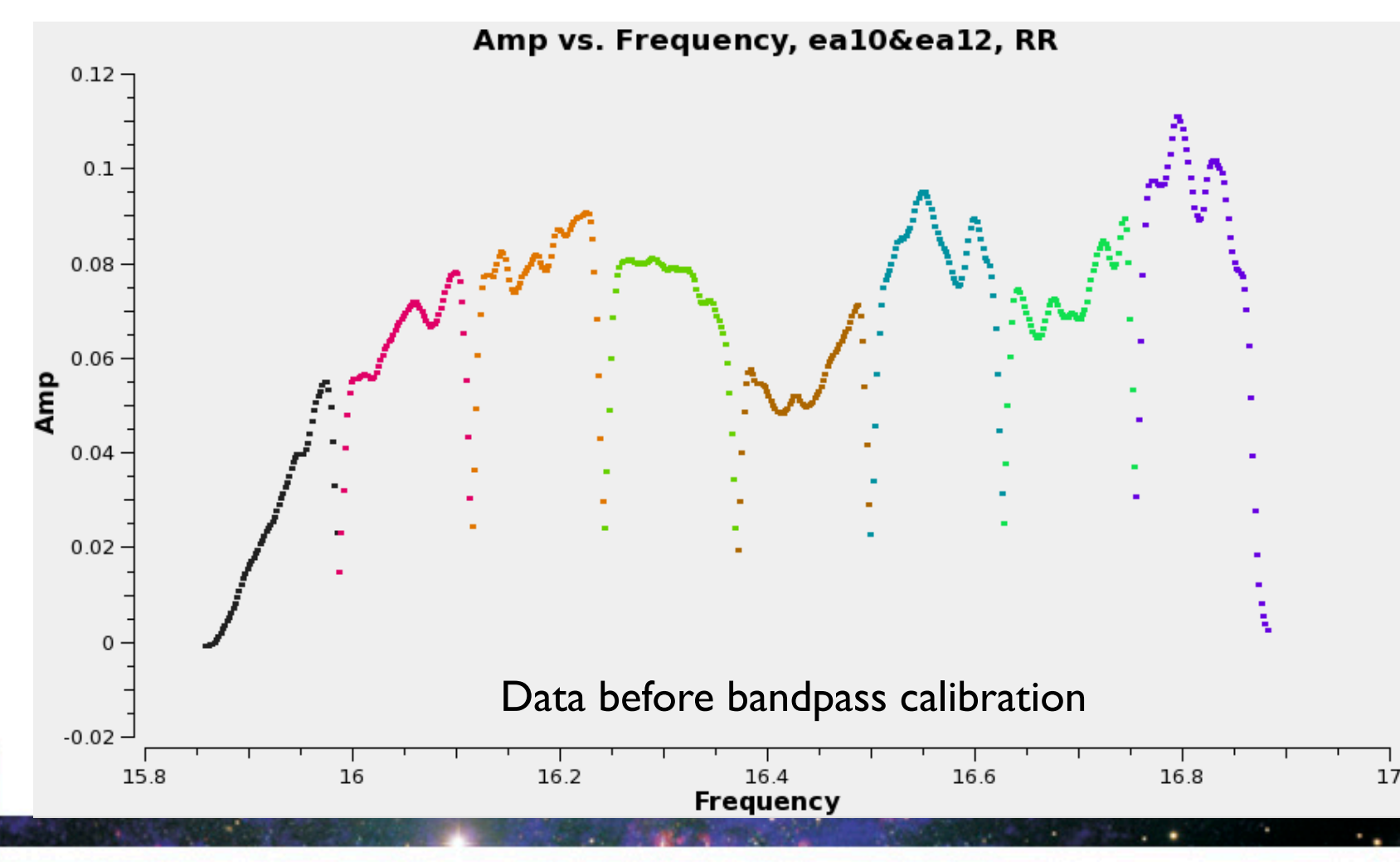

#### **Bandpass Calibration:** bandpass

NRAO

• Needed for continuum observations too.

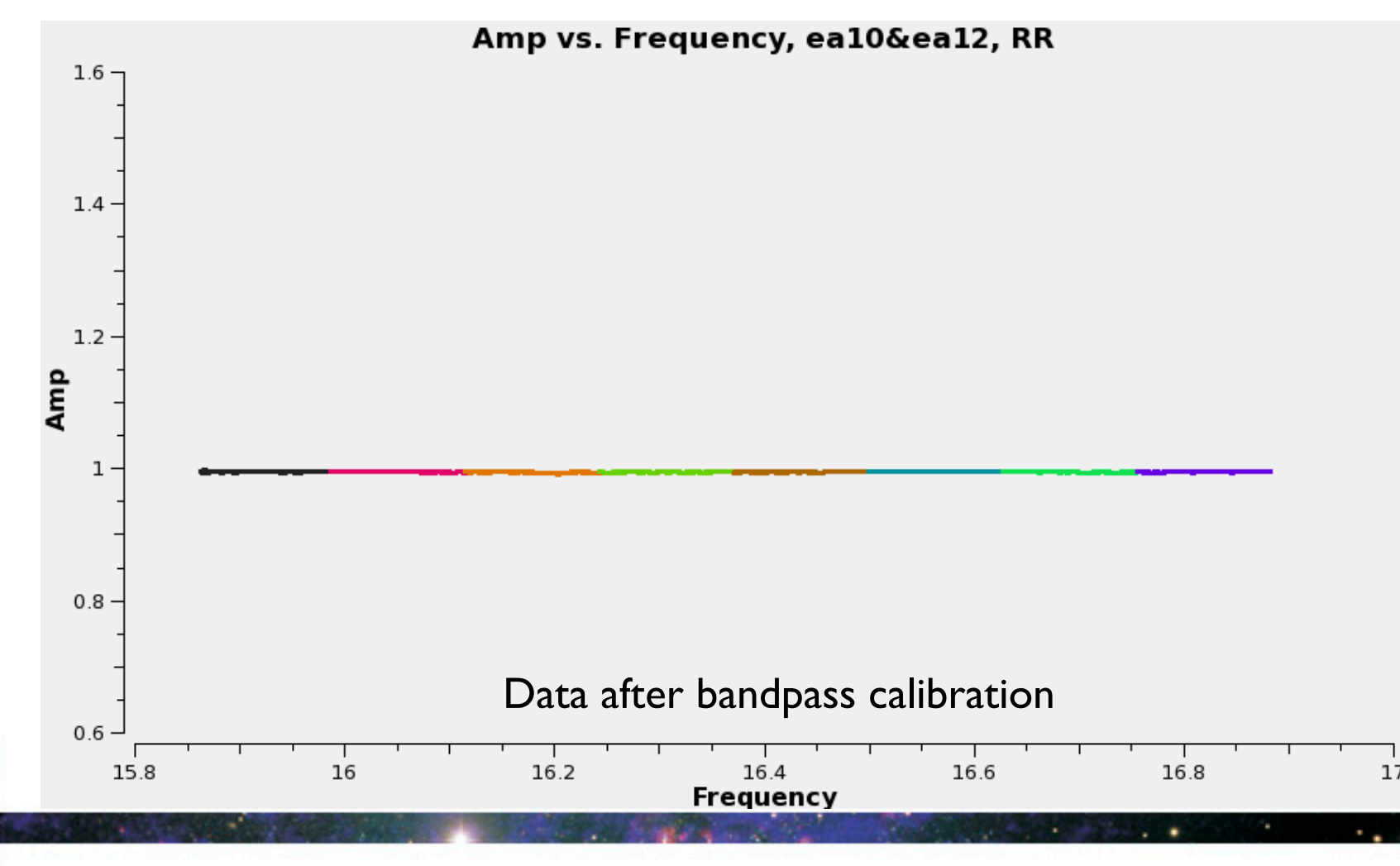

### **Bandpass Calibration:** *bandpass*

| caltable  | = | 'bar        | ndpa | ss.bcal'    |        |
|-----------|---|-------------|------|-------------|--------|
| field     | = | <b>'?</b> ' |      |             |        |
| solint    | = | 6 9         |      |             |        |
| refant    | = | 'ea         | ??'  |             |        |
| solnorm   | = | Fals        | se   |             |        |
| bandtype  | = | В           | or   | BPOLY       |        |
| fillgaps  | = | 3           | (for | B bandtype) |        |
| gaintable | = | various     | cal  | ibration    | tables |

- If using a source other than the flux calibrator, the spectral index (and the spectral curvature) should be accounted for.
- CASA will report these while bootstrapping the flux densities.
   Use setjy to insert these values.

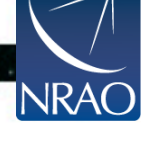

# **Bandpass Calibration Plotting the solutions:** *plotcal*

| caltable  | = | 'bandpass.b | cal' |         |
|-----------|---|-------------|------|---------|
| xaxis     | = | 'chan'      |      |         |
| yaxis     | = | 'amp'       | or   | 'phase' |
| spw       | = | '1'         |      |         |
| subplot   | = | 331         |      |         |
| iteration | = | 'antenna'   |      |         |

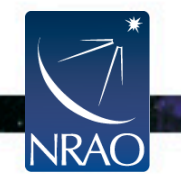

#### **Bandpass Calibration Plotting the solutions:** *plotcal*

X CASA Plotter

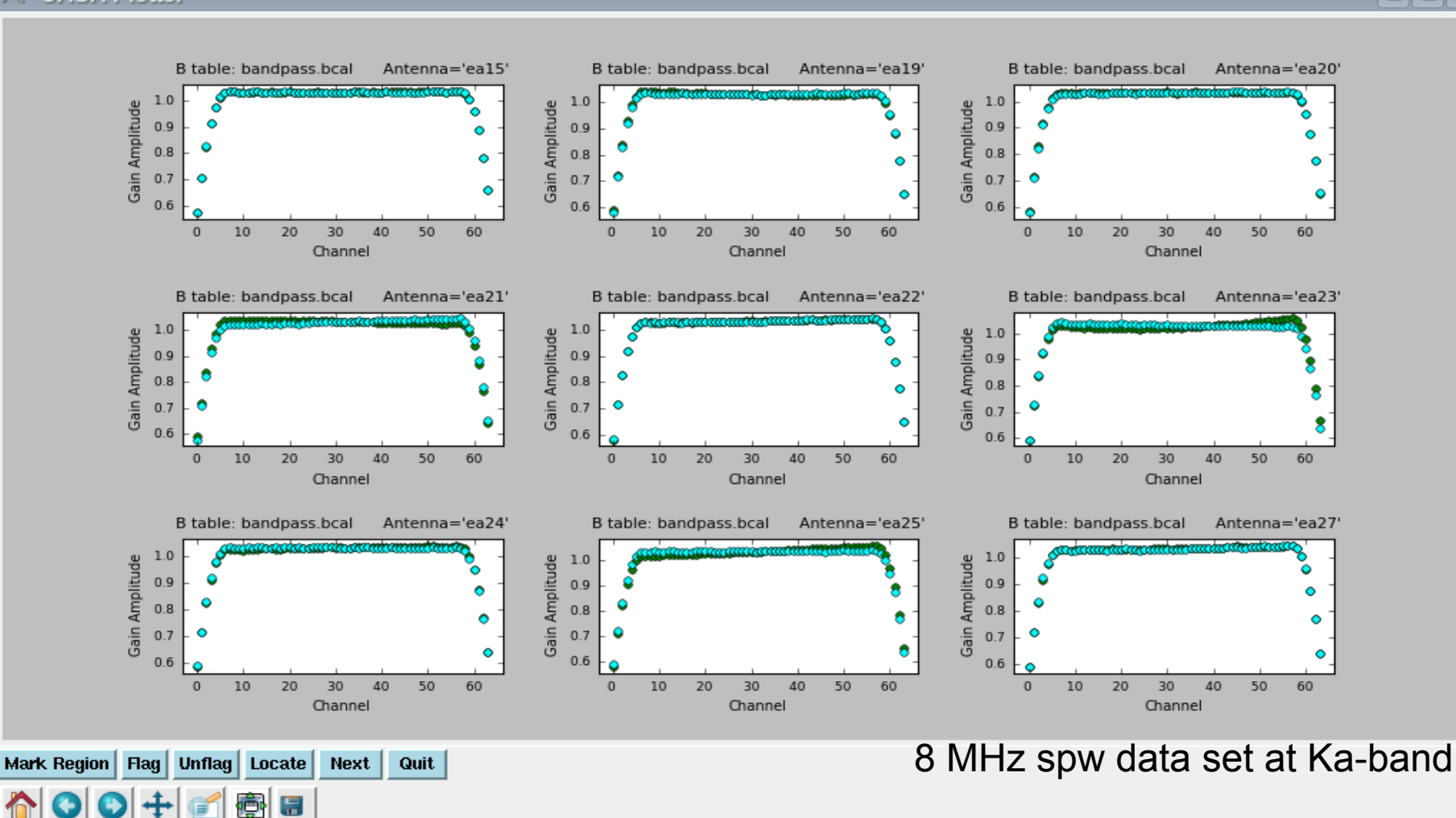

#### **Bandpass Calibration Plotting the solutions:** *plotcal*

NRAC

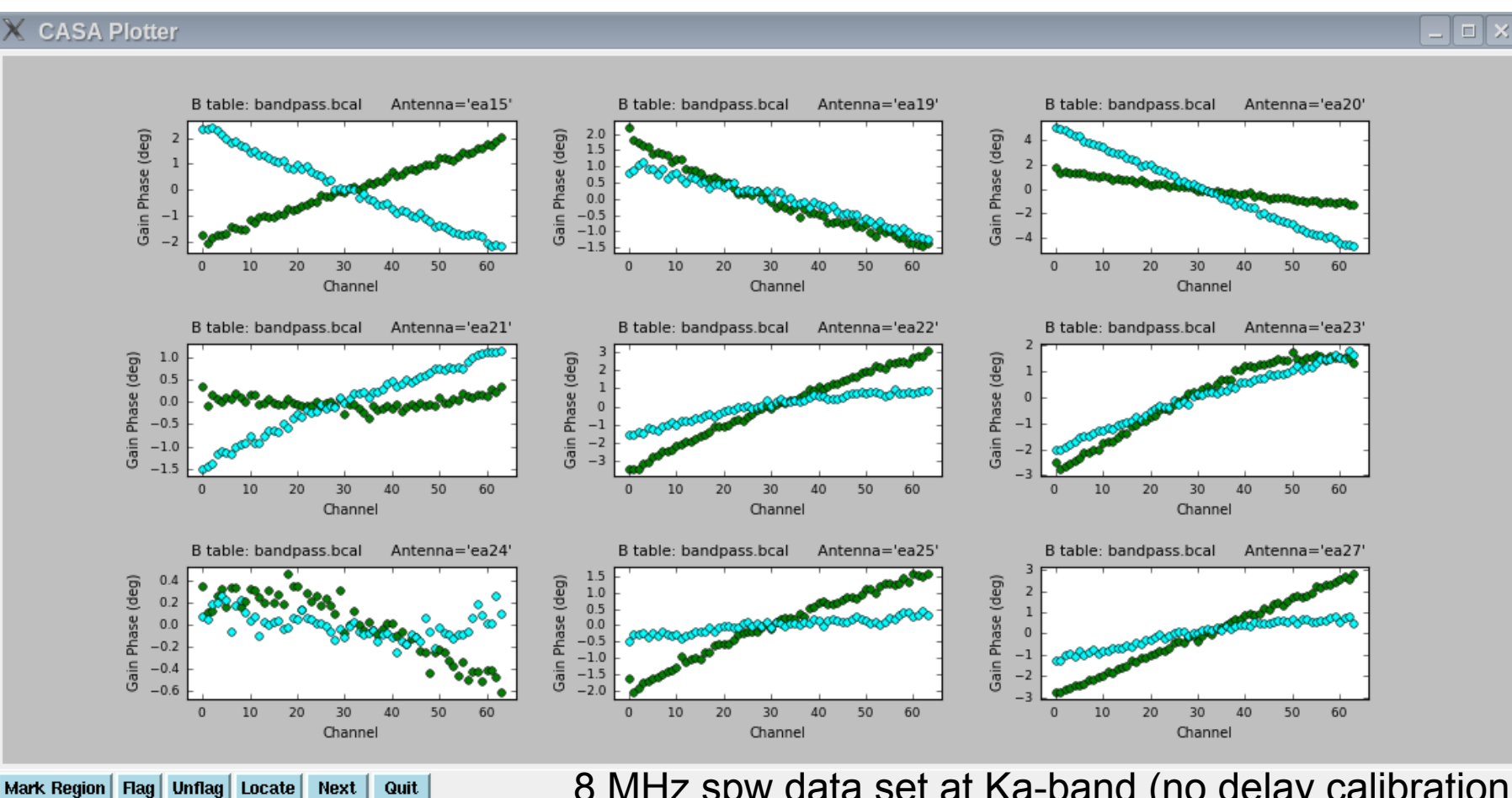

8 MHz spw data set at Ka-band (no delay calibration was performed prior to the bandpass calibration).

#### Complex Gain Calibration: gaincal, High Freq

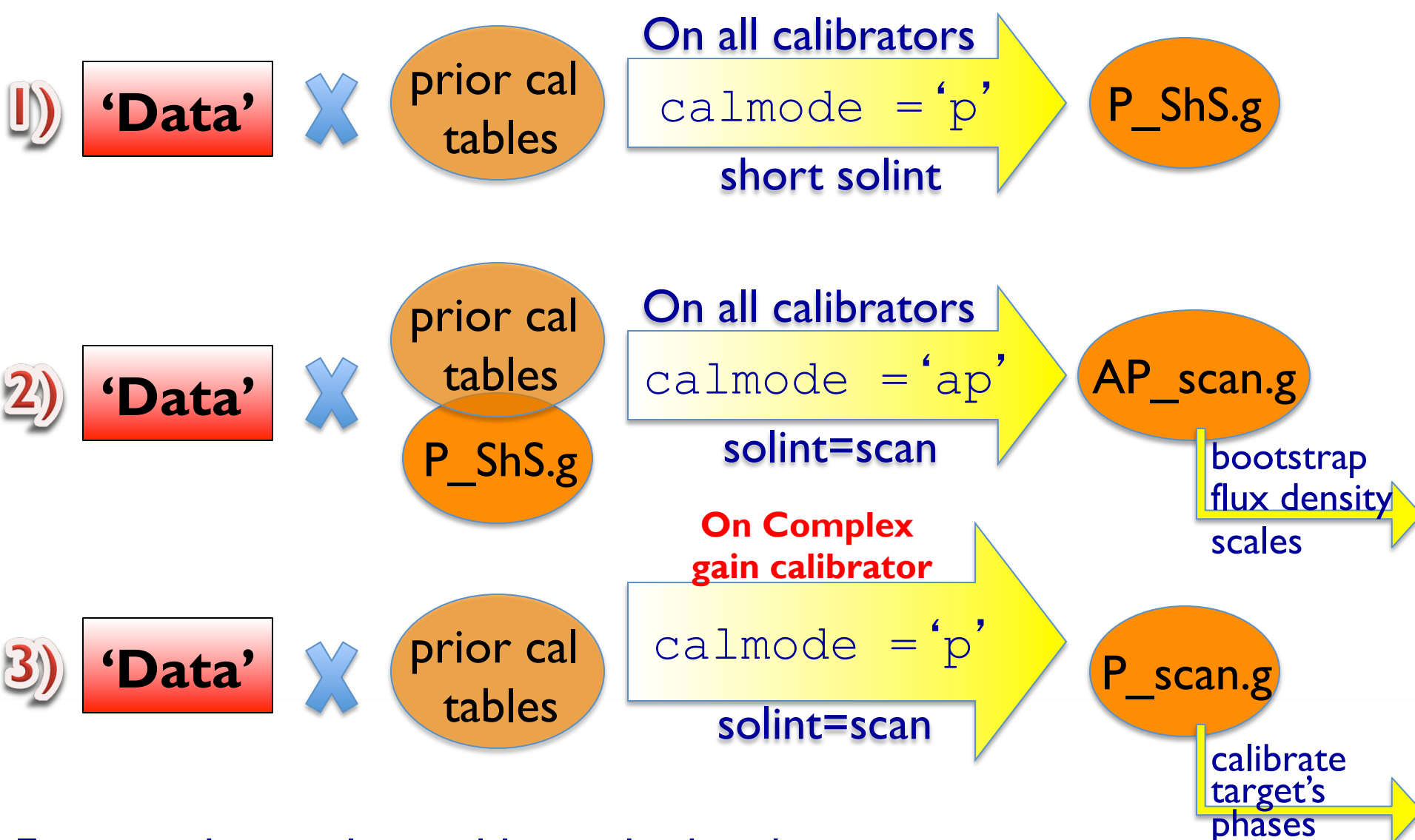

Examine the resulting tables with *plotcal* 

# Complex Gain Calibration: gaincal, Low Freq

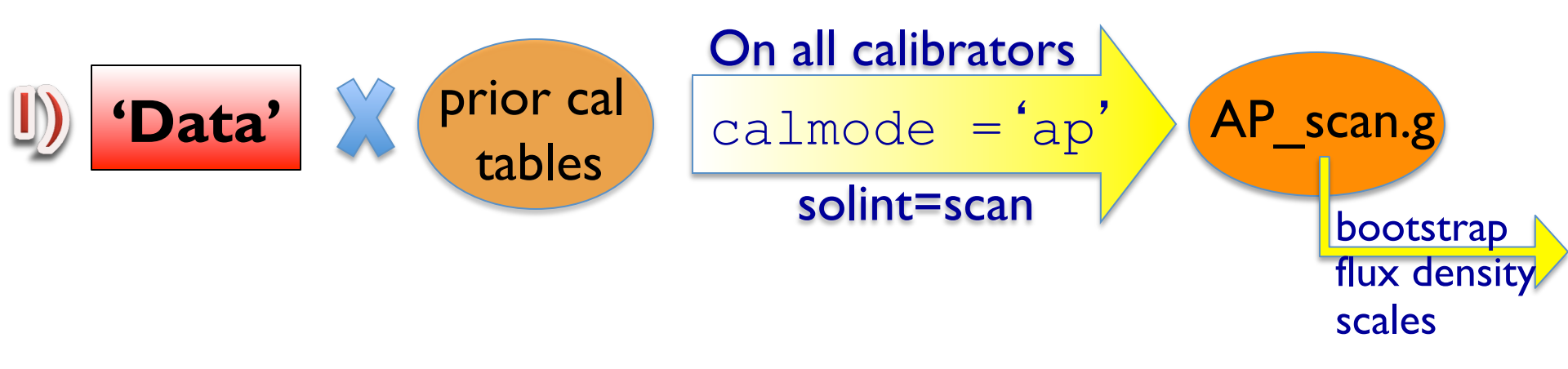

- Examine the resulting table with *plotcal*.
- If the phases show rapid variations (e.g., due to ionosphere), use the method outlined for high frequencies.
- The calibration pipeline uses the HF approach.

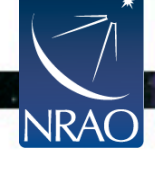

#### **Polarization Calibration**

- Gaincal
  - solving for the cross-hand delays
- Polcal
  - I. solving for the leakage terms
  - 2. solving for the R-L polarization position angle
- For VLA observations, and particularly for wide bandwidth observations: have channel based solutions for the leakage terms and for the R-L polarization position angle.
- > Both CASA and AIPS allow solving for these per spectral channel.

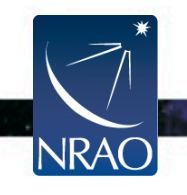

#### Polarization Calibration: gaincal

- For polarization calibration, you will typically observe
  - A source to calibrate the leakage terms (this can be a polarized or an unpolarized source), and
  - A source with very well known polarization characteristics to calibrate the polarization position angle.
- Before running *polcal*, we recommend calibrating the cross hand delays:
  - Use one of the polarized sources.
  - Run gaincal with gaintype = 'KCROSS'.
  - Examine the resulting table with *plotcal*.

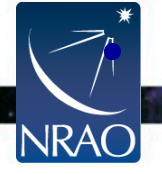

Apply the resulting table in subsequent steps.

#### **Polarization Calibration:** *polcal* I. Solving for the leakage (D) terms (instrumental pol.)

> For an unpolarized calibrator (Q=U=0):

Use poltype = 'Df' to solve for the leakage terms
 (D) on per channel (f) basis.

> For a polarized calibrator with unknown polarization:

- Use poltype = 'Df+QU' to solve for channel base leakage terms & apparent source polarization.
  - This requires several scans (at least 3), and
  - good parallactic angle coverage (60° of parallactic angle range is recommended).

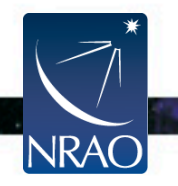

Examine the resulting tables with plotcal.

#### **Polarization Calibration:** *polcal* 2. Solving for the R-L polarization position angle

- To obtain an accurate polarization position angle, the R-L phase needs to be calibrated.
- In *polcal*, use poltype = 'Xf' for a frequency dependent polarization position angle calibration.
- Requires the use of a source with known polarization angle (use setjy to set its Q and U values).
- Examine the resulting table with *plotcal*.
- VLA/VLBA polarization monitoring databases:
  - <a href="http://www.vla.nrao.edu/astro/calib/polar/">http://www.vla.nrao.edu/astro/calib/polar/</a> (up to 2009)
  - <u>http://www.aoc.nrao.edu/~smyers/evlapolcal/polcal\_master.html</u>

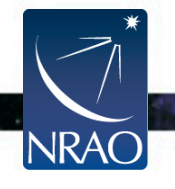

### Scale flux density: fluxscale

- Bootstraps the flux density scale of the secondary calibrators.
- Uses the scan based 'ap' gain table AP scan.g 'MS file name' vis 'input ap table' caltable = 'field # of the flux cal' reference = 'output table' fluxtable True or False incremental
- Reports the flux density values per calibrator per spw.
- Fits across the spw's of each calibrator to report a spectral index and curvature (can be supplied through setjy if needed).

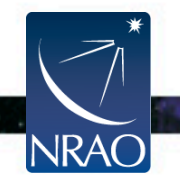

#### Scale flux density: fluxscale

- fluxtable = 'output table'
  incremental = T or F
- If incremental = F

The output table replaces the input 'ap' table.

• If incremental = T

The output table contains only the scaling factors, and should be used alongside the input 'ap' table.

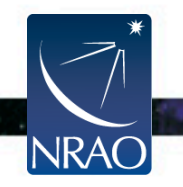

# Apply Calibration: applycal

| field     | = '?'                                    |
|-----------|------------------------------------------|
| interp    | = nearest <b>or</b> linear               |
| gaintable | <pre>= various calibration tables</pre>  |
| gainfield | <pre>= fields corresponding to the</pre> |
| parang    | = False (True if polcal was run)         |
| calwt     | = False                                  |

- One field at a time, but targets with the same calibrators can be grouped together.
- Use the appropriate tables for each source.
- Make sure to match the gainfield entries with the gaintables.

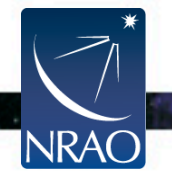

Examine the calibrated data (the corrected column) with *plotms*. Flag, if needed, and re-calibrate.

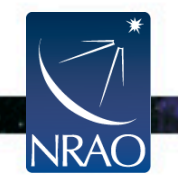

#### **The VLA Calibration Pipeline**

- Performs basic flagging and calibration using CASA.
- It has been run on all data sets since the start of the current D-configuration (semester 2013A).
- Primarily designed for Stokes I continuum data.
- To run successfully, the scan intents in the scheduling block must be set correctly.
- Information and scripts are at:

https://science.nrao.edu/facilities/vla/data-processing/pipeline

• Many more details on Wednesday by C. Chandler.

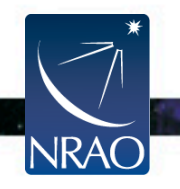

# Split the target(s): split

- Split the target source(s) using the corrected column.
- Optionally:
  - apply time averaging
  - apply frequency averaging

- choose a certain UV range
- choose particular scans
- choose spectral windows/channels choose polarization
- choose certain antennas
- The split-ed data will occupy the 'data column' in the resulting MS.
- Self-calibration can be performed if the target is strong enough.
- Self-calibrated data will be placed in the corrected column (upon running applycal).

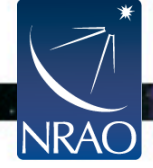

# (Re)Weighting visibilities: statwt

- VLA data currently have their weights set to 1.
- *statwt* reweights the visibilities according to their scatter.
- Needed to down-weight underperforming antennas, or spw's affected by RFI.
- How/when to use it:
  - The data should be fully calibrated.
  - Highly recommended to *split* the data (source) of interest first (some time averaging might be helpful).
  - While split-ing, avoid applying any frequency averaging.
  - Run statwt, and then average the data as needed/desired.

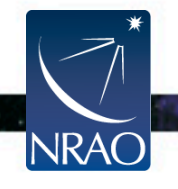

#### **Continuum Subtraction:** uvcontsub

vis

fitspw

want cont

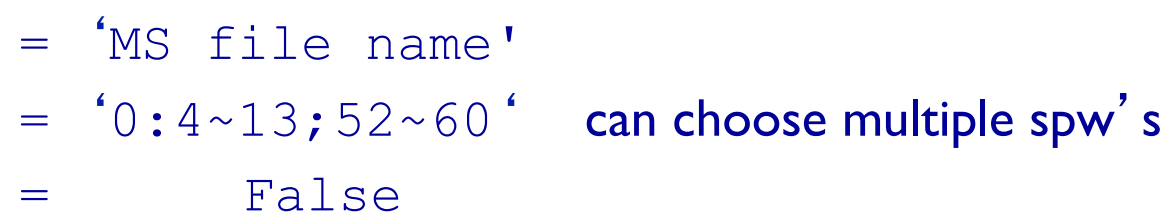

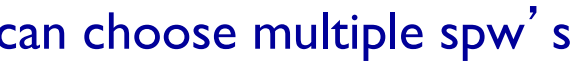

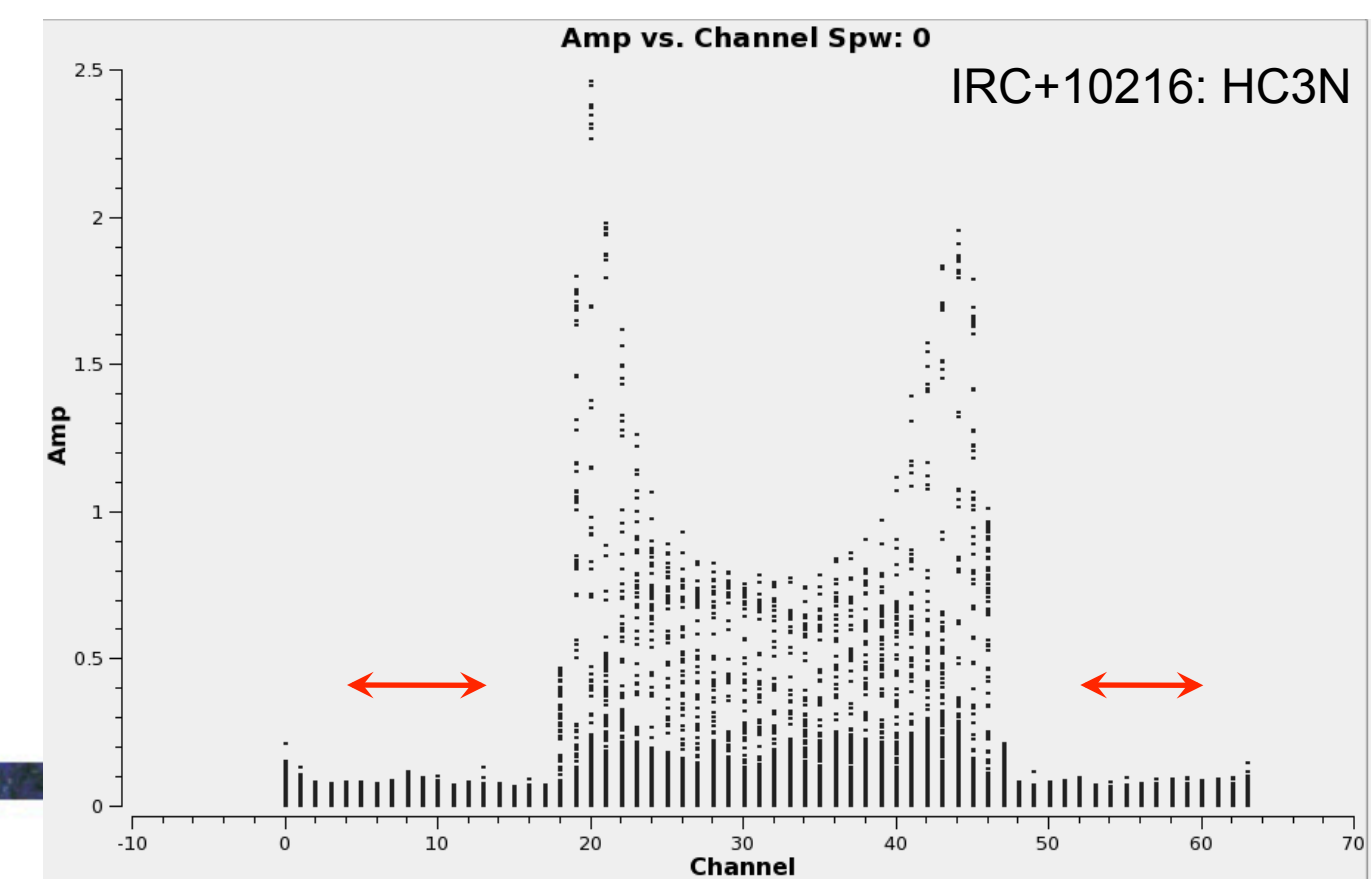

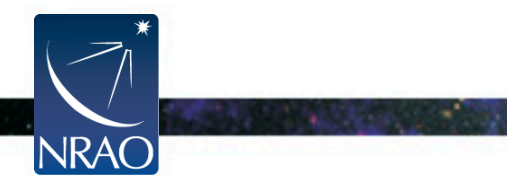

#### **Doppler Correction: cvel**

- The VLA does not offer Doppler Tracking, but only Doppler setting.
- The line of interest may shift over one or more channels during the observations.
- If adding different observing blocks, one can choose to first Doppler correct (*cvel*) each block, concatenate (*concat*) and then image (*clean*). However, stay tuned for the alternative...
- cvel should be run if one needs/wants to do self-calibration using a (narrow) strong spectral line.
- cvel could also be used if several spw's need to be combined (to make a single spw).

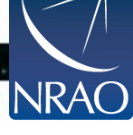

# Imaging: clean

The imaging/cleaning task in CASA provides various options:

- Make 'dirty' image and 'dirty' beam (psf).
- Multi-frequency-continuum images or spectral channel imaging
- Full Stokes imaging
- Mosaicking
- Multi-scale cleaning
- Widefield cleaning
- Interactive clean boxing
- Use starting model (e.g., from single dish)
- Imaging outlier fields

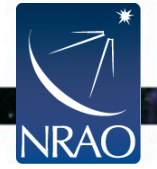

# Imaging: clean

#### Interactive cleaning:

- Invokes the viewer.
- Cleaning regions (masks) can be made for each spectral channel if needed.
- If no mask is specified, cleaning is not performed (only in interactive mode).
- Channel 28 of the HC3N cube of IRC+10216.
- The white contour is showing the mask that has been drawn with the polygon tool.
- Rectangular or ellipsoidal masks can also be made.

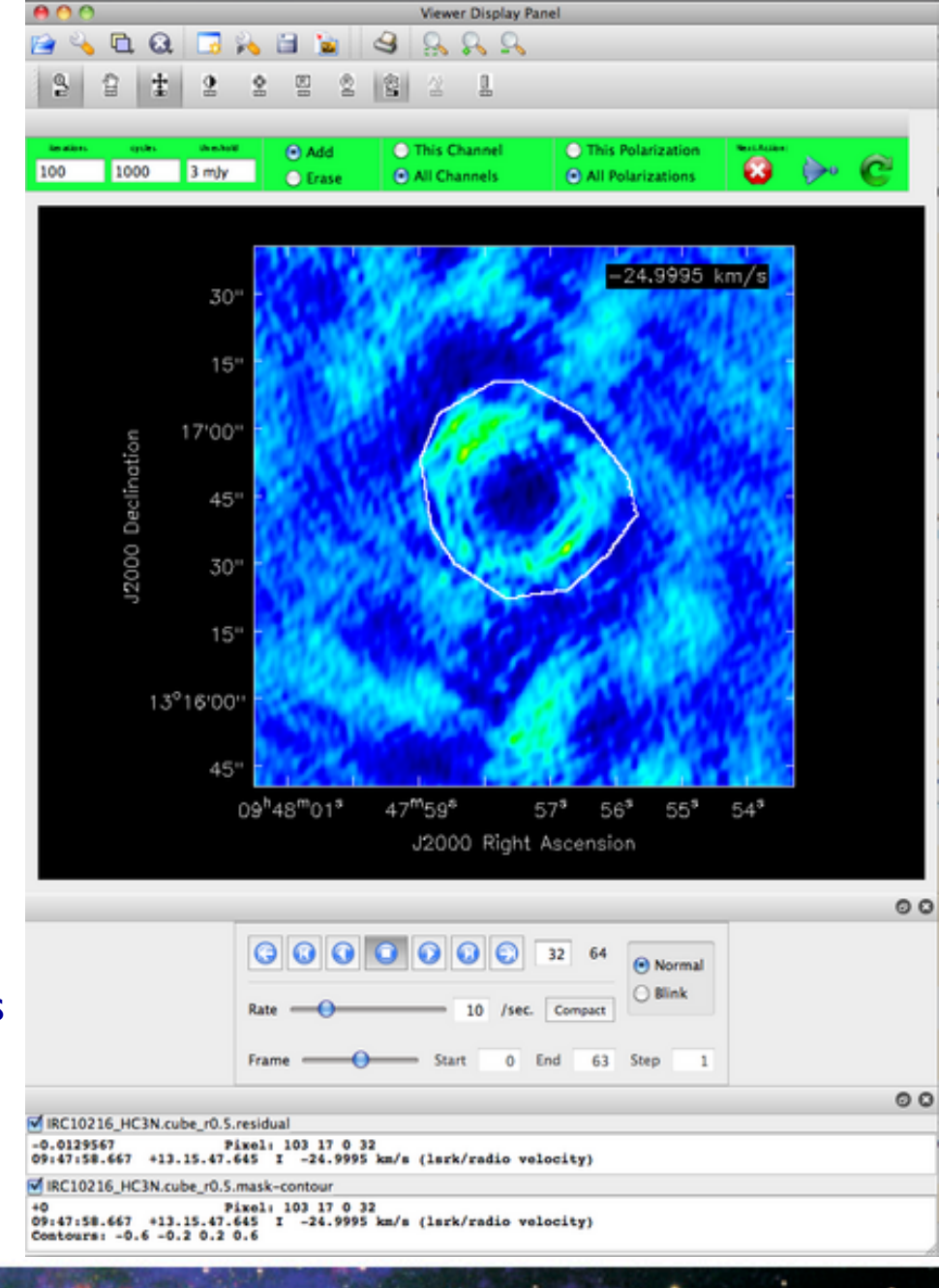

# Imaging: clean

- If redoing, rename the output (imagename).
- Always check the CASA log while imaging.
- Avoid ^c while imaging  $\rightarrow$  it might disturb your UV data.
- Can use mask files from previous clean iterations.
- If dirty image is desired, set niter = 0.
- By default, a model record gets attached to the MS (e.g., for self-calibration). If usescratch = T, it generates the Model column.

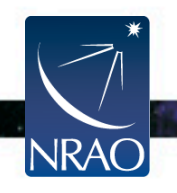

# Spectral Line Imaging: clean

- Allows for imaging in the following modes:
  - Channel
  - Frequency
  - Velocity
- If the data are not Doppler corrected (*cvel*-ed), *clean* can perform the correction on the fly with the velocity (or frequency) mode.
- clean can also image multiple MS files, Doppler-correcting them on-the fly. This results in a single (concatenated) image cube.

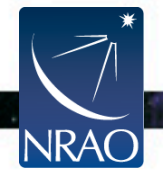
### **Continuum Imaging: clean** Wide-band narrow-field imaging

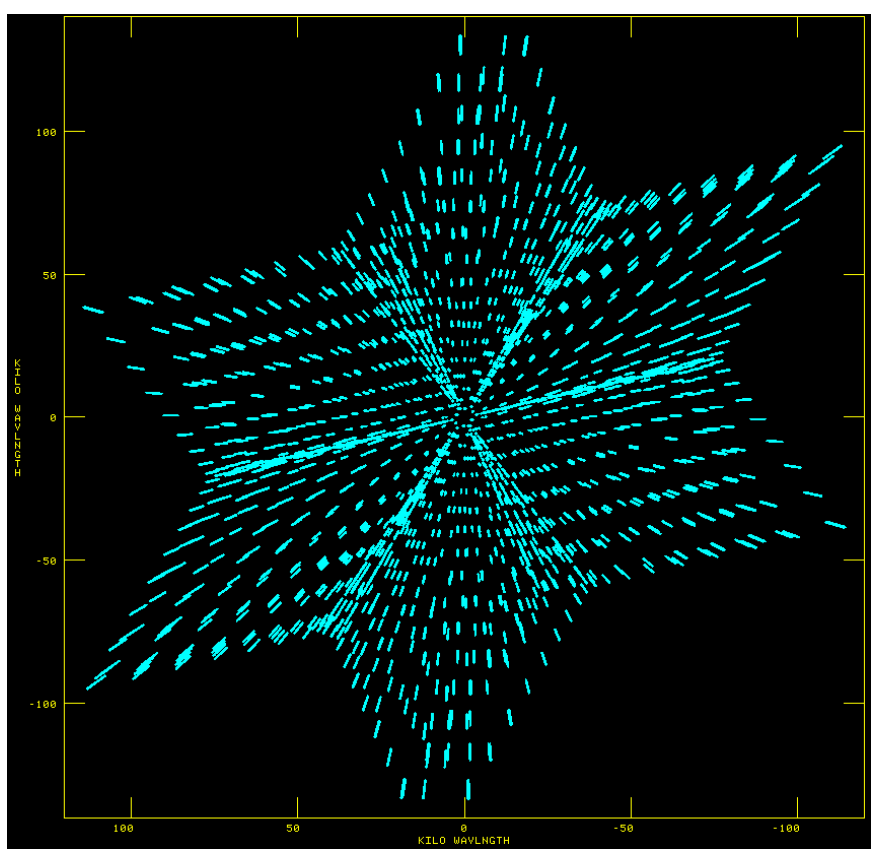

1 x 64 MHz spw

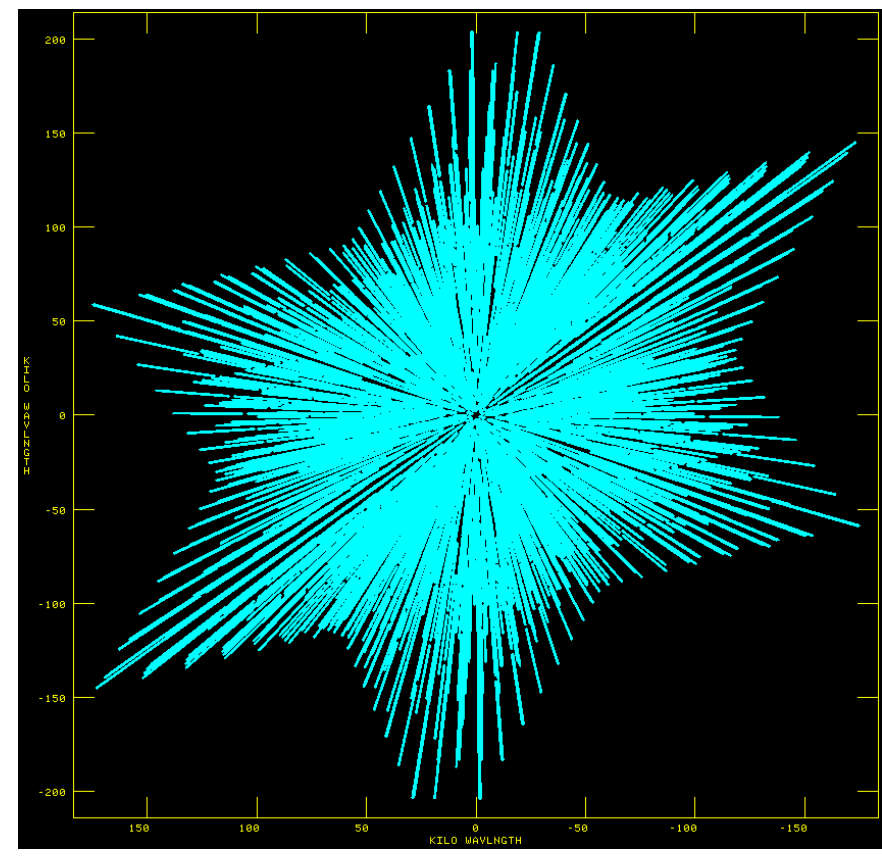

16 x 64 MHz spw

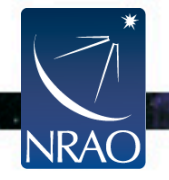

# **Continuum Imaging: clean** Wide-band narrow-field imaging

- Wide bandwidths:
  - Better UV coverage  $\rightarrow$  cleaner dirty beam  $\rightarrow$  better image fidelity.
  - More data  $\rightarrow$  better SNR.
- In clean, mode = 'mfs'; multi-frequency synthesis.
  - Combines all channels during imaging.
  - With nterms=2, get both average intensity and spectral slope
    image (intensity x spectral index). It also gives a spectral index
    image.
- If imaging sources that have complicated spatial structure, also use the parameter multiscale in clean => MS-MFS.
- This subject will be covered in detail on Tuesday by U. Rau.

# **Continuum Imaging:** *clean* **Wide-band wide-field imaging**

- Wide field imaging is required because:
  - The VLA provides wide bandwidths, which in turn
    - greatly improves the continuum sensitivity, and
    - makes it sensitive for emission from a larger area.

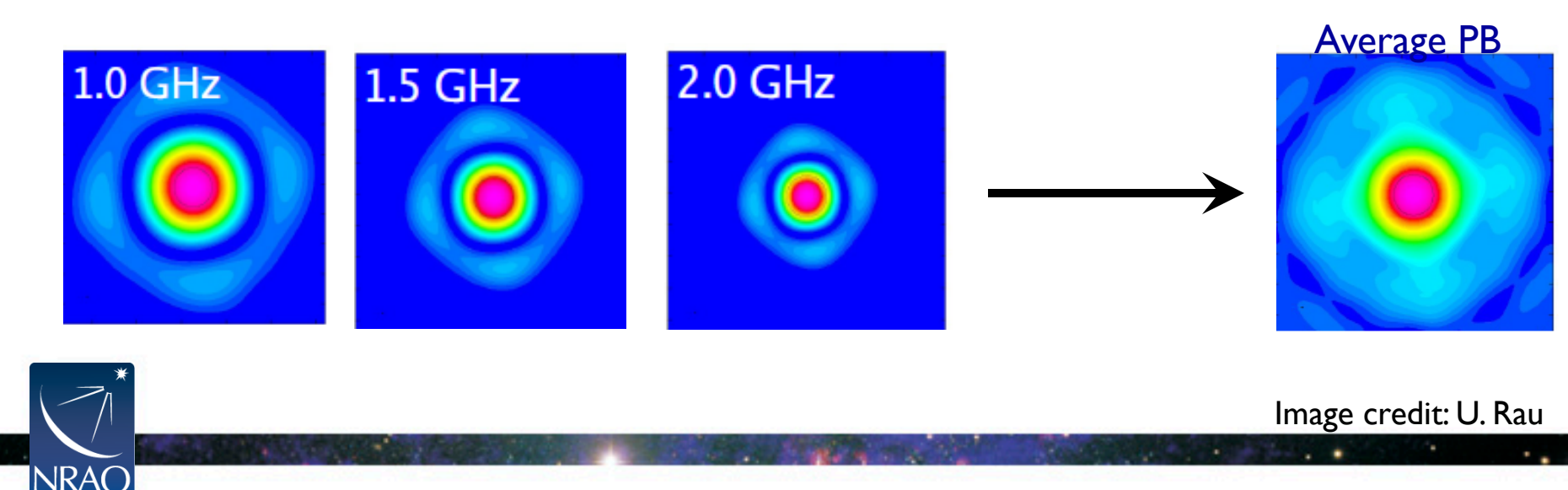

## **Continuum Imaging:** *clean* Wide-band wide-field imaging

- Set gridmode = 'widefield' in clean.
  - Applies corrections for non-coplanar effects during imaging by using:
    - The W-projection algorithm and/or Multi-faceting.
      - This can also be used for narrow-band widefield imaging.
- This subject + more advanced topics will be covered in detail on Tuesday by S. Bhatnagar.

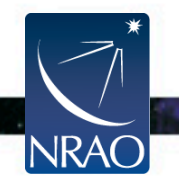

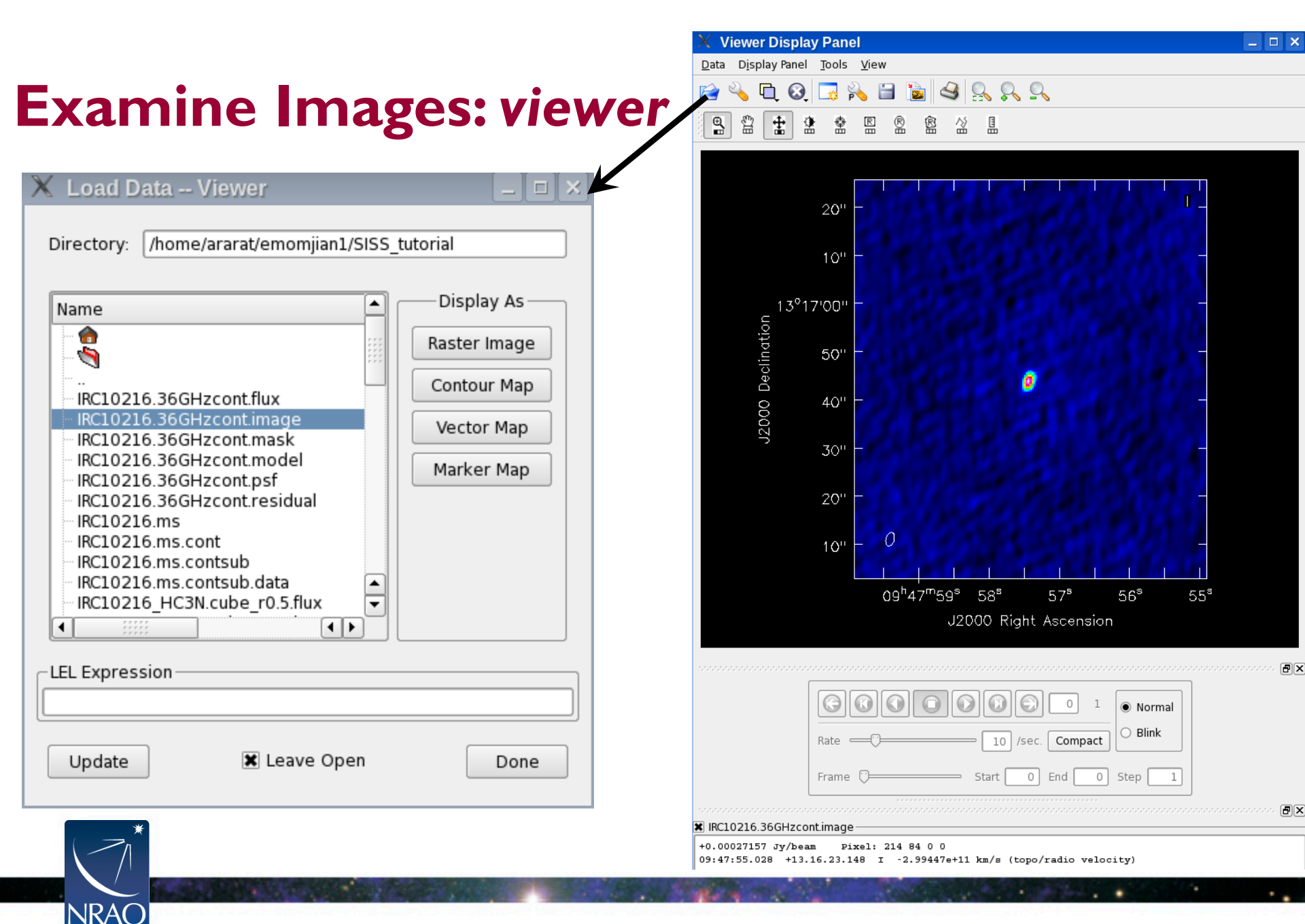

#### **Examine Images: viewer**

NRAC

#### Obtain statistics by selecting a region and double-clicking:

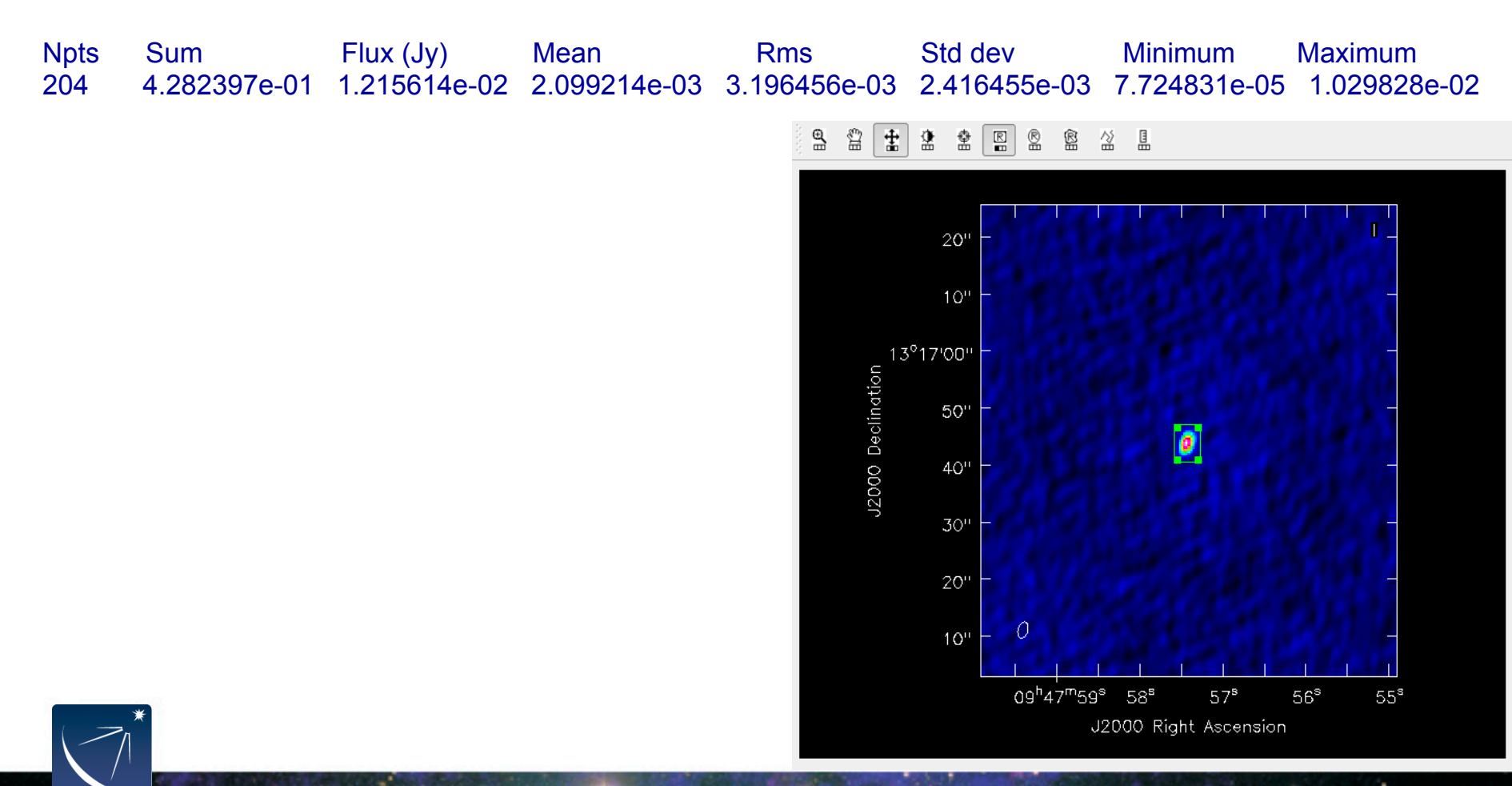

#### **Examine Image cubes: viewer**

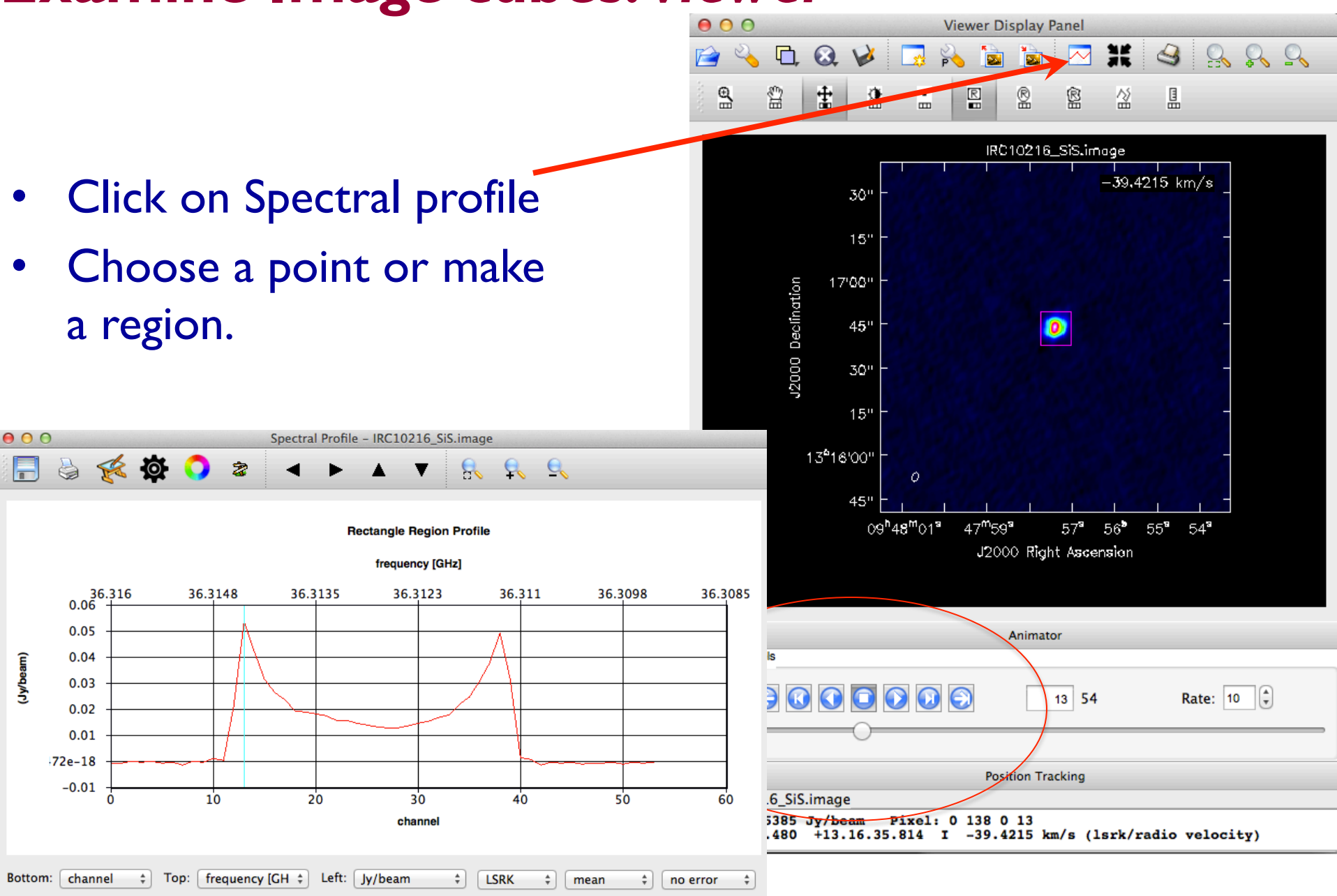

# **Continuum subtraction in the image plane:** *imcontsub*

• Alternative to uvcontsub

| imagename | = | 'an image cube, line+continuum' |  |
|-----------|---|---------------------------------|--|
| linefile  | = | <b>'?</b> '                     |  |
| contfile  | = | <b>'?</b> '                     |  |
| fitorder  | = | 0                               |  |
| region    | = | 'region file' <b>or use</b>     |  |
| box       | = | 'blc_x, blc_y, trc_x, trc_y'    |  |
| chans     | = | 'x1~y1;x2~y2'                   |  |
| stokes    | = | 'I'                             |  |
|           |   |                                 |  |

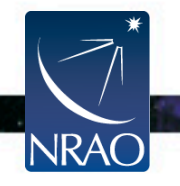

imagename
moments
axis
region
box
chans
stokes
includepix
excludepix

```
'Input image-cube name'
=
           [0] or [0,1] etc...
=
  'spectral'
=
             1 1
=
             1 1
=
          11~40'
=
           ' T'
=
    [x,y]
=
    [x, y]
=
```

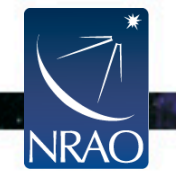

- moments=-1 mean value of the spectrum
- moments=0 integrated value of the spectrum
- moments=1 intensity weighted coordinate; traditionally used to get 'velocity fields'
- moments=2 intensity weighted dispersion of the coordinate; traditionally used to get "velocity dispersion"
- moments=3 median of I
- moments=4 median coordinate
- moments=5 standard deviation about the mean of the spectrum
- moments=6 root mean square of the spectrum
- moments=7 absolute mean deviation of the spectrum
- moments=8 maximum value of the spectrum
- moments=9 coordinate of the maximum value of the spectrum
- moments=10 minimum value of the spectrum
- moments=11 coordinate of the minimum value of the spectrum

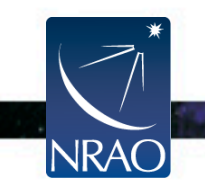

IRC+10216 SiS Total intensity: Moment 0

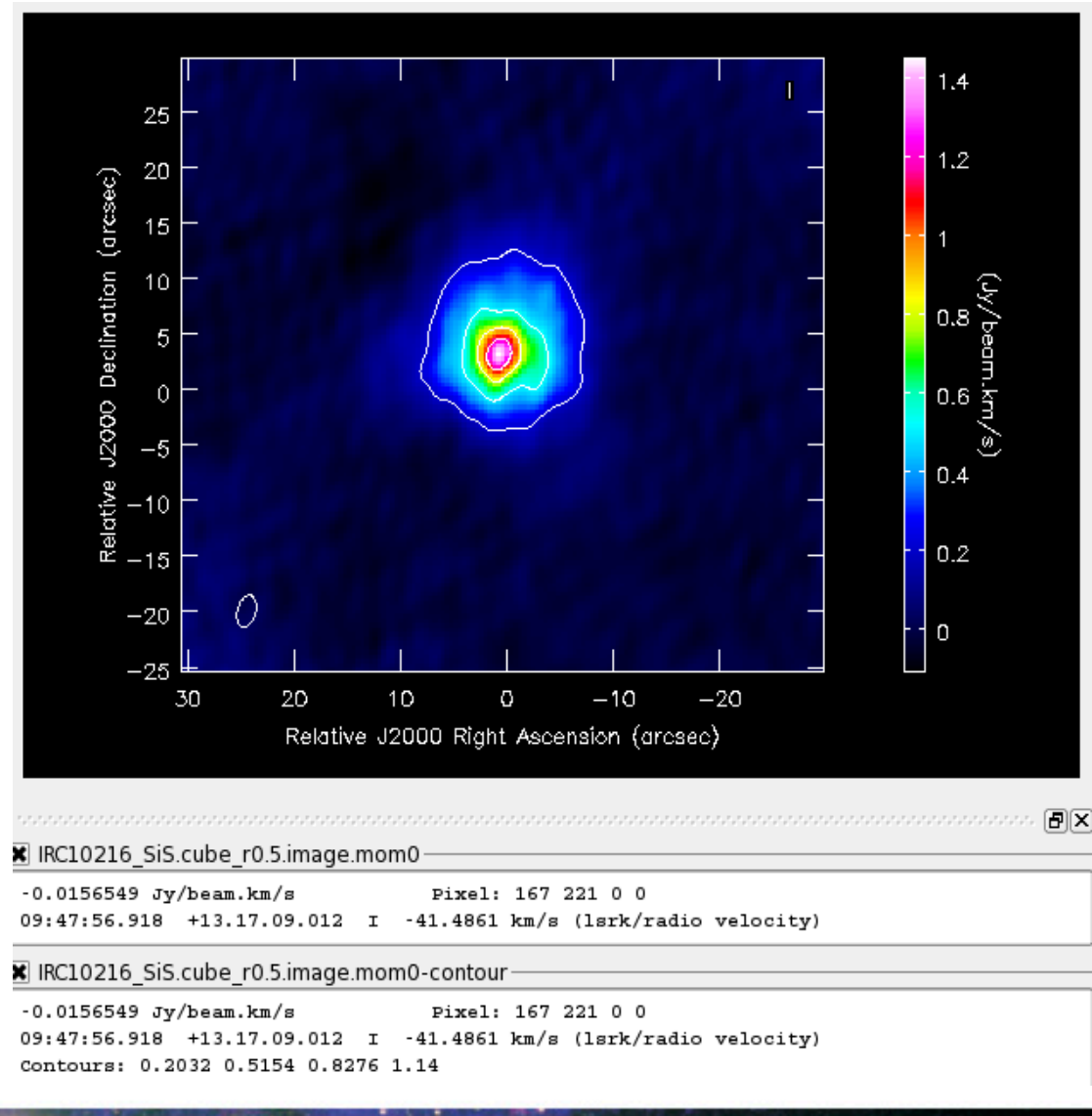

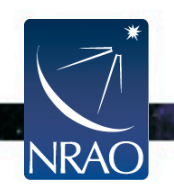

#### IRC+10216 SiS Velocity field: Moment 1

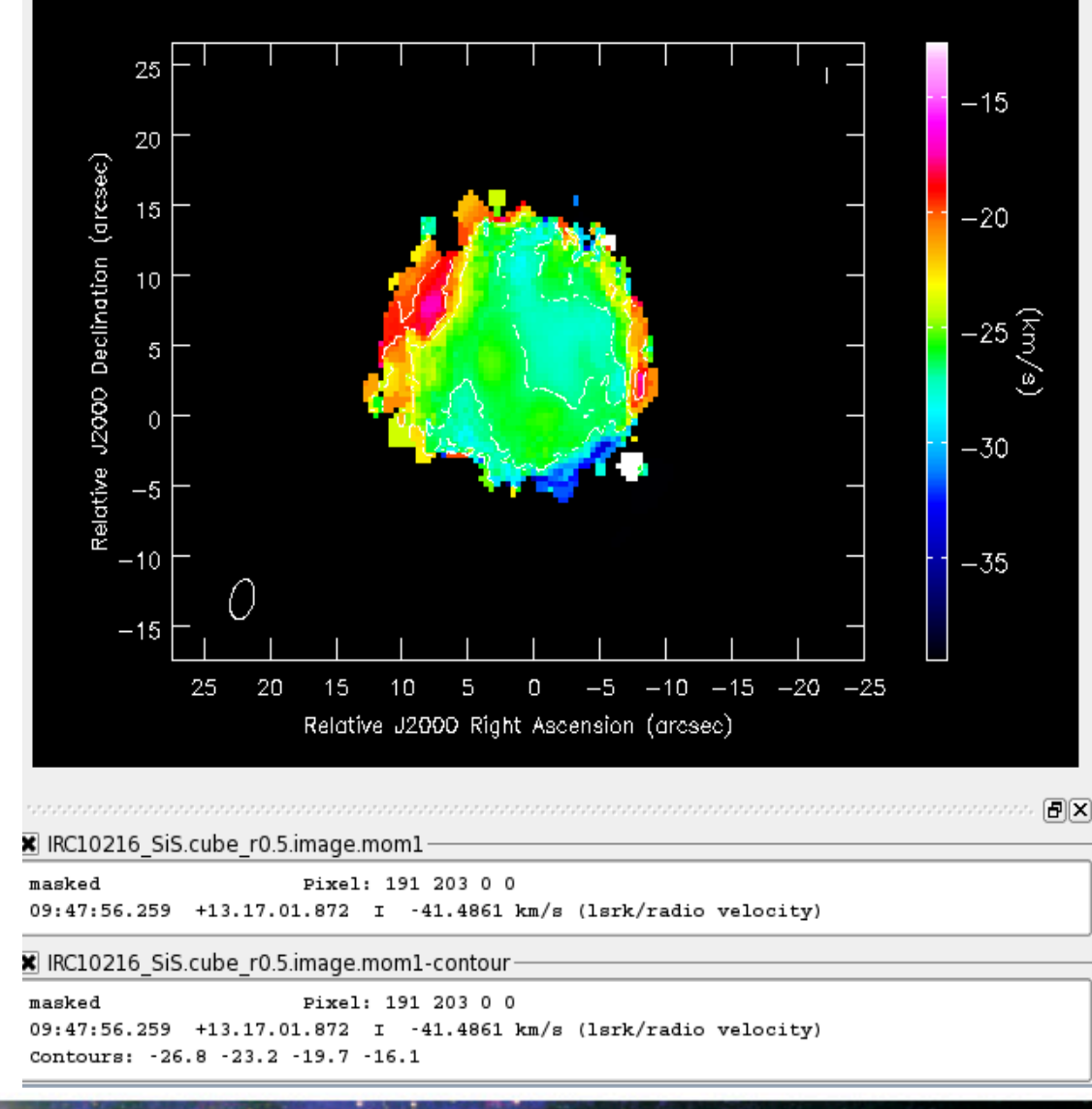

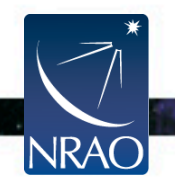

#### IRC+10216 SiS Velocity dispersion: Moment 2

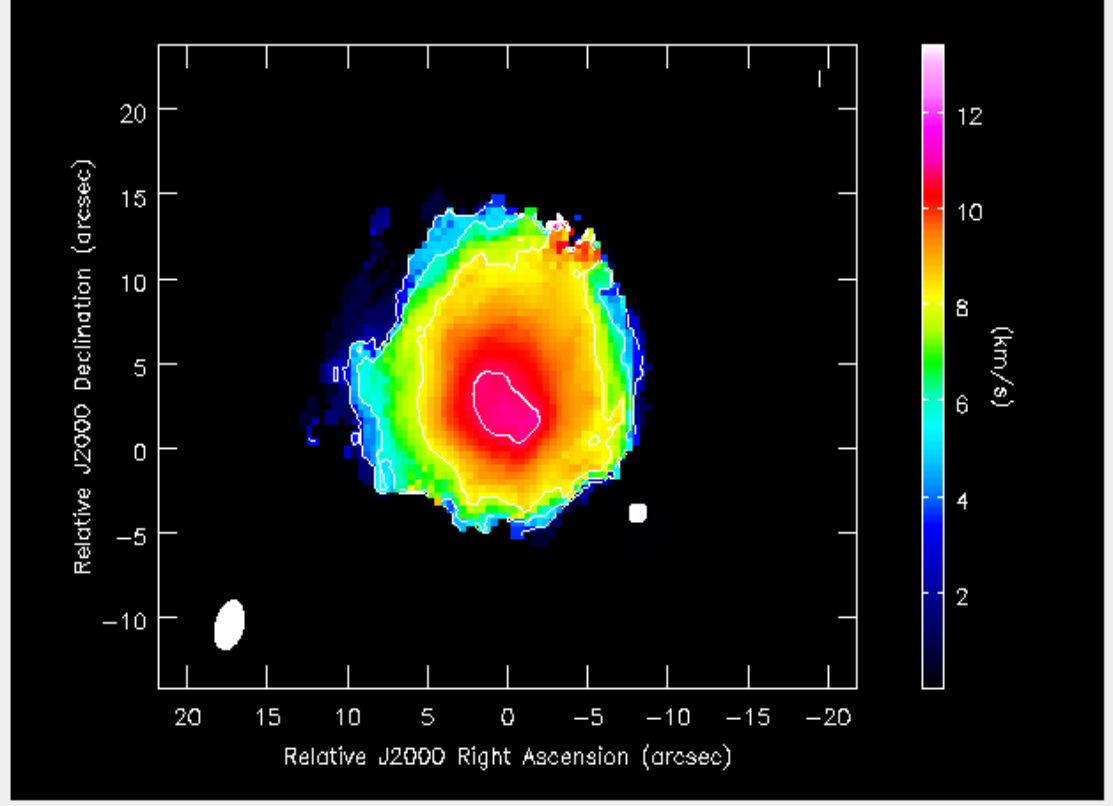

IRC10216 SiS.cube r0.5.image.mom2-

masked Pixel: 193 207 0 0 09:47:56.199 +13.17.03.574 I -41.4861 km/s (lsrk/radio velocity)

IRC10216\_SiS.cube\_r0.5.image.mom2-contour

masked Pixel: 193 207 0 0 09:47:56.199 +13.17.03.574 I -41.4861 km/s (lsrk/radio velocity) Contours: 2.662 5.324 7.986 10.65

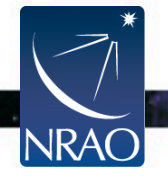

PX

#### viewer: moments

- Click on Moments tool.
- Choose a point or make a region on the image

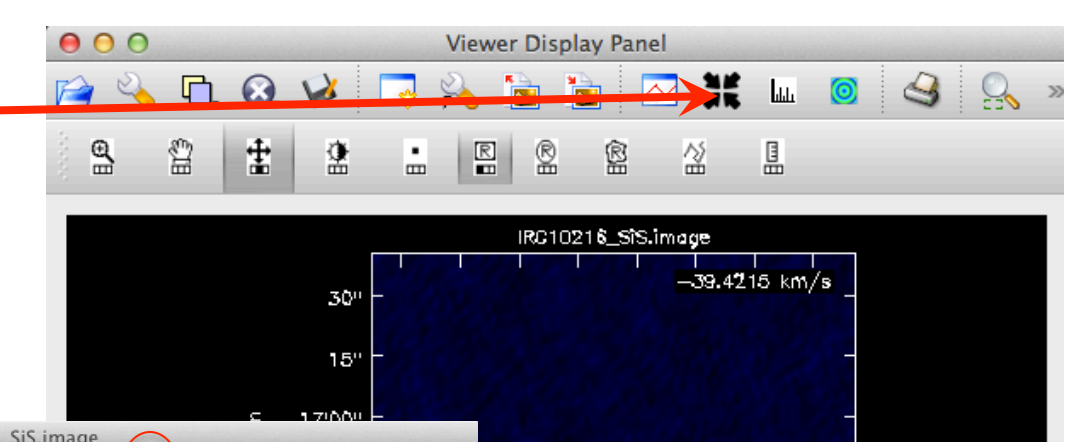

/1itiv4tsij40001gx/T/IRC10216 SiS.image -42~-10

| 00                                                                                                    | Spectral Profile: Collapse/Moments - IRC10216_                                                                                                    | SiS.image                                                                                                    |                                                                                                    |
|----------------------------------------------------------------------------------------------------|----------------------------------------------------------------------------------------------------|----------------------------------------------------------------------------------------------------|----------------------------------------------------------------------------------------------------|
| 🛛 🔏 🛠 🗘 🗉                                                                                                    | 총 ◀ ▶ ▲ ▼ 😣 🗣                                                                                                    | ╮ ♀ (+) ↔ ⊘                                                                                                    | 0                                                                                                    |
| (here $50^{-60}_{-50}_{-50}_{-60}_{-50}_{-50}$                                                                                                    | Rectangle Region Profile<br>radio velocity [km/s]                                                                                                    | -10 0 10<br>-10 0 10<br>-10 0 10                                                                                                 | 47 <sup>m</sup> 59 <sup>3</sup> 57 <sup>4</sup> 56 <sup>3</sup> 55 <sup>4</sup> 54 <sup>3</sup><br>J2000 Right Ascension |
| Bottom: radio velocit \$ Top: radio velocity [k \$ Left: Jy/beam \$ LSRK \$ Mean \$ no error \$                                                                        |                                                                                                    |                                                                                                    | Animator                                                                                                    |
| Channels<br>To specify a channel range graphically,<br>select a table row then shift-click the<br>graph with the left mouse button and<br>drag.<br>Interval Count: 1 + | Moment(s):<br>(0) Integrated Value, Sum<br>(1) Weighted Mean, Velocity Field<br>(2) Intensity-Weighted Dispersion of Spectral Coc<br>(3) Median Value, Median Intensity<br>(4) Spectral Coordinate of Median, Median Veloci<br>(5) Standard Deviation About Mean, Noise, Intens<br>(6) Root Mean Square Intensity<br>(7) Absolute Mean Deviation | Thresholding       Include     Exclude     None (All)       Symmetric Interval       Start:       End:       Specity Graphically | Rate: 10 + Jump 13 54                                                                                                    |

09:47:57.41+13d16m44.474

#### Image analysis:

- specfit: to fit ID Gaussians and/or polynomial models to an image or image region.
- *imfit*: fit one or more elliptical Gaussian components on an image region(s).
- Interactively through the viewer

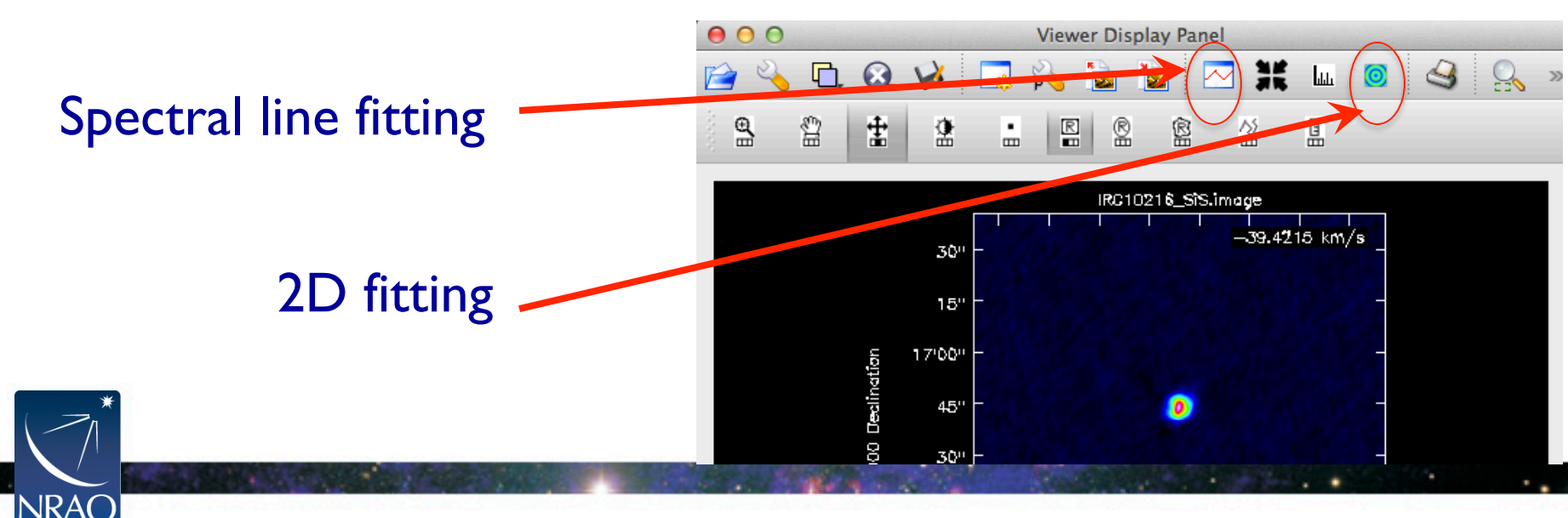

# **The End**

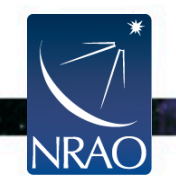

. .